# Erstellen und Warten von ONS 15454-Schutzgruppen (CTC Software, Version 3.1 und früher)

## Inhalt

Einführung Bevor Sie beginnen Konventionen Voraussetzungen Verwendete Komponenten Schutzgruppen-Typen 0:1 1:1 1:N 1+1 Erstellen von Schutzgruppen ONG 15454: 1+1 Protection Group-Einrichtung ONG 15454 1:N Protection Group Setup ONG 15454 1:1 Schutz-Setup Löschen einer Schutzgruppe Wartungsarbeiten 1+1 Wartung 1:N Wartung Version 2.x Version 3.x Zugehörige Informationen

## **Einführung**

In diesem Dokument wird beschrieben, wie verschiedene Typen von Schutzgruppen erstellt, gelöscht und verwaltet werden, die in der Cisco ONS 15454 verfügbar sind. Dieses Dokument umfasst DS1-, DS3-, DS3E-, DS3XM-, EC1- und OCn-Karten sowie Cisco Transport Controller (CTC)-Softwareversionen bis Version 3.1.

## **Bevor Sie beginnen**

#### **Konventionen**

Weitere Informationen zu Dokumentkonventionen finden Sie in den Cisco Technical Tips

Conventions.

#### **Voraussetzungen**

Für dieses Dokument bestehen keine besonderen Voraussetzungen.

#### Verwendete Komponenten

Die Informationen in diesem Dokument basieren auf den unten stehenden Software- und Hardwareversionen.

- Cisco ONS 15454
- Cisco Transport Controller Version 3.1 oder frühere Version

Die in diesem Dokument enthaltenen Informationen wurden aus Geräten in einer bestimmten Laborumgebung erstellt. Alle in diesem Dokument verwendeten Geräte haben mit einer leeren (Standard-)Konfiguration begonnen. Wenn Sie in einem Live-Netzwerk arbeiten, stellen Sie sicher, dass Sie die potenziellen Auswirkungen eines Befehls verstehen, bevor Sie es verwenden.

## Schutzgruppen-Typen

Die Cisco ONS 15454 bietet je nach Kartentyp vier Schutzmechanismen:

#### <u>0:1</u>

Dieses Schutzschema wird auch als "ungeschützt" bezeichnet. Alle <u>15454-Cisco ONS 15454-</u> Karten können in Steckplätzen 1-6 oder 12-17 als ungeschützt betrieben werden. Dies ist die Standardkonfiguration für Schutzgruppen.

#### <u>1:1</u>

Diese Schutzregelung wird auch als "One-for-One-Schutz" bezeichnet. In dieser Konfiguration wird eine Arbeitskarte mit einer Schutzkarte gekoppelt. Dieses Schutzsystem ist für alle elektrischen Karten verfügbar: DS1, DS3, DS3E, DS3XM und EC1. Die Arbeitskarte muss sich in einem gerade nummerierten Steckplatz befinden, und die Schutzkarte muss sich in einem benachbarten, ungeraden Steckplatz befinden. Wenn die funktionierende DS3-Karte beispielsweise in Steckplatz 4 eingesetzt wird, können Sie die DS3-Karte in Steckplatz 3 oder Steckplatz 5 einsetzen.

#### <u>1:N</u>

Diese Schutzregelung wird auch als "One-for-n-Schutz" bezeichnet. In dieser Konfiguration werden ein bis fünf Arbeitskarten einer Schutzkarte zugewiesen. Die maximale Anzahl der zu schützenden Arbeitskarten beträgt fünf. Dieses Schutzschema ist für DS1-, DS3- und DS3E-Karten verfügbar. Jede 1:N-Schutzgruppe muss eine Schutzkarte (DS1N-14, DS3N-12 oder DS3N-12E) enthalten, die in Steckplatz 3 oder 15 installiert werden muss. Sie müssen die entsprechende Arbeitskarte auf derselben Gehäusehälfte wie die Schutzkarte installieren. Wenn die DS3N-Karte beispielsweise in Steckplatz 3 installiert ist, können Sie die entsprechenden funktionierenden DS3-Karten in den Steckplätzen 1, 2, 4, 5 und 6 platzieren. Wenn die DS3N-Karte installiert ist, können Sie die entsprechenden Arbeitskarten in den

Steckplätzen 12, 13, 14, 16 und 17 platzieren. Die genaue Anzahl der zu schützenden Arbeitskarten hängt vom Typ der Karte und Rückwandplatine ab.

#### <u>1+1</u>

Diese Schutzregelung wird auch als "Eins-plus-Eins-Schutz" bezeichnet. In dieser Konfiguration ist ein funktionierender optischer Port durch einen anderen optischen Port auf einer anderen Karte geschützt. Dieses Schutzschema ist für alle OCn-Ports verfügbar. Beachten Sie, dass dieses Schutzschema für Ports gilt, nicht für Karten. Einige Regeln zum Erstellen optischer Schutzgruppen werden am besten in einem Beispiel mit zwei OC3-Karten mit 4 Ports veranschaulicht.

- Arbeits- und Schutzports müssen sich nicht in benachbarten Steckplätzen befinden, um eine Schutzgruppe zu bilden. Befindet sich eine OC3-Karte in Steckplatz 2 und eine andere OC3-Karte in Steckplatz 13, können die Ports dieser Karten Mitglied einer Schutzgruppe sein.
- Es gibt keine designierten Arbeits- und Schutzsteckplätze. In diesem Beispiel kann Port 1 von Steckplatz 2 der funktionierende Port und Port 1 von Steckplatz 13 der geschützte Port sein. Alternativ kann Port 1 von Steckplatz 13 der funktionierende Port und Port 1 von Steckplatz 2 der geschützte Port sein.
- Nur entsprechende Steckplätze auf verschiedenen Karten können einer Schutzgruppe angehören. Wenn Port 1 an Steckplatz 2 der funktionierende Port ist, kann nur Port 1 an Steckplatz 13 als Schutzport dienen. Die Ports 2, 3 und 4 sind nicht für den Schutz von Ports qualifiziert. Wenn Port 1 an Steckplatz 2 der funktionierende Port ist, können auch die Ports 2, 3 und 4 an Steckplatz 2 nicht als Schutzport dienen.
- Sobald ein Port einer Karte als funktionierend oder als schützend gekennzeichnet wurde, müssen die übrigen Ports derselben Karte gleich gekennzeichnet sein oder ungeschützt bleiben. Angenommen, Port 1, Steckplatz 2 ist ein funktionierender Port und Port 1, Steckplatz 13 ist sein Schutzport in einer Schutzgruppe. Port 2 an Steckplatz 1 kann ein funktionierender Port in einer anderen Schutzgruppe sein oder ungeschützt bleiben. Es kann nicht als Schutzport in einer anderen Schutzgruppe verwendet werden. Ebenso kann Port 2 an Steckplatz 13 als Schutzport in einer anderen Schutzgruppe dienen oder ungeschützt bleiben. Es kann nicht als funktionierender Port in einer anderen Schutzgruppe verwendet werden.

## Erstellen von Schutzgruppen

Alle Karten und Ports sind standardmäßig ungeschützt. Sie müssen Schutzgruppen bereitstellen. Zwei Beispiele zum Erstellen von Schutzgruppen sind:

- 1+1
- 1:N

Hinweis: Eine 1:1-Schutzgruppe ist einfach ein Sonderfall der 1:N-Schutzgruppe.

#### ONG 15454: 1+1 Protection Group-Einrichtung

Im folgenden Beispiel wird veranschaulicht, wie eine 1+1-Schutzgruppe mithilfe von zwei OC12-Karten eingerichtet wird. Dieses Beispiel gilt für alle OCn-Karten auf der <u>15454-Cisco ONS 15454</u>. 1. Klicken Sie in der Ansicht auf der Gehäuseebene auf die Registerkarte **Provisioning** (Bereitstellung) und anschließend auf die Registerkarte **Protection** 

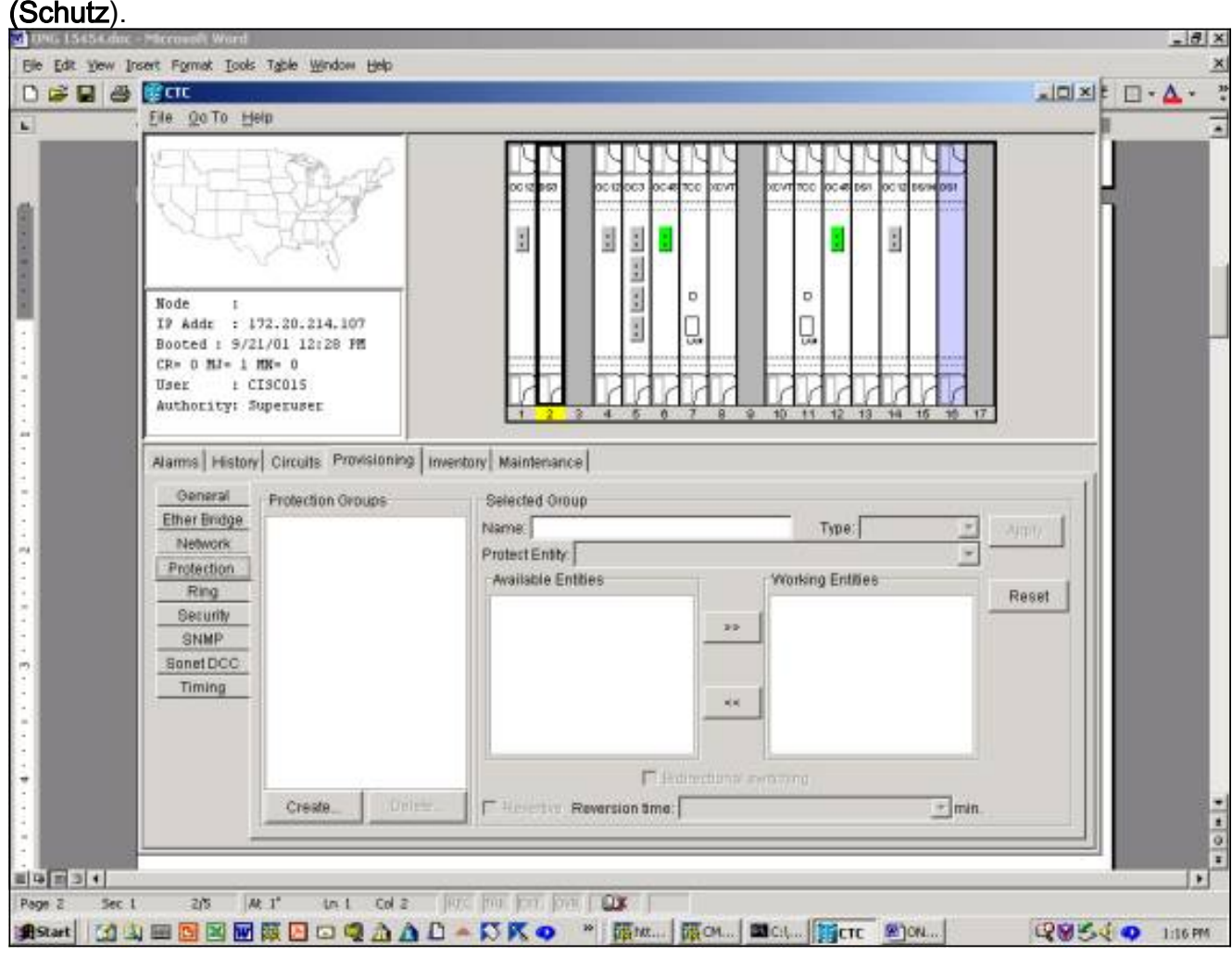

- 2. Auswählen Klicken Sie auf Erstellen, um das Fenster Schutzgruppe erstellen zu öffnen.
- 3. Geben Sie im Feld **Name** den Namen dieser Schutzgruppe ein. In diesem Beispiel lautet der Name OC12-1.
- 4. Wählen Sie im Feld Typ im Dropdown-Menü die Option 1+1 (Port) aus.
- 5. Wählen Sie im Dropdown-Menü im Feld **Protect Port** einen OC-Steckplatz und einen Port aus.Wählen Sie in diesem Beispiel Steckplatz 14 (OC 12), Port 1 als Schutzport aus.
- 6. Wählen Sie im Feld Verfügbare Ports die entsprechende Karte und den entsprechenden Anschluss aus, und markieren Sie diese.Ziehen Sie diesen Steckplatz bzw. Port in das Fenster Working Ports (Arbeitende Ports). Wählen Sie in diesem Beispiel Steckplatz 4 (OC 12) und Port 1 als funktionierenden Port aus.
- 7. Das Kontrollkästchen Bidirectional Switching (Bidirektionales Switching) ermöglicht Ihnen die Wahl zwischen unidirektionalem oder bidirektionalem Switching.Das Überprüfen dieses Kästchens ermöglicht bidirektionales Switching, d. h. bei einem Ausfall werden sowohl die Übertragungs- als auch die Empfangs-Ports aktiviert. werden-Switch zu den Schutzanschlüssen wechseln.
- 8. Das Kontrollkästchen **Revertive** (Umkehrende) oder Non-Revertive-Switching (Umkehrendes Switching).Beim Revertive Switching wechselt der Datenverkehr zurück zur Arbeitskarte, nachdem der ursprüngliche Fehler behoben oder der Software-Switch entfernt wurde. Sie können die Zeitspanne in Minuten zwischen der Behebung des Fehlers und dem Umschalten des Datenverkehrs zur Arbeitsstätte angeben. (Die Umstellungszeit gilt nur für autonome Switches, wie z. B. physische Ausfälle, und nicht für Software- oder vom Benutzer initiierte

Switches. Löschen eines Software-Switches werden führt dazu, dass der Datenverkehr sofort zurück zur Arbeitsstätte umschaltet.) Die Standardumstellungszeit beträgt fünf Minuten. Beim nicht-reversitiven Switching wechselt der Datenverkehr nach der Behebung des ursprünglichen Fehlers oder nach der Bereinigung des Software-Switches nicht wieder zur Arbeitskarte zurück. Der Datenverkehr kann auf unbestimmte Zeit über die zugewiesene Schutzkarte oder den zugewiesenen Port erfolgen, ohne dass die Switching-Funktionalität oder -Funktion beeinträchtigt wird. Wenn Sie die Option Nicht-Revertiv auswählen, ist das Feld **Reversion Time** nicht

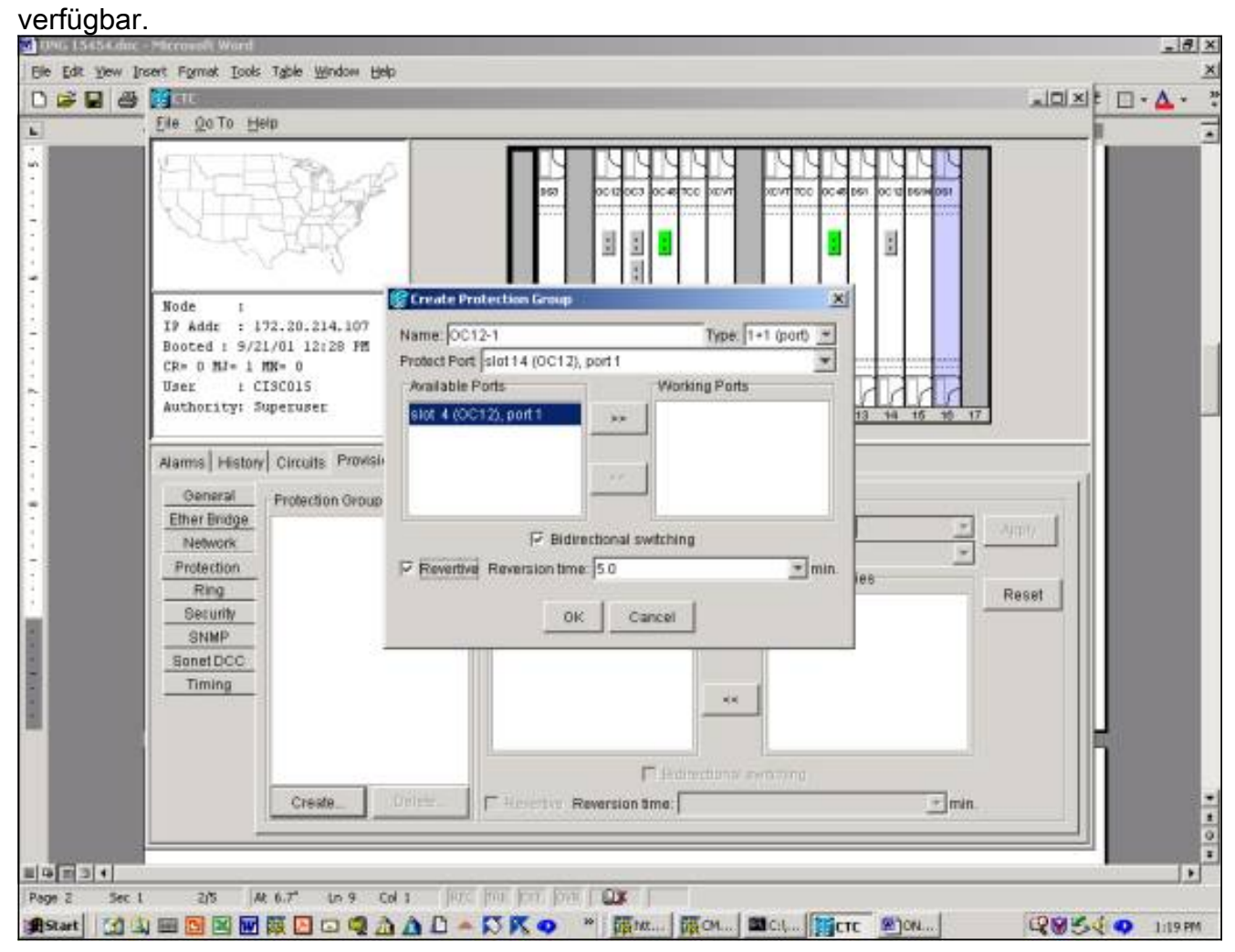

9. Klicken Sie auf **OK** werden beendet die Bereitstellung und erstellt die Schutzgruppe.

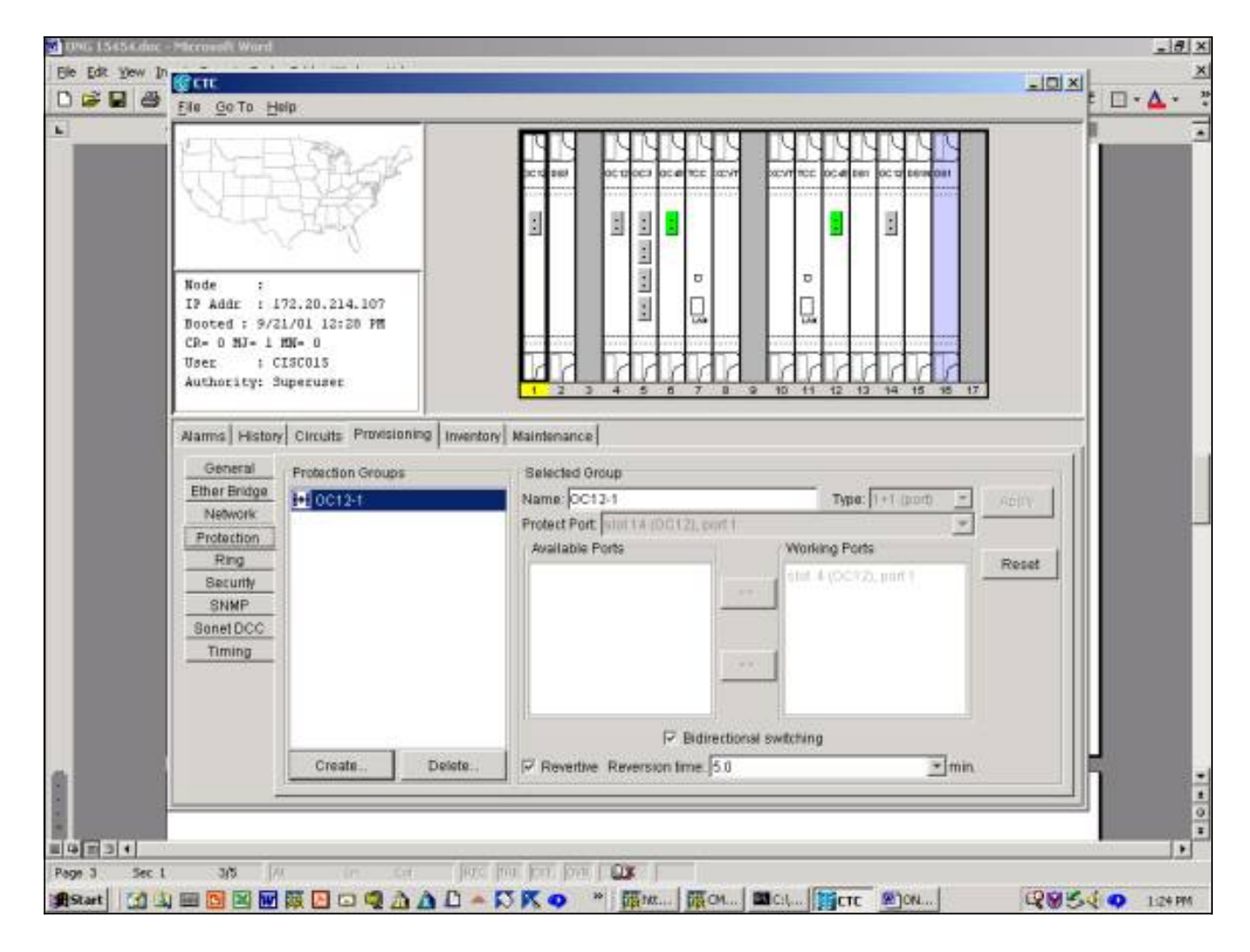

#### ONG 15454 1:N Protection Group Setup

Das folgende Beispiel gilt für die Einrichtung von DS3-, DS3E- oder DS1-Karten in einer 1:N-Schutzgruppe. Die Anzahl der Arbeitskarten hängt vom Typ der Rückwandplatine auf der Seite des Chassis ab, in dem die Schutzgruppe erstellt wird.

| Backpl<br>ane-<br>Typ | Für DS3 und DS3E<br>zulässige<br>Arbeitssteckplätze                                                                         | Für DS1 berechtigte<br>Arbeitssteckplätze                                                                                           |
|-----------------------|----------------------------------------------------------------------------------------------------|----------------------------------------------------------------------------------------------------|
| SMB-<br>84            | 1:5 Maximal 1, 2, 4, 5, 6<br>(3 ist der<br>Sicherungssteckplatz) 12,<br>13, 14, 16, 17 (15 ist der<br>Sicherungssteckplatz) | 1:5 Maximal 1, 2, 4,<br>5, 6 (3 ist der<br>Sicherungssteckplatz<br>) 12, 13, 14, 16, 17<br>(15 ist der<br>Sicherungssteckplatz<br>) |
| BNC-<br>24            | 1:2 Maximal 2, 4 (3 ist der<br>Sicherungssteckplatz)14,<br>16 (15 ist der<br>Sicherungssteckplatz)                          | Nicht verfügbar                                                                                                    |
| BNC-<br>48            | 1:4 Maximal 1, 2, 4, 5 (3<br>ist der<br>Sicherungssteckplatz) 13,<br>14, 16, 17 (15 ist der<br>Sicherungssteckplatz)        | Nicht verfügbar                                                                                                    |

In diesem Beispiel wird eine Kombination aus DS3- und DS3E-Karten verwendet. Damit die zusätzliche DS3E-Funktionalität optimal genutzt werden kann, muss die Schutzkarte DS3N-12E sein.

1. Klicken Sie in der Ansicht auf der Gehäuseebene auf die Registerkarte **Provisioning** (Bereitstellung) und anschließend auf die Registerkarte **Protection** 

|                                                                                                    |                                                     | X                                 |
|----------------------------------------------------------------------------------------------------|-----------------------------------------------------|-----------------------------------|
| Ella GoTo Help                                                                                                    |                                                     |                                   |
| Node :<br>IP Addz : 172.20.214.107<br>Booted : 2/12/03 10:19 AM<br>CR= 0 NJ= 3 HN= 2<br>User : CISCO15<br>Authority: Superuser                                                                                                    |                                                     |                                   |
| Alarms History Circuits Protection Groups           General         Protection Groups           Ether Bridge         Network           Protection         General           State         Security           SinMP         SonetOCC           Timing         Security | Belected Group Name Protect Ently Available Entlies | Type:                             |
| Creats                                                                                                    | Delete:                                             | la drégtorial switzing.<br>Zimin, |
| Start 2 5 2 3 1 " CTC LAUNCHER - No                                                                                                    | s                                                   |                                   |

- 2. Auswählen Klicken Sie auf Erstellen, um das Fenster Schutzgruppe erstellen zu öffnen.
- 3. Geben Sie im Feld **Name** den Namen dieser Schutzgruppe ein. In diesem Beispiel lautet der Name DS3 1:N Test.
- 4. Wählen Sie im Feld Typ im Dropdown-Menü die Option 1:N (Karte) aus.
- 5. Wählen Sie im Feld **Protect Card** den Steckplatz aus, der die DS3N-Karte enthält, entweder Steckplatz 3 oder Steckplatz 15, aus dem Dropdown-Menü.Wählen Sie in diesem Beispiel Steckplatz 3 (DS3N) als Schutzeinheit aus.
- 6. Im Feld Available Cards (Verfügbare Karten) werden alle DS3-Karten in der Chassis-Hälfte angezeigt, unabhängig davon, ob die Backplane Verbindungen zu allen Karten unterstützen kann oder nicht.Wählen Sie eine oder mehrere DS3-Karten aus, und markieren Sie sie. Verwenden Sie den Doppelpfeil, um sie in das Fenster Arbeitskarten zu verschieben. In diesem Beispiel wurden alle vier zur Auswahl stehenden DS3-Karten als Arbeitskarten ausgewählt.
- 7. Das Kontrollkästchen **Bidirectional Switching** (Bidirektionales Switching) ist ausgegraut und nicht verfügbar. DSn-Karten schalten auf Kartenebene und nicht auf den einzelnen Tx/Rx-Port um.Das Kontrollkästchen **Revertive** ist ausgegraut und nicht verfügbar. Standardmäßig ist die 1:N-Schutzgruppe reversibel, sodass der Datenverkehr nach der Behebung des ursprünglichen Fehlers oder nach der Bereinigung des Software-Switches wieder auf die

Arbeitskarte umschaltet. Sie können die Zeitdauer in Minuten festlegen, die werden zwischen dem behobenen Ausfall und dem Umschalten des Verkehrs zur Arbeitsstätte. (Die Umstellungszeit gilt nur für autonome Switches, wie z. B. physische Ausfälle, und nicht für Software- oder vom Benutzer initiierte Switches. Löschen eines Software-Switches werden führt dazu, dass der Datenverkehr sofort zurück zur Arbeitsstätte umschaltet.) Die Standardumstellungszeit beträgt fünf

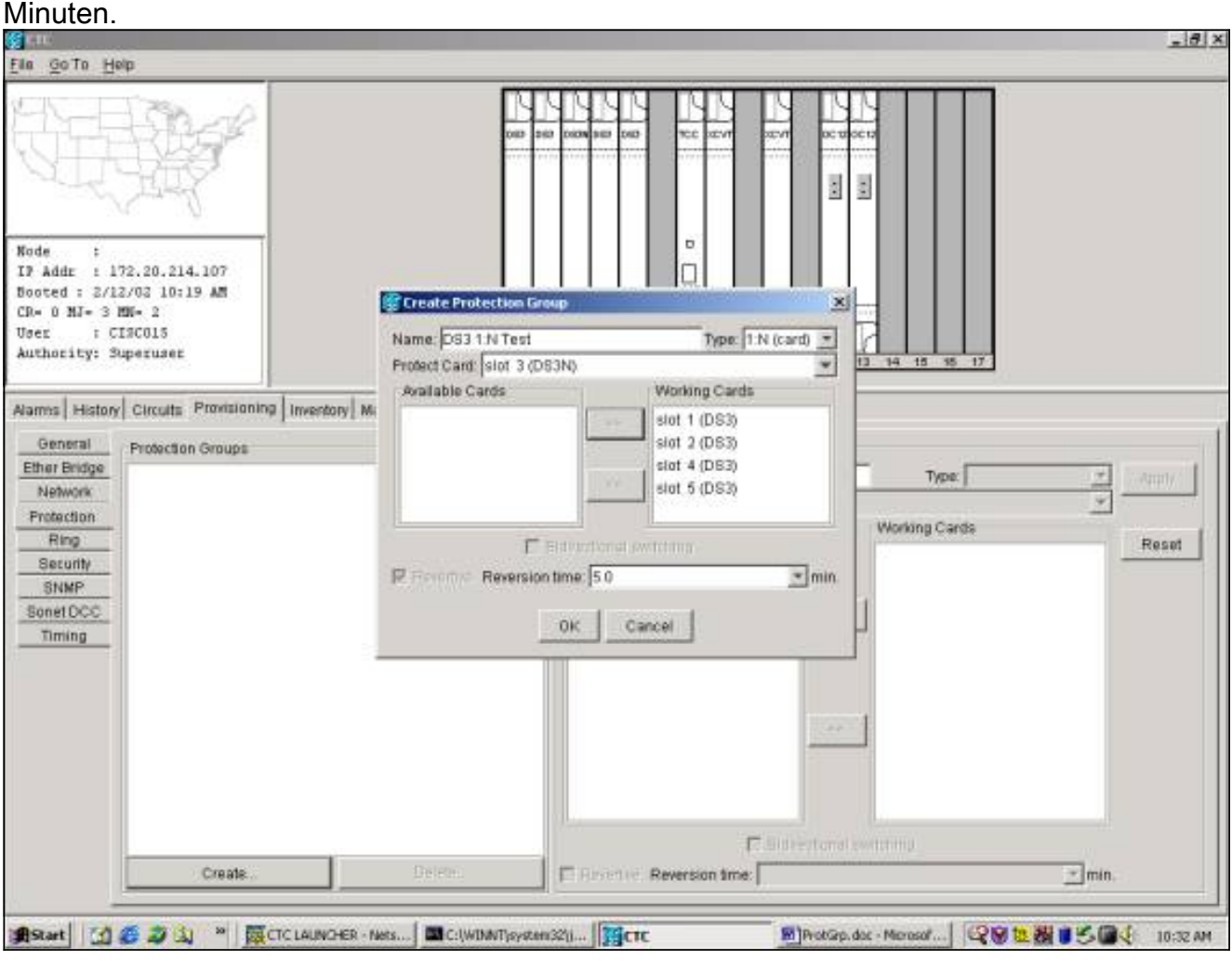

8. Durch Klicken auf **OK** wird die Bereitstellung abgeschlossen und die Schutzgruppe erstellt.

| 20 1 1 1 1                                                                                                    |                                                                                  |                                                                                                    |
|----------------------------------------------------------------------------------------------------|----------------------------------------------------------------------------------|----------------------------------------------------------------------------------------------------|
| Ella GoTo H                                                                                                    | leip                                                                             |                                                                                                    |
| Node :<br>IF Addr : 1<br>Booted : 2//<br>CR= 0 MJ= 3<br>User : (<br>Authority: 1                                      | 172.20.214.107<br>12/03 10:19 AM<br>HN- 2<br>TIRC015<br>Superuser                |                                                                                                    |
| Alarms Histor<br>General<br>Ether Bridge<br>Network<br>Protection<br>Ring<br>Security<br>Stome<br>Sonet OCC<br>Timing | y Circuits Provisioning Inventory Mainte<br>Protection Groups<br>IN DS3 I:N Text | Available Cards Selected Oroup Name: DS3 1:N Test Protect Card: Unit 0:000000 Available Cards Stot 1 (DS3) Stot 2 (DS3) Stot 5 (DS3) Stot 5 (DS3) |
|                                                                                                    |                                                                                  |                                                                                                    |

#### ONG 15454 1:1 Schutz-Setup

Das Einrichten von DS3-, DS3E- oder DS1-Karten in einer 1:1-Schutzgruppe ist ein Sonderfall im 1:N-Fall. Jede DS3-12 oder DS3-12N kann als funktionierende oder geschützte Karte dienen. Die Arbeits- und Schutzkarten müssen sich in benachbarten Steckplätzen befinden, wobei sich die Arbeitskarte im geraden Steckplatz und die Schutzkarte im ungeraden Steckplatz befindet. Auch hier hängen die für den Arbeitsverkehr verfügbaren Steckplätze vom Typ der Chassis-Backplane ab.

Um eine 1:1-Schutzgruppe zu erstellen, befolgen Sie das obige Beispiel 1:N und wählen Sie die entsprechenden Karten und Steckplätze aus.

## Löschen einer Schutzgruppe

Das Verfahren zum Löschen einer Schutzgruppe ist unabhängig vom Schutzschema (1+1, 1:1, 1:N) identisch.

Um eine Schutzgruppe zu löschen, klicken Sie in der Shelf-Ansicht auf die Registerkarte **Provisioning** und dann auf die Registerkarte **Protection (Schutz)**. Wählen Sie im Fenster Schutzgruppe die Schutzgruppe aus, die gelöscht werden soll. In diesem Beispiel löschen wir eine OC12-Schutzgruppe.

1. Markieren Sie die Schutzgruppe OC12 und anschließend auswählen klicken & lt; Löschen & klicken klicken klic

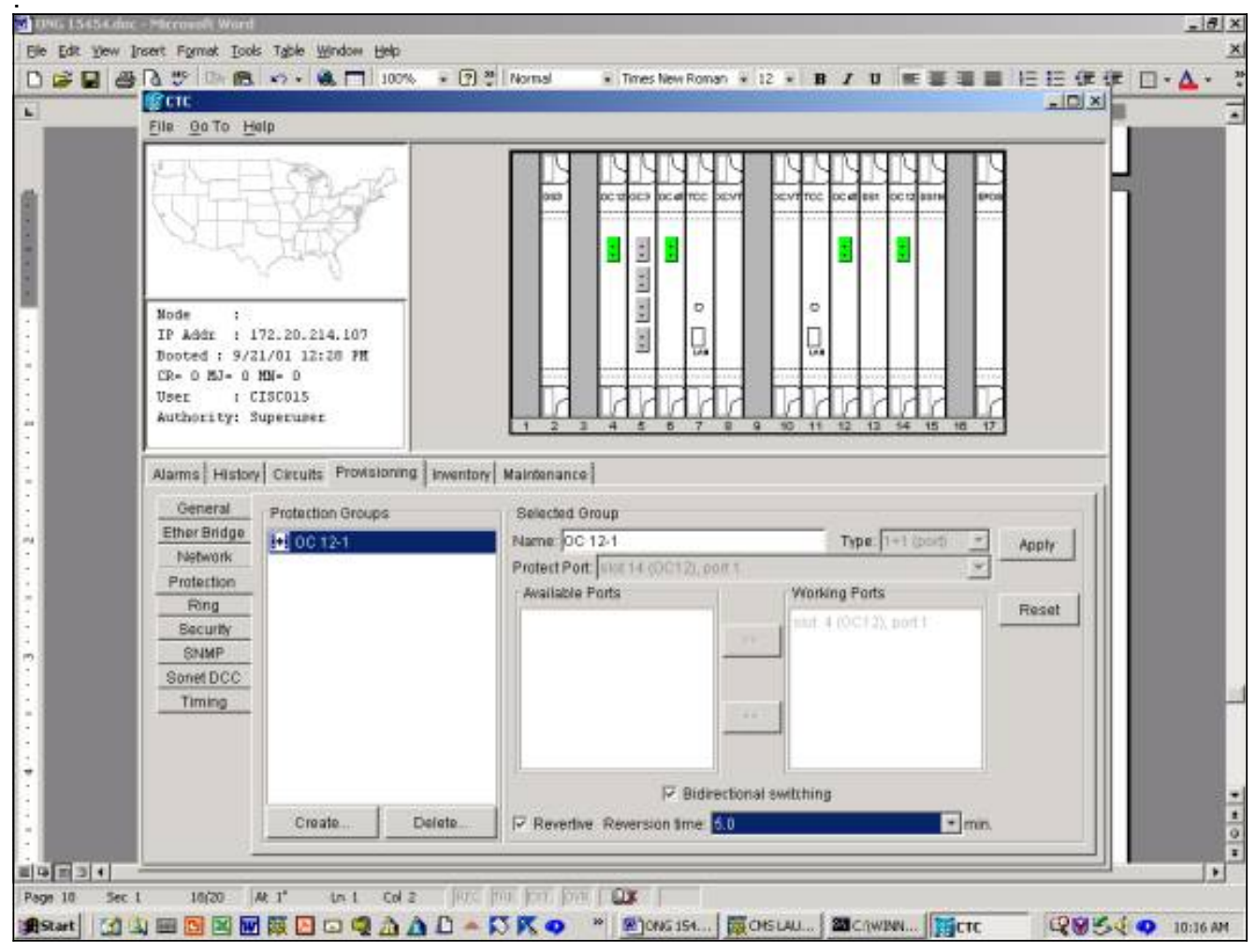

2. Es wird ein Dialogfeld angezeigt, in dem Sie den Löschvorgang der Schutzgruppe bestätigen müssen.

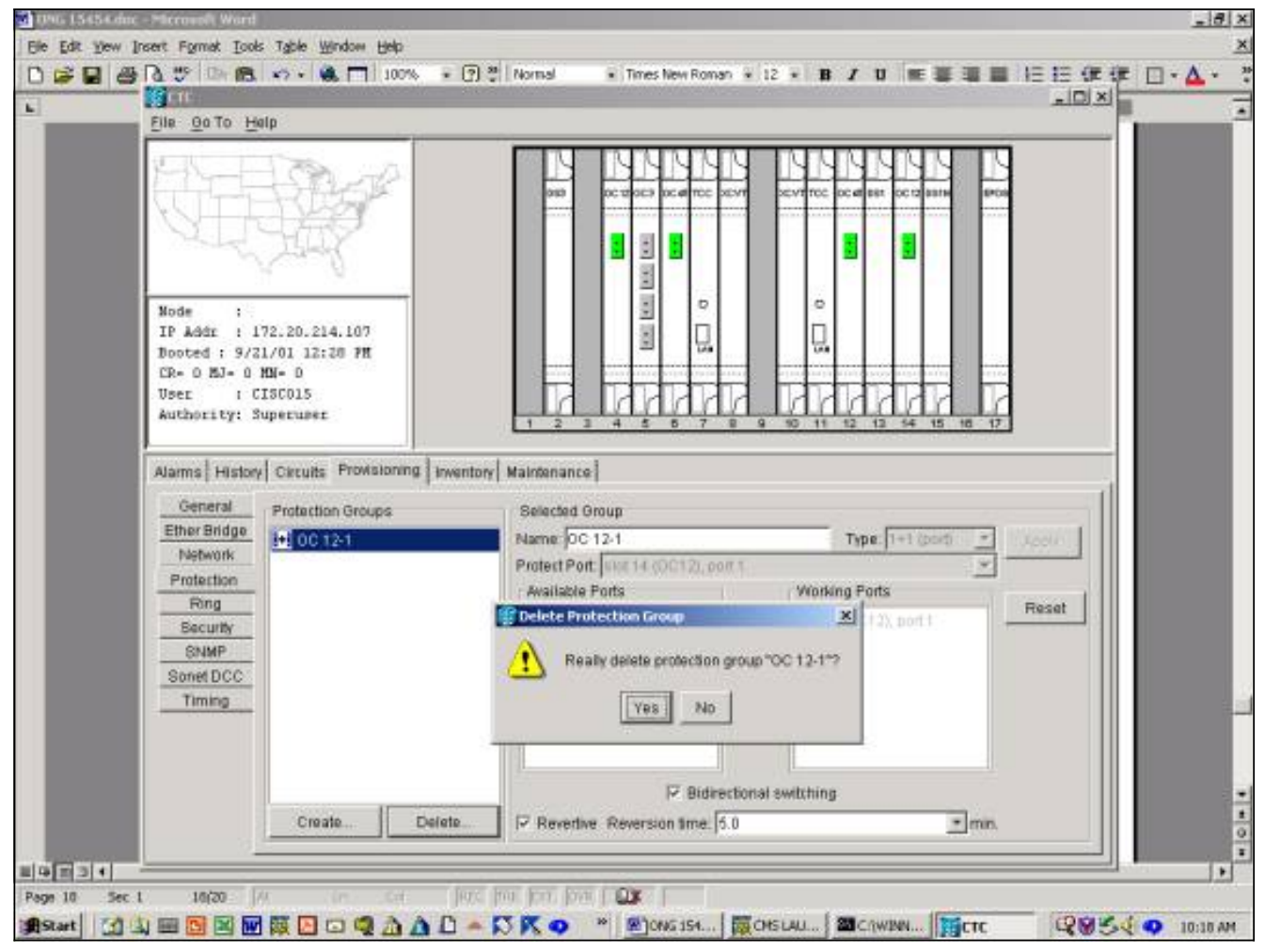

3. So löschen Sie die Schutzgruppe: auswählen Klicken Sie auf

Ja.

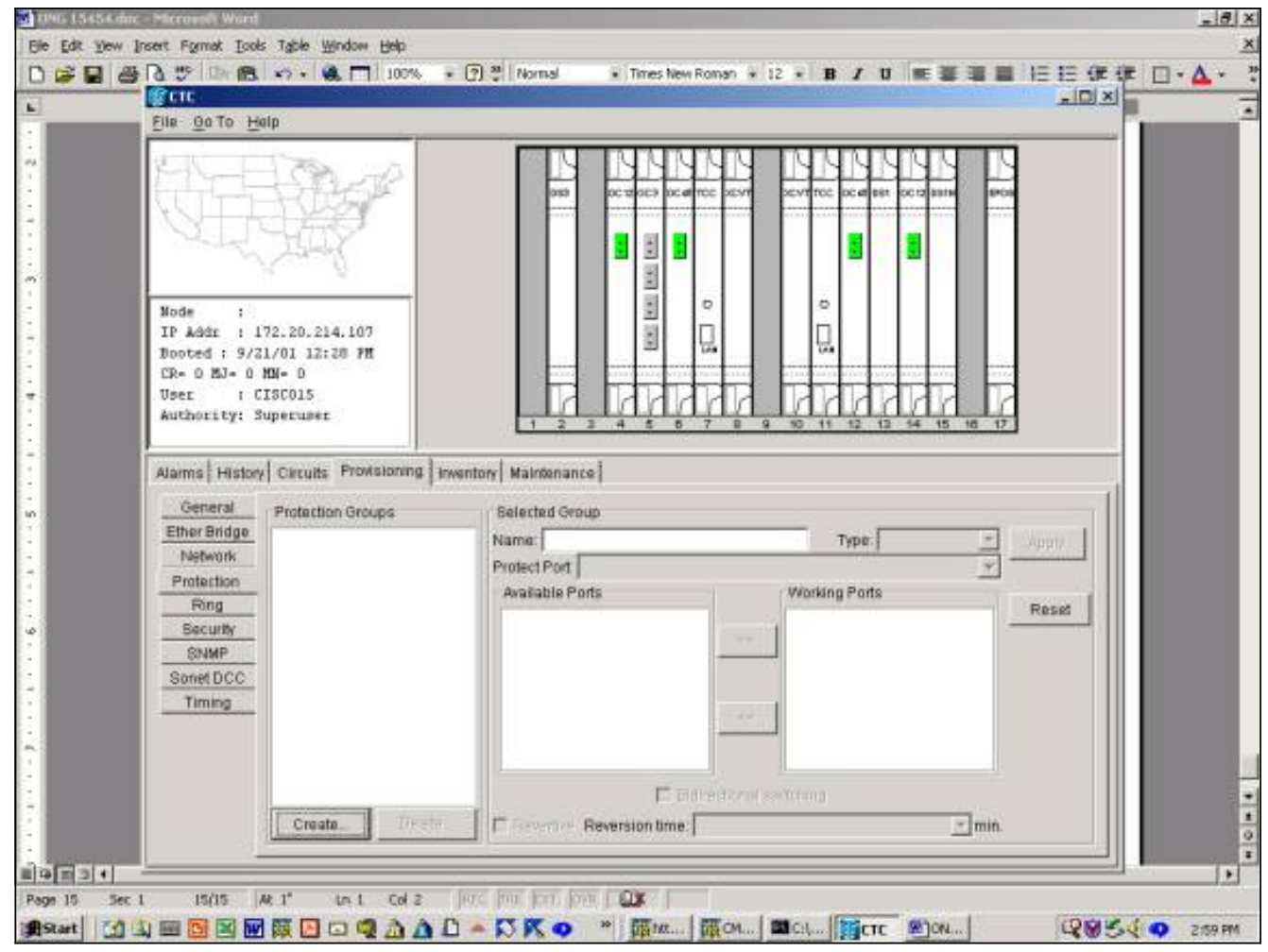

Die Schutzgruppe wurde erfolgreich gelöscht.

## Wartungsarbeiten

Die verfügbaren Wartungsvorgänge hängen von der Art der von Ihnen erstellten Schutzgruppe ab.

#### 1+1 Wartung

Das 1+1-Schutzschema gilt für optische Ports und folgt der SONET-Switching-Hierarchie, angepasst an GR-253 und unten dargestellt. Einige dieser Funktionen, wie etwa die Ausübung, gelten nicht für das lineare 1+1-Schutzsystem. Die 1+1-Schutzgruppe erkennt derzeit keine hohen oder niedrigen Switching-Prioritäten.

| Bit<br>1234 | Automatically Initiated, External,<br>or State Request (Note 1) |
|-------------|-----------------------------------------------------------------|
| 1111        | Lockout of Protection                                           |
| 1110        | Forced Switch                                                   |
| 1101        | SF - High Priority (Note 2)                                     |
| 1100        | SF - Low Priority                                               |
| 1011        | SD - High Priority (Note 2)                                     |
| 1010        | SD - Low Priority                                               |
| 1001        | (not used)                                                      |
| 1000        | Manual Switch                                                   |
| 0111        | (not used)                                                      |
| 0110        | Wait-to-Restore (Note 3)                                        |
| 0101        | (not used)                                                      |
| 0100        | Exercise (Note 4)                                               |
| 0011        | (not used)                                                      |
| 0010        | Reverse Request (Note 5)                                        |
| 0001        | Do Not Revert (Note 6)                                          |
| 0000        | No Request                                                      |

#### In 5 4 Kd Dide, Dite dither with di Time, of Demicest

Notes:

Request priority is in descending order, except that an SF request by the null channel 1. (for an SF condition detected on the protection line) has a higher priority than a Forced Switch (i.e., it is between Lockout of Protection and Forced Switch).

- High Priority codes apply only to the 1:n architecture. 2.
- 1+1 LTE provisioned for nonrevertive switching does not transmit Wait-to-Restore. 3.
- Exercise may not be applicable in some linear APS systems. 4.
- Reverse Request applies only to bidirectional systems. 5.
- 6. Only 1+1 LTE provisioned for nonrevertive switching transmits Do Not Revert.

#### Telcordia Technologies GR-253-Core Issue 3 September 2000

Die 15454 Cisco ONS 15454 unterstützt die folgenden Wartungsfunktionen für die Manipulation der Arbeits- und Schutzkarten:

- LOCKOUT\_OF\_PROTECTION
- FORCED SWITCH TO PROTECT
- FORCED\_SWITCH\_TO\_WORKING
- MANUAL\_SWITCH\_TO\_PROTECT
- MANUAL\_SWITCH\_TO\_WORKING

#### • KLARSTELLEN

In Version 2.x von <u>Cisco</u> TC (Cisco Transport Controller) Software, werden diese wie folgt angezeigt:

- 1. Auswählen Klicken Sie auf die Registerkarte Wartung und die Registerkarte Schutz.
- 2. Wählen Sie im Fenster Schutzgruppen eine der angezeigten Schutzgruppen aus.

3. Klicken Sie im Feld Operation auf den Dropdown-Pfeil, um die Optionen anzuzeigen.

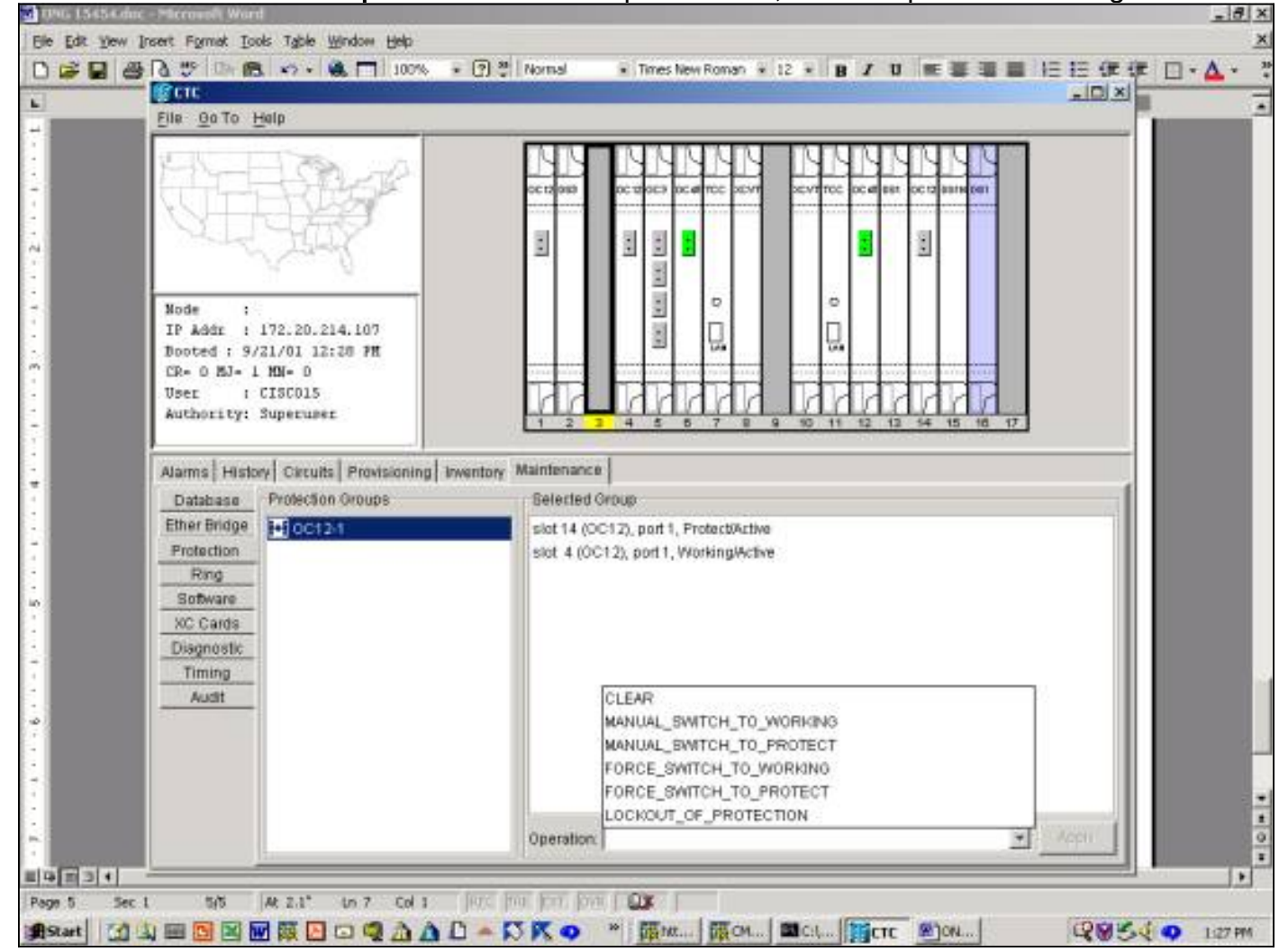

#### LOCKOUT\_OF\_PROTECTION

Durch das Auslösen einer Sperre wird der gesamte Datenverkehr zur Arbeitskarte erzwungen. Solange die Sperre eingerichtet ist, wird der Datenverkehr nicht auf die Sicherungskarte umgeschaltet, selbst wenn die funktionierende Karte oder die funktionierende Glasfaser ausfällt. Wenn eine Sperre besteht und ein Fehler auf der Arbeitskarte oder der Glasfaser auftritt, wird der Datenverkehr unterbrochen. Ein Sperrvorgang hat die höchste Priorität und überschreibt alle anderen Switch-Anfragen oder -Ausfälle. Sie können eine Sperrfunktion entfernen, indem Sie **C** klar Befehl.

So starten Sie eine Sperre in Version 2.x:

- 1. Auf der Registerkarte Wartung und Schutz können Sie auswählen klicken Sie im Feld Betrieb auf Sperrung des Schutzes.
- 2. Auswählen Klicken Sie auf Übernehmen.
- 3. Ein Bestätigungsdialogfeld wird angezeigt. auswählen Wenn Sie auf Ja klicken, wird die

Sperre ausgelöst und auswählen-Durch Klicken auf **Nein** wird die Sperranforderung aufgehoben.

Die Ausgabe einer Sperre für den Schutz führt zu einem Alarm sowohl für das funktionierende als auch das schützende Mitglied der Schutzgruppe. Das nachfolgende Beispiel zeigt die Alarme für einen Sperrvorgang, der für eine Schutzgruppe OC12 ausgestellt wurde.

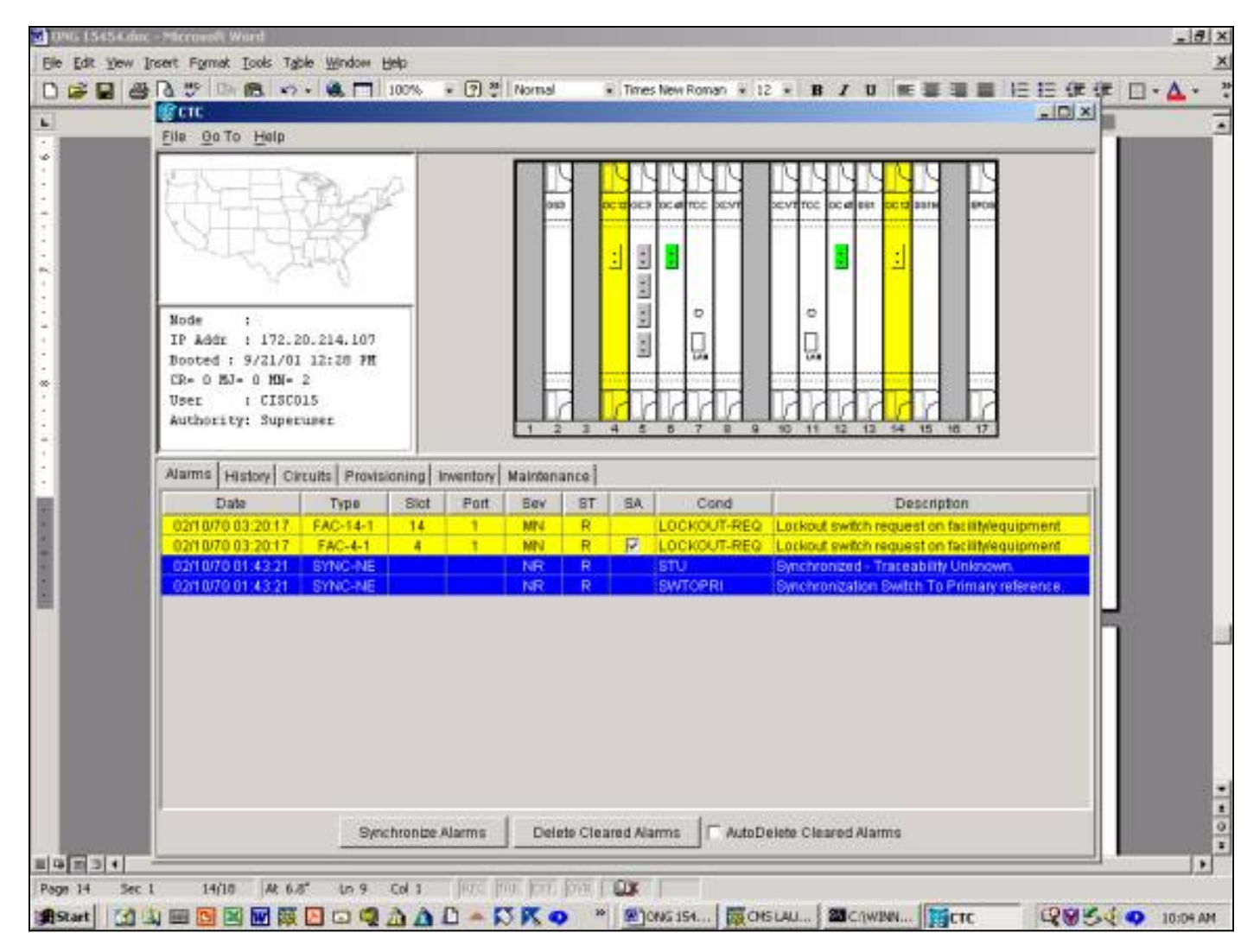

Um die Sperrfunktion zu deaktivieren, wechseln Sie zur Registerkarte **Maintenance** und dann zur Registerkarte **Protection**. Im Feld Vorgang auswählen klicken Sie auf Löschen, wie unten gezeigt. Die zugeordneten Alarme werden gelöscht, und die Sperre wird entfernt.

In Version 3.x gibt es zwei Optionen zum Sperren des Datenverkehrs zu einer Karte. Wenn eine Sperre auf eine Arbeitskarte angewendet wird, wird der Datenverkehr an die Arbeitskarte und die Glasfaser gesperrt. Wenn eine Sperre auf die Schutzkarte angewendet wird, wird der gesamte Datenverkehr auf die Arbeitskarte umgeleitet. Der Datenverkehr verbleibt auf der Arbeitskarte, bis die Entsperrungsanfrage ausgestellt wird. Wenn auf der Arbeitsseite ein Ausfall auftritt, während die Sperre aktiviert ist, wird der Datenverkehr unterbrochen. Eine Sperre oder ein Sperren hat die höchste Priorität und überschreibt alle anderen Switch-Anforderungen.

| S0Jackson -                                                                                                    | Cisco Transport Controller                                                          |                                                                                                    | - 6 |
|----------------------------------------------------------------------------------------------------|-------------------------------------------------------------------------------------|----------------------------------------------------------------------------------------------------|-----|
| ila Edit View                                                                                                    | w <u>T</u> ools <u>H</u> elp                                                        |                                                                                                    |     |
| 891                                                                                                    | B + + + + = :                                                                       |                                                                                                    |     |
| si                                                                                                    | Jackson                                                                             |                                                                                                    |     |
| DCR<br>D Addz : 1<br>Nooted 1 2/2<br>Nex : 0<br>Nuthority1 8                                                                                          | 3 MJ 2 MN<br>(72.20.214.107<br>20/02 11:13 AN<br>TISCO15<br>Ruperuser               |                                                                                                    |     |
|                                                                                                    |                                                                                     |                                                                                                    |     |
| arms Condi<br>Database                                                                                                    | tions   History   Circuits   Provisio                                               | Important         Important         Important <t< td=""><td></td></t<> |     |
| arms Cond<br>Database<br>Ether Bridge<br>Protection<br>Ring<br>Software<br>XC Cards<br>Diagnostic<br>Timing<br>Audit<br>Routing Table                 | tions   History   Circuits   Provisio<br>Protection Groups<br>I++ OC45<br>IN test   | Inventory         Maintenance           Belected Group           Stat 13 (OC48), port 1, Protect/Standby           stat 12 (OC48), port 1, WorkingWetwe                                                                                                    |     |
| larms Cond<br>Database<br>Ether Bridge<br>Protection<br>Ring<br>Boftware<br>XC Cards<br>Diagnostic<br>Timing<br>Audit<br>Routing Table<br>Test Access | Itions   History   Circuits   Provision<br>Protection Groups<br> +  OC45<br> N test | Important       Important         Important       Maintenance         Selected Group       Selected Group         Stot 13 (OC48), port 1, Protect/Standby         slot 12 (OC48), port 1, Working/Active         Switch Commande:       Clinut         Manual       Force                                                                                                    |     |

Über die Registerkarte **Wartung** und die Registerkarte **Schutz** wird eine Sperre ausgestellt. Wenn die Sicherungskarte markiert ist, <u>auswählen klicken Sie auf</u> **Sperren** und dann <del>auswählen klicken</del> <u>Sie auf</u> **Übernehmen**. Ein Bestätigungsdialogfeld wird angezeigt. <del>auswählen</del> Durch Klicken auf **Ja** wird die Sperre ausgelöst und <del>auswählen</del> Durch Klicken auf **Nein** wird die Sperranforderung aufgehoben.

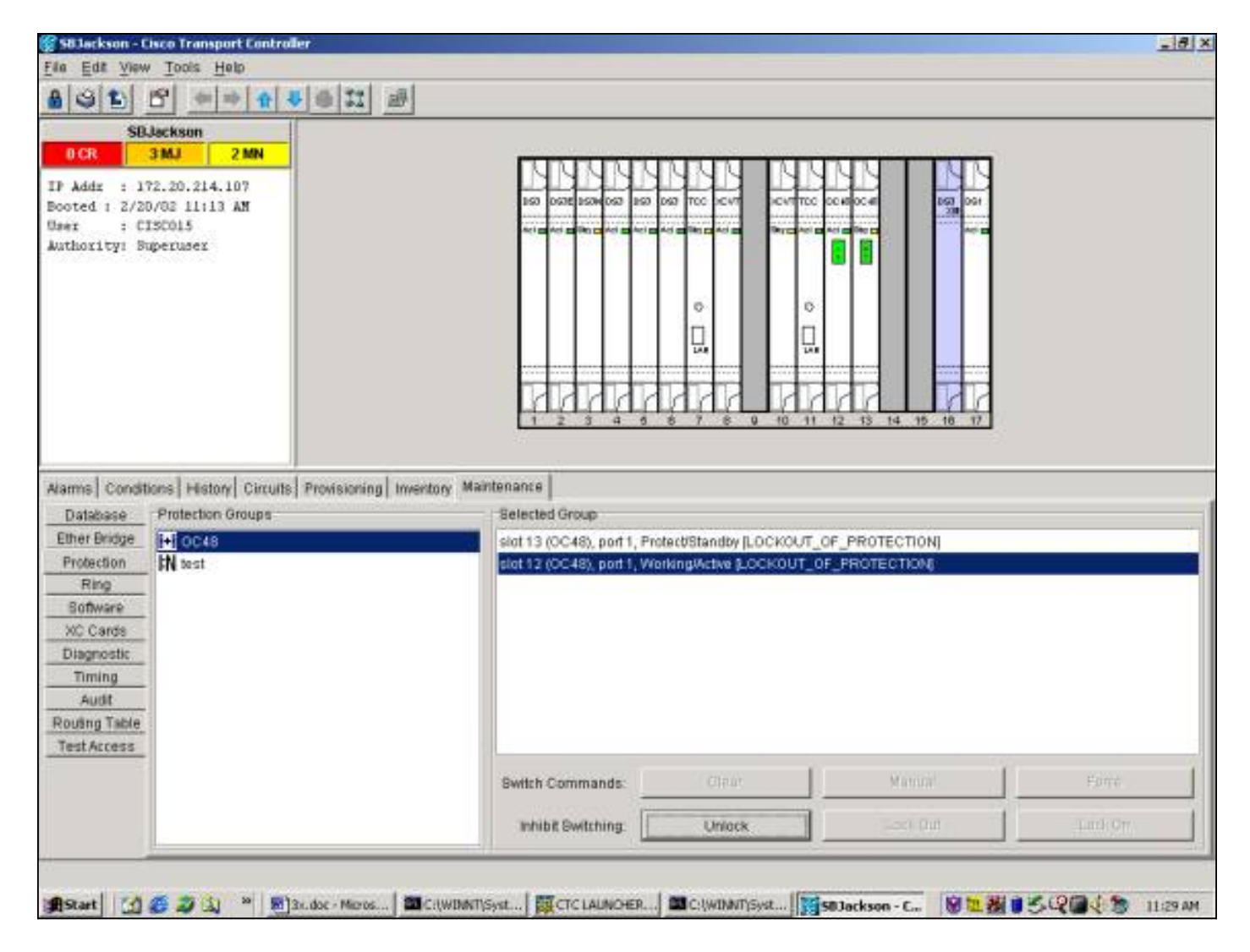

Die Herausgabe einer Sperre führt dazu, dass eine Bedingung gegen das Schutzmitglied der Schutzgruppe gestellt wird. Das nachfolgende Beispiel zeigt die Bedingung für eine Sperrung, die für eine Schutzgruppe OC48 ausgestellt wurde.

| SR.b                                                                                                    | ckson                                                                                                    |                                |                                       |                                                                            |                                                     |                                                                                                    |                                                                                                    |  |
|----------------------------------------------------------------------------------------------------|----------------------------------------------------------------------------------------------------|--------------------------------|---------------------------------------|----------------------------------------------------------------------------|-----------------------------------------------------|----------------------------------------------------------------------------------------------------|----------------------------------------------------------------------------------------------------|--|
| CR 3                                                                                                    | MJ 2 MN                                                                                                    | -                              |                                       |                                                                            |                                                     |                                                                                                    |                                                                                                    |  |
| L444 1 199                                                                                                    | 20.214.102                                                                                                    | -                              |                                       |                                                                            |                                                     | MMM                                                                                                    |                                                                                                    |  |
| ted 1 2/20/                                                                                                    | 02 11:13 AM                                                                                                    |                                |                                       |                                                                            |                                                     | 160 0678 1604 067                                                                                                    | 100 000 TOC ICVT ICVTTC 0000000 000 000                                                                                                    |  |
| t : CIS                                                                                                    | C015                                                                                                    |                                |                                       |                                                                            |                                                     | Ari pi Ari pi Do pi Ari pi                                                                                                    |                                                                                                    |  |
| hority: Sup                                                                                                    | eruser                                                                                                    |                                |                                       |                                                                            |                                                     |                                                                                                    |                                                                                                    |  |
|                                                                                                    |                                                                                                    |                                |                                       |                                                                            |                                                     |                                                                                                    |                                                                                                    |  |
|                                                                                                    |                                                                                                    |                                |                                       |                                                                            |                                                     |                                                                                                    |                                                                                                    |  |
|                                                                                                    |                                                                                                    |                                |                                       |                                                                            |                                                     |                                                                                                    | 0                                                                                                    |  |
|                                                                                                    |                                                                                                    |                                |                                       |                                                                            |                                                     |                                                                                                    |                                                                                                    |  |
|                                                                                                    |                                                                                                    |                                |                                       |                                                                            |                                                     |                                                                                                    |                                                                                                    |  |
|                                                                                                    |                                                                                                    |                                |                                       |                                                                            |                                                     |                                                                                                    |                                                                                                    |  |
|                                                                                                    |                                                                                                    |                                |                                       |                                                                            |                                                     |                                                                                                    |                                                                                                    |  |
|                                                                                                    |                                                                                                    |                                |                                       |                                                                            |                                                     | RAAR                                                                                                    |                                                                                                    |  |
|                                                                                                    |                                                                                                    |                                |                                       |                                                                            |                                                     | प्रितेर                                                                                                    | 8 8 7 8 9 10 11 12 13 14 15 18 17                                                                                                    |  |
|                                                                                                    |                                                                                                    |                                |                                       |                                                                            |                                                     | didda                                                                                                    | 8 8 7 8 9 10 11 12 13 14 15 18 17                                                                                                    |  |
| ms Condition                                                                                                    | ns History Circ                                                                                                    | Jits Provision                 | ing Inver                             | itory) Ma                                                                  | intens                                              | incel<br>Incel                                                                                                    |                                                                                                    |  |
| ms Candillar                                                                                                    | ns History   Circi                                                                                                    | uits Provision                 | ing   Imer                            | ntory] Ma                                                                  | intera                                              | ucel                                                                                                    |                                                                                                    |  |
| ns Condition                                                                                                    | ns   History   Circ                                                                                                    | uits   Provision               | ing   Inver<br>Retrieve               | ntory] Ma<br>Conditio                                                      | intera<br>ns                                        | ince  <br>Conditions last r                                                                                                    | etnewed at Wed Feb 20 11:29:46 CST 2002                                                                                                    |  |
| ns Condition                                                                                                    | ns History Circ<br>Object                                                                                                    | uits   Provision               | ing   Inver<br>Retrieve<br>  Slot   P | tory Ma<br>Conditio                                                        | intera                                              | ince Conditions last n                                                                                                    | etnewed at Wed Feb 20 11:29:46 CST 2002                                                                                                    |  |
| ms Condition<br>Date                                                                                                    | ns History Circ<br>Object<br>SYNC-NE                                                                                                    | uits Provision                 | ing   Inver<br>Retrieve<br>  Slot   P | ntory Ma<br>Conditio                                                       | intera<br>ns                                        | ince<br>Conditions last n<br>Cond<br>SSIM-ST3                                                                                       | etnewed at Wed Feb 20 11:29:46 CST 2002<br>Description                                                                                                    |  |
| ns Condition<br>Date<br>10211-29<br>10211-29                                                                                      | Object<br>SYNC-NE<br>SYNC-NE                                                                                                    | uits Provision                 | ing   Inver<br>Retrieve<br>  Slot   P | ntory Ma<br>Conditio                                                       | interna<br>ns<br>R                                  | ince<br>Conditions lastr<br>Cond<br>SSM-ST3<br>SWTOTH RD                                                                            | etnewed at Wed Feb 20 11:29:46 CST 2002<br>Description                                                                                                    |  |
| Date<br>Date<br>10211-29<br>10211-29                                                                                              | Objett<br>Objett<br>SYNC-NE<br>SYNC-NE                                                                                                    | ults Provision                 | ing   Imer<br>Retrieve<br>  Slot   P  | ntory Ma<br>Conditio<br>Fort Sev<br>NA<br>NA<br>NA                         | intera<br>ns<br>R<br>R                              | ance  <br>Conditions last n<br>Cond<br>SSM-513<br>SWTOTH RD<br>FRNGSYNC                                                             | etneved at Wed Feb 20 11:29.46 CST 2002<br>Description<br>Stratum 3 Traceable<br>Switch To Third reference<br>Free Running Synchronization mode                                                                                                    |  |
| Date<br>No2 11 29<br>NO2 11 29<br>NO2 11 29<br>NO2 11 29                                                                          | Object<br>SYNC-NE<br>SYNC-NE<br>SYNC-NE<br>SYNC-NE<br>SYNC-NE                                                                                                    | uits Provision                 | ing   Imer<br>Retrieve<br>Slot   P    | ntory Ma<br>Conditio<br>Fort Sev<br>NA<br>NA<br>NA<br>MN                   | Interna<br>Ins<br>I<br>R<br>R<br>R                  | ance<br>Conditions lastr<br>Cond<br>SSM-ST3<br>SM-ST3<br>SM-TOT-HRD<br>FRN05THC<br>STNCSEC                                          | etrieved at Wed Feb 20 11:29.46 CST 2002<br>Description<br>Stratum 3 Traceable<br>Switch To Third reference<br>Free Running Synchronization mode<br>Secondary Synchronization Reference Failure                                                                                                  |  |
| Date<br>Date<br>1021129<br>102129<br>102129<br>102129<br>102129<br>1022129                                                        | Object<br>SYNC-NE<br>SYNC-NE<br>SYNC-NE<br>SYNC-NE<br>SYNC-NE<br>SYNC-NE                                                                                                    | uits   Provision<br>[]<br>Type | ing   Inver<br>Retrieve<br>  Slot   P | ntony Ma<br>Conditio<br>fort Sev<br>NA<br>NA<br>MN<br>MN                   | ntena<br>R<br>R<br>R<br>R                           | ance<br>Conditions lastr<br>Cond<br>SSM-ST3<br>SM/TOTHERD<br>FRNGSMVC<br>STNCSEC<br>STNCPRI                                         | etrieved at Wed Feb 20 11:29:46 CST 2002<br>Description<br>Stratum 3 Tracesble<br>Free Running Synchronization Reference Failure<br>Primary Synchronization Reference Failure                                                                                                    |  |
| Date<br>Date<br>1021129<br>102129<br>102129<br>102129<br>102129<br>1022129<br>1022129                                             | Object<br>Object<br>SYNC-NE<br>SYNC-NE<br>SYNC-NE<br>SYNC-NE<br>SYNC-NE<br>SYNC-NE<br>SYNC-NE                                                                                                    | ults Provision                 | ing   Inver<br>Retrieve<br>Slot   P   | ntony Ma<br>Conditio<br>Tort Sev<br>NA<br>NA<br>MN<br>MN<br>NR             | ntena<br>R<br>R<br>R<br>R<br>R<br>R                 | ance<br>Conditions last r<br>Cond<br>SSM-ST3<br>SWTOTHERD<br>FRNGSTNC<br>STNCSEC<br>STNCPRI<br>LOF                                  | etrieved at Wed Feb 20 11:29:46 CST 2002<br>Description<br>Stratum 3 Tracesble<br>Switch To Third reference<br>Free Running Synchronization Reference Failure<br>Primary Synchronization Reference Failure<br>Primary Synchronization Reference Failure                                          |  |
| Date<br>Date<br>0211.29<br>0211.29<br>0211.29<br>0211.29<br>0211.29<br>0211.29<br>0211.29                                         | Object<br>Object<br>SYNC-NE<br>SYNC-NE<br>SYNC-NE<br>SYNC-NE<br>SYNC-NE<br>SYNC-NE<br>SYNC-NE<br>SYNC-NE<br>SYNC-NE                                                                              | uits Provision                 | ing   Inver<br>Retrieve<br>  Slot   P | story Ma<br>Conditio<br>Ort Sev<br>NA<br>NA<br>MN<br>MN<br>NR<br>NR        | ntena<br>ns<br>R<br>R<br>R<br>R<br>R<br>R<br>R<br>R | ance<br>Conditions lastr<br>Cond<br>SIM-ST3<br>SWTOTHRO<br>FRNGSIMC<br>SYNCSEC<br>SINCPRI<br>LOF<br>LOF                             | etrieved at Wed Feb 20 11:29:46 CST 2002<br>Description<br>Stratum 3 Traceable<br>Switch To Third reference<br>Free Running Synchronization Reference Failure<br>Primary Synchronization Reference Failure<br>Loss of Frame<br>Loss of Frame                                                     |  |
| Date<br>Date<br>1021129<br>1021129<br>1021129<br>1021129<br>1021129<br>1021129                                                    | Object<br>Object<br>SYNC-NE<br>SYNC-NE<br>SYNC-NE<br>SYNC-NE<br>SYNC-NE<br>SYNC-NE<br>SYNC-NE<br>SYNC-NE<br>SYNC-NE<br>SYNC-NE<br>SYNC-NE<br>SYNC-NE<br>SYNC-NE<br>SYNC-NE<br>SYNC-NE<br>SYNC-NE | uits Provision                 | ing   Inver<br>Retrieve<br>  Slot   P | otory Ma<br>Conditio<br>fort Sev<br>NA<br>NA<br>MN<br>MN<br>NR<br>NR<br>NR | ntena<br>ns<br>R<br>R<br>R<br>R<br>R<br>R<br>R      | ance<br>Conditions lastr<br>Cond<br>SSM-ST3<br>SWT0THIRD<br>FRNGSMNC<br>SVNCSRC<br>SVNCPRI<br>LOF<br>LOF                            | etrieved at Wed Feb 20 11:29:46 CST 2002<br>Description<br>Stratum 3 Traceable<br>Switch To Third reference<br>Free Running Synchronization mode<br>Secondary Synchronization Reference Failure<br>Primary Synchronization Reference Failure<br>Loss of Frame                                    |  |
| Date<br>Date<br>002 11 29<br>002 11 29<br>002 11 29<br>002 11 29<br>002 11 29<br>002 11 29<br>002 11 29<br>002 11 29<br>002 11 29 | Object<br>Object<br>SYNC-NE<br>SYNC-NE<br>SYNC-NE<br>BYNC-NE<br>BYNC-NE<br>BYNC-NE<br>BYNC-NE<br>BYNC-NE<br>BYNC-NE<br>BYNC-NE<br>BYNC-NE<br>BYNC-NE<br>BYNC-NE<br>BYNC-NE                       | uits Provision                 | ing   Inver<br>Retrieve<br>  Stot   P | otory Ma<br>Conditio<br>NA<br>NA<br>NA<br>MN<br>MN<br>NR<br>NR<br>NR<br>NR | ntena<br>R<br>R<br>R<br>R<br>R<br>R<br>R<br>R<br>R  | Ince<br>Conditions lastr<br>Conditions lastr<br>Cond<br>SIM-ST3<br>SWTOTHIRD<br>FRNGSTNC<br>STNCSEC<br>STNCPRI<br>LOS<br>LOS<br>LOS | etnerved at Wed Feb 20 11:29:46 CST 2002<br>Description<br>Stratum 3 Traceable<br>Switch To Third reference<br>Free Running Synchronization mode<br>Secondary Synchronization Reference Failure<br>Primary Synchronization Reference Failure<br>Loss of Frame<br>Loss of Frame<br>Loss of Signal |  |

So entfernen Sie die Sperre: auswählen <u>Klicken Sie</u> im Fenster auf Entsperren. Wartung Schutz und der Registerkarte Schutz. Der Zustand wird gelöscht, und die Sperre wird entfernt.

Der Zustand und die Bildschirme sind für eine Sperre auf der Arbeitskarte identisch.

#### FORCE SWITCH TO WORKING/PROTECT

Durch die Initiierung eines "Force Switch" wird der gesamte Datenverkehr entweder zur Arbeitskarte oder zur Schutzkarte gezwungen, je nachdem, welcher Switch-Typ ausgewählt ist. Bei einem "Force Switch to Protect" wird der gesamte Datenverkehr auf die Sicherungskarte und Glasfaser umgeleitet. Bei einem Ausfall auf der Schutzseite, während der Force Switch eingesetzt ist, wechselt der Datenverkehr zur Arbeitskarte und zu Glasfaser. Sobald der Ausfall auf der Schutzseite behoben ist, schaltet der Datenverkehr zurück zur Schutzseite.

Ein erzwungener Switch zum Schutz werden schlägt fehl, wenn die Sicherungskarte oder die Glasfaser einen Signalausfall aufweist. In diesem Fall überschreibt das Signal den Force Switch und der Datenverkehr bleibt auf der Arbeitsseite. Ein Force Switch zum Schutz ist jedoch erfolgreich, wenn auf der Schutzseite eine Signalherabstufung vorliegt.

Ein Force Switch überschreibt immer einen manuellen Switch. Ein Lockout überschreibt immer sowohl einen Force Switch als auch einen manuellen Switch.

Die C-klar entfernt den Force Switch. Beim nicht-reversitiven Switching verbleibt der Datenverkehr unbegrenzt oder bis eine weitere Switch-Anfrage ausgegeben wird. Beim Revertive Switching

kehrt der Datenverkehr unmittelbar nach dem Löschen der Switch-Anfrage zum funktionierenden Port zurück. (Der Wiederherstellungs-Timer wird nur unter autonomen oder physischen Switch-Bedingungen aktiviert, nicht über Software-Switches.)

Die Ergebnisse entsprechen der Ausgabe eines "Force Switch to Working".

Um einen Force Switch to Protect in Version 2.x über die Registerkarte **Maintenance** und **Protection** zu initiieren, wählen Sie im Feld **Operation** die Option Switch zum Schutz erzwingen und auswählen-klicken Sie auf Übernehmen. Es wird ein Bestätigungsdialogfeld angezeigt, das Sie darüber informiert, dass der Switch möglicherweise nicht vorhanden ist, und das bestätigt, bevor der Service die Wartung beeinträchtigt. Auswählen-Durch Klicken auf Ja wird der Switch initiiert. auswählen-Wenn Sie auf Nein klicken, wird die Switch-Anfrage abgebrochen.

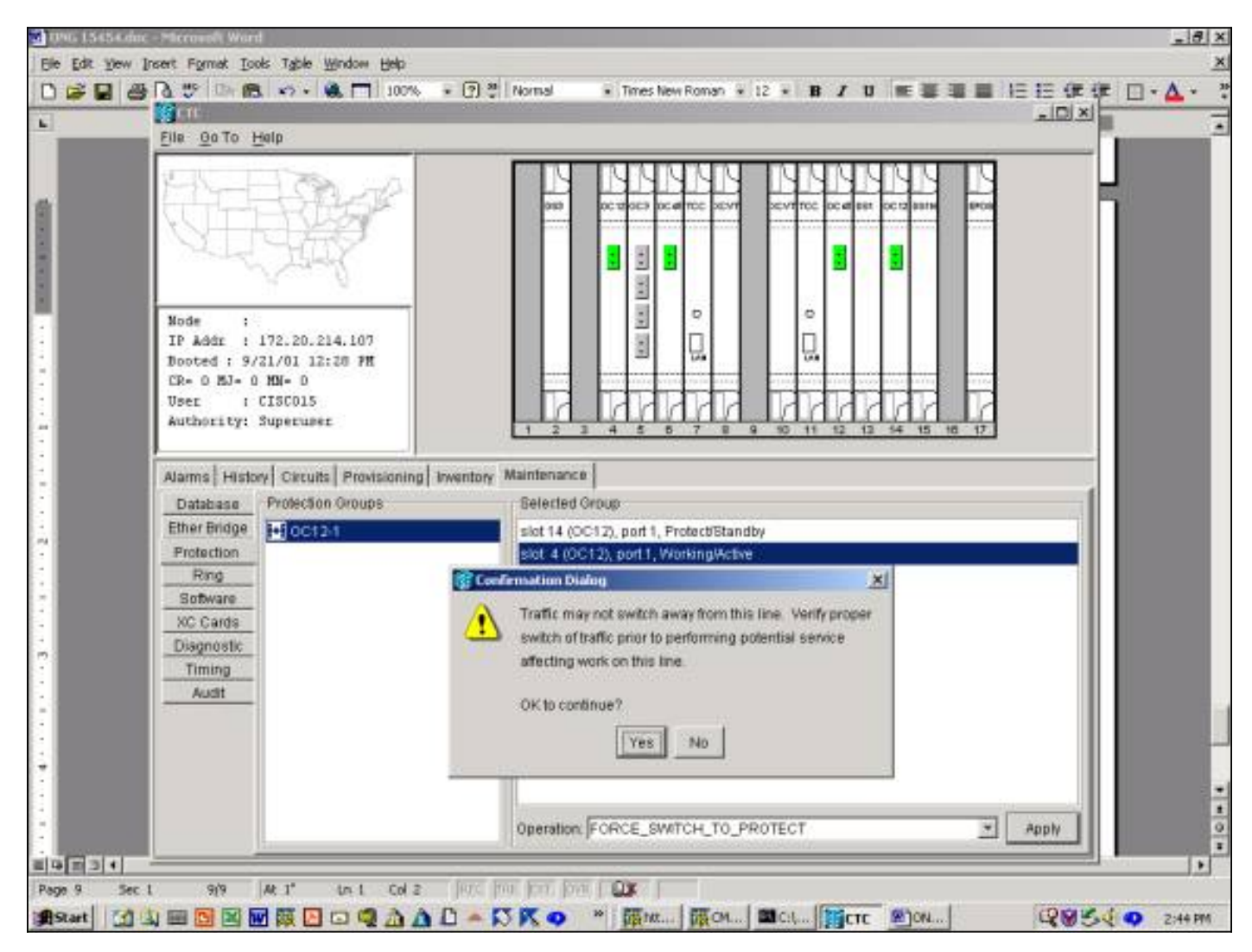

Ein Force Switch to Protect führt zu einem geringfügigen Alarm für das designierte Arbeitsmitglied der Schutzgruppe, wie unten gezeigt.

| le Qo To Help                                                                                                    |
|----------------------------------------------------------------------------------------------------|
|                                                                                                    |
| Aode :<br>IP Addr : 172.20.214.107<br>Dooted : 9/21/01 12:20 PH<br>Dec : CISCO15<br>Detror : CISCO15<br>Control : Supervise: |
|                                                                                                    |
| Jarms History Circuits Provisioning Inventory Maintenance                                                                    |
| Date Type Sict Port Sev ST SA Cond Description                                                                               |
| 02/07/70 88:00.46 FAC-4-1 4 1 MN R FORCED-REQ Forced switch request on facility/equipment                                    |
| 02/07/70 07:50:40 SYNC-NE NR R STU Synchrondad - Traceability Unknown                                                        |
|                                                                                                    |
| Serchronite Alarms Delete Cleared Alarms                                                                                     |

Um den Force Switch zu entfernen, gehen Sie zur Registerkarte **Maintenance** und **Protection** sowie zum Feld **Operation**. <u>auswählen klicken Sie auf</u> Löschen. Die zugeordneten Alarme werden gelöscht, und der Force Switch wird entfernt.

So starten Sie einen Force Switch zum Schutz in Version 3.x: auswählen klicken Sie auf die Registerkarte **Wartung** und die Registerkarte **Schutz**. Sie können einen Force Switch ausstellen, indem Sie die Arbeitskarte markieren und auswählen Klicken Sie auf **Force**. Es wird ein Bestätigungsdialogfeld angezeigt, das Sie darüber informiert, dass der Switch möglicherweise nicht vorhanden ist, und das bestätigt, bevor der Service die Wartung beeinträchtigt. Auswählen Durch Klicken auf **Ja** wird der Switch initiiert. auswählen Wenn Sie auf **Nein** klicken, wird die Switch-Anfrage abgebrochen.

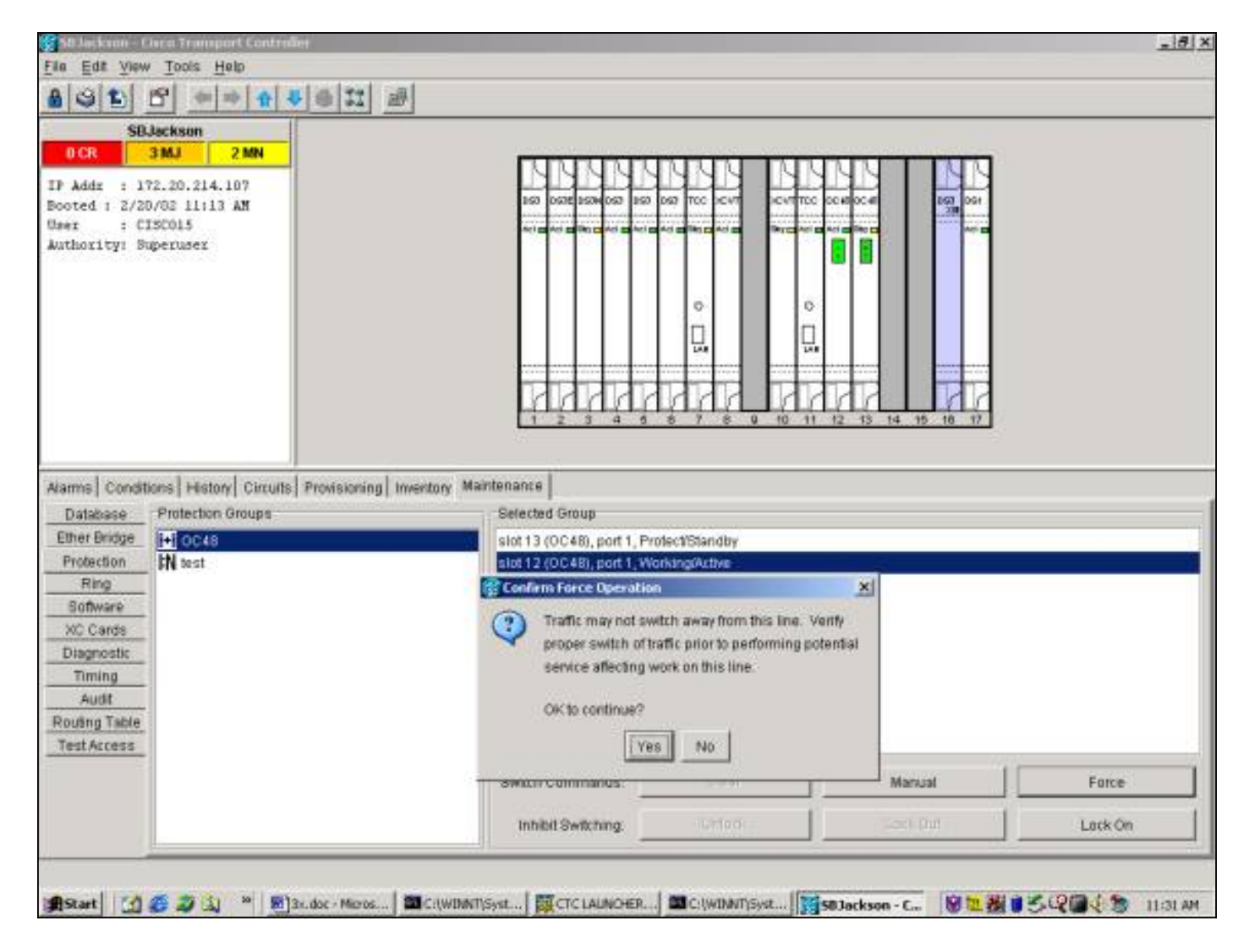

Ein Force Switch to Protect führt, wie unten gezeigt, zu einem Zustand, nicht zu einem Alarm gegen das designierte Arbeitsmitglied der Schutzgruppe.

| 910                                                                                                    |                                                                                            |               |         |          |                                                                      |                                 |                                                                                                    |                                                                                                    |  |
|----------------------------------------------------------------------------------------------------|--------------------------------------------------------------------------------------------|---------------|---------|----------|----------------------------------------------------------------------|---------------------------------|----------------------------------------------------------------------------------------------------|----------------------------------------------------------------------------------------------------|--|
| 60 Juni                                                                                                    | 4 10 4                                                                                     | 1 4 4 2       | 1 10    | 10       | 10                                                                   | A                               | 8                                                                                                    |                                                                                                    |  |
|                                                                                                    |                                                                                            |               |         |          | 1000                                                                 | 10.1                            | 1                                                                                                    |                                                                                                    |  |
| ICR 3M                                                                                                    | ASUN 2 MN                                                                                  | -             |         |          |                                                                      |                                 |                                                                                                    |                                                                                                    |  |
|                                                                                                    |                                                                                            | -             |         |          |                                                                      |                                 | MAM                                                                                                    |                                                                                                    |  |
| Addr : 172.2                                                                                                    | 20.214.107                                                                                 |               |         |          |                                                                      |                                 | 150 0578 1504 057                                                                                                    |                                                                                                    |  |
| ted 1 2/20/02                                                                                                    | 511113 AN                                                                                  |               |         |          |                                                                      |                                 |                                                                                                    |                                                                                                    |  |
| hority: Super                                                                                                    | ruser                                                                                      |               |         |          |                                                                      |                                 |                                                                                                    |                                                                                                    |  |
| 00000000000000000                                                                                                    |                                                                                            |               |         |          |                                                                      |                                 |                                                                                                    |                                                                                                    |  |
|                                                                                                    |                                                                                            |               |         |          |                                                                      |                                 |                                                                                                    |                                                                                                    |  |
|                                                                                                    |                                                                                            |               |         |          |                                                                      |                                 |                                                                                                    | 0 0                                                                                                    |  |
|                                                                                                    |                                                                                            |               |         |          |                                                                      |                                 |                                                                                                    |                                                                                                    |  |
|                                                                                                    |                                                                                            |               |         |          |                                                                      |                                 |                                                                                                    |                                                                                                    |  |
|                                                                                                    |                                                                                            |               |         |          |                                                                      |                                 |                                                                                                    |                                                                                                    |  |
|                                                                                                    |                                                                                            |               |         |          |                                                                      |                                 | 1446                                                                                                    |                                                                                                    |  |
|                                                                                                    |                                                                                            |               |         |          |                                                                      |                                 | 1 2 3 4                                                                                                    | 6 5 7 8 9 10 11 12 13 14 15 16 17                                                                                                    |  |
|                                                                                                    |                                                                                            |               |         |          |                                                                      |                                 |                                                                                                    |                                                                                                    |  |
|                                                                                                    |                                                                                            |               |         |          |                                                                      |                                 |                                                                                                    |                                                                                                    |  |
| ma Conditions                                                                                                    | History Cim                                                                                | uto Provision | inal to | useton   | / Mai                                                                | nton                            | anina                                                                                                    |                                                                                                    |  |
| Hills                                                                                                    | Lease to an                                                                                | anol cronoion | wat m   | PET MAIL | ct man                                                               |                                 | aucol                                                                                                    |                                                                                                    |  |
|                                                                                                    |                                                                                            |               |         |          |                                                                      |                                 |                                                                                                    |                                                                                                    |  |
|                                                                                                    |                                                                                            |               | Retrie  | eve Co   | ndition                                                              | 15                              | Conditions last r                                                                                                    | strieved at Wed Feb 20 11:41:04 CST 2002                                                                                                    |  |
| Date                                                                                                    | Object                                                                                     | Type          | Retrie  | Port     | Sev                                                                  | 15                              | Conditions last r                                                                                                    | etnewed at Wed Feb 2011.41:04 CST 2002 Description                                                                                                    |  |
| Date                                                                                                    | Object<br>SYNC-NE                                                                          | Туре          | Slot    | Port     | Sev                                                                  | 15<br>H                         | Conditions last r<br>Cond<br>SSM-ST3                                                                                       | etrieved at Wed Feb 2011.41.04 CST 2002 Description Stratum 3 Traceable                                                                                                    |  |
| Date<br>0/02 11:41<br>0/02 11:41                                                                                                    | Object<br>SYNC-NE<br>SYNC-NE                                                               | Туре          | Slot    | Port     | Sev NA                                                               | HR                              | Conditions last r<br>Cond<br>SSM-ST3<br>SWTOTHIRD                                                                          | etrieved at Wed Feb 2011:41:04 CST 2002 Description Stratum 3 Traceable Switch To Third reference                                                                                                    |  |
| Date<br>0/02 11:41<br>0/02 11:41<br>0/02 11:41                                                                                                    | Objett<br>SYNC-NE<br>SYNC-NE<br>SYNC-NE                                                    | Туре          | Retris  | Port     | Sev<br>NA<br>NA<br>NA                                                | H<br>R<br>R                     | Conditions last r<br>Cond<br>SBM-ST3<br>SWTOTHERD<br>FRNGSWNC                                                              | etnewed at Wed Feb 2011.41.04 CST 2002 Description Stratum 3 Traceable Switch To Third reference Free Running Synchronization mode                                                                                                    |  |
| Date<br>00211:41<br>00211:41<br>00211:41<br>00211:41                                                                                                    | Objett<br>SYNC-NE<br>SYNC-NE<br>SYNC-NE<br>SYNC-NE                                         | Туре          | Retris  | Port     | Sev<br>NA<br>NA<br>MJ<br>MN                                          | R<br>R<br>R                     | Conditions last r<br>Cond<br>SSN-ST3<br>SWTOTH RO<br>FRNGSYNC<br>SYNCSEC                                                   | etrieved at Wed Feb 2011.41.04 CST 2002<br>Description<br>Stratum 3 Traceable<br>Switch To Third reference<br>Free Running Synchronization mode<br>Secondary Synchronization Reference Failure                                          |  |
| Date<br>002.11.41.<br>002.11.41.<br>002.11.41.<br>002.11.41.<br>002.11.41.                                                                                                    | Objett<br>SYNC-NE<br>SYNC-NE<br>SYNC-NE<br>SYNC-NE<br>SYNC-NE                              | Type          | Retrix  | Port     | NA<br>NA<br>NA<br>MJ<br>MN<br>MN                                     | R<br>R<br>R<br>R                | Conditions last r<br>Cond<br>SSN-ST3<br>SWTOTH RO<br>FRNGSYNC<br>SYNCSEC<br>SYNCPRI                                        | etrieved at Wed Feb 2011.41.04 CST 2002 Description Stratum 3 Traceable Switch To Third reference Free Running Synchronization mode Secondary Synchronization Reference Failure Primary Synchronization Reference Failure               |  |
| Date<br>002.11:41.0002.11:41.00002.11:41.00002.11:41.00002.11:41.00002.11:41.00002.11:41.00002.11:41.000000.00000000000000000000000000 | Objett<br>SYNC-NE<br>SYNC-NE<br>SYNC-NE<br>SYNC-NE<br>SYNC-NE<br>BITS-2                    | Type          | Retric  | Port     | NA<br>NA<br>NA<br>MJ<br>MN<br>NR                                     | R<br>R<br>R<br>R<br>R<br>R      | Conditions last r<br>Cond<br>SSM-ST3<br>SWT0TH-RD<br>FRNGSYNC<br>SYNCSEC<br>SYNCPRI<br>LOF                                 | etneved at Wed Feb 20 11:41:04 CST 2002 Description Stratum 3 Traceable Switch To Third reference Free Running Synchronization mode Secondary Synchronization Reference Failure Primary Synchronization Reference Failure Loss of Frame |  |
| Date<br>00211:41<br>00211:41<br>00211:41<br>00211:41<br>00211:41<br>00211:41                                                                                                    | Objett<br>SYNC-NE<br>SYNC-NE<br>SYNC-NE<br>SYNC-NE<br>BIT9-2<br>BIT9-2<br>BIT9-2           | Type          | Slot    | Port     | Sev<br>NA<br>NA<br>MJ<br>MN<br>MN<br>NR<br>MJ                        | R<br>R<br>R<br>R<br>R<br>R      | Conditions last r<br>Cond<br>SSM-ST3<br>SWTOTH-RD<br>FRNBSYNC<br>SVNCPRI<br>LOF<br>LOF                                     | etneved at Wed Feb 20 11:41:04 CST 2002                                                                                                    |  |
| Date<br>00211:41<br>00211:41<br>00211:41<br>00211:41<br>00211:41<br>00211:41<br>00211:41                                                                                                    | Object<br>SYNC-NE<br>SYNC-NE<br>SYNC-NE<br>SYNC-NE<br>BIT9-2<br>BIT9-2<br>STR5-1           | Туре          | Retrie  | Port     | NA<br>NA<br>NA<br>MJ<br>MN<br>MN<br>NR<br>NR<br>NR                   | R<br>R<br>R<br>R<br>R<br>R<br>R | Conditions last r<br>Cond<br>SSM-ST3<br>SWTOTH RD<br>FRRIGSINC<br>SVNCPRI<br>SVNCPRI<br>LOF<br>LOS<br>LOF                  | etneved at Wed Feb 2011/41/04 CST 2002                                                                                                    |  |
| Date<br>00211541<br>00211541<br>0021141<br>0021141<br>0021141<br>0021141<br>0021141<br>0021141                                                                                                    | Object<br>SYNC-NE<br>SYNC-NE<br>SYNC-NE<br>SYNC-NE<br>BITS-2<br>9fTS-2<br>9fTS-1<br>BITS-1 | Type          | Retrie  | Port     | NA<br>NA<br>NA<br>MN<br>MN<br>NR<br>MN<br>NR<br>MN<br>NR<br>MJ<br>NR |                                 | Conditions last r<br>Cond<br>SSM-ST3<br>SWTOTH RD<br>FRNGSWNC<br>SYNC2RC<br>SYNC2RC<br>SYNC2RC<br>LOF<br>LOS<br>LOF<br>LOS | there d at Wed Feb 20 11:41:04 CST 2002                                                                                                    |  |

Um den Force Switch zu entfernen, gehen Sie zur Registerkarte **Maintenance** und **Protection** und auswählen <u>klicken Sie auf</u> Löschen. Die zugeordnete Bedingung wird gelöscht, und der Force Switch wird entfernt.

#### MANUELLER SWITCH ZUR ARBEIT/ZUM SCHUTZ

Bei der Initiierung eines "manuellen Switches" wird der gesamte Datenverkehr entweder an die Arbeitskarte oder an die Sicherungskarte weitergeleitet, je nachdem, welcher Switch-Typ ausgewählt ist. Bei einem "Manual Switch to Protect" wird der gesamte Datenverkehr auf die Sicherungskarte und Glasfaser umgeschaltet. Wenn beim Einsetzen des manuellen Switches auf der Schutzseite ein Fehler auftritt, wechselt der Datenverkehr zur Arbeitskarte und zu Glasfaser. Sobald der Ausfall auf der Schutzseite behoben ist, wird der Datenverkehr <del>werden Schaltet</del> zurück zur Schutzseite.

Ein manueller Switch zum Schutz werden schlägt fehl, wenn die Sicherungskarte oder Glasfaser einen Zustand von Signal Degrade oder Signal Fail aufweist. In diesem Fall überschreiben sowohl das Signal Degrade als auch das Signal Fail den Force Switch und den Datenverkehr werden bleibt am Arbeitsplatz.

**Hinweis:** Ein Force Switch überschreibt immer einen manuellen Switch. Ein Lockout überschreibt immer sowohl einen Force Switch als auch einen Manual Switch.

Ausgabe der C-<u>klar</u> entfernt den manuellen Switch. Bei nicht-revertivem Switching wird Datenverkehr werden bleibt</u> auf unbestimmte Zeit oder bis eine weitere Switch-Anfrage

ausgegeben wird, auf der Schutzseite. Bei Reverse-Switching wird Datenverkehr werden kehrt unmittelbar nach dem Löschen der Switch-Anforderung zur Arbeitsseite zurück. (Der Wait-to-Restore-Timer wird nur unter autonomen oder physischen Switch-Bedingungen aktiviert, nicht über Software-Switches.)

Die Ergebnisse sind für die Ausgabe eines manuellen Switches zum Arbeiten identisch.

So starten Sie einen manuellen Switch zum Schutz in Version 2.x:

- 1. Auf der Registerkarte Wartung und Schutz können Sie auswählen <u>Klicken Sie</u> im Feld Betrieb auf Manueller Switch zum Schutz.
- Auswählen <u>Klicken Sie auf</u> Übernehmen. Es wird ein Bestätigungsdialogfeld angezeigt, das Sie darüber informiert, dass der Switch möglicherweise nicht vorhanden ist, und das bestätigt, bevor der Service die Wartung beeinträchtigt.
- 3. 3. Auswählen-<u>Klicken Sie auf</u> **Ja**, um den Switch zu initiieren, oder **Nein**, um die Switch-Anfrage abzubrechen.

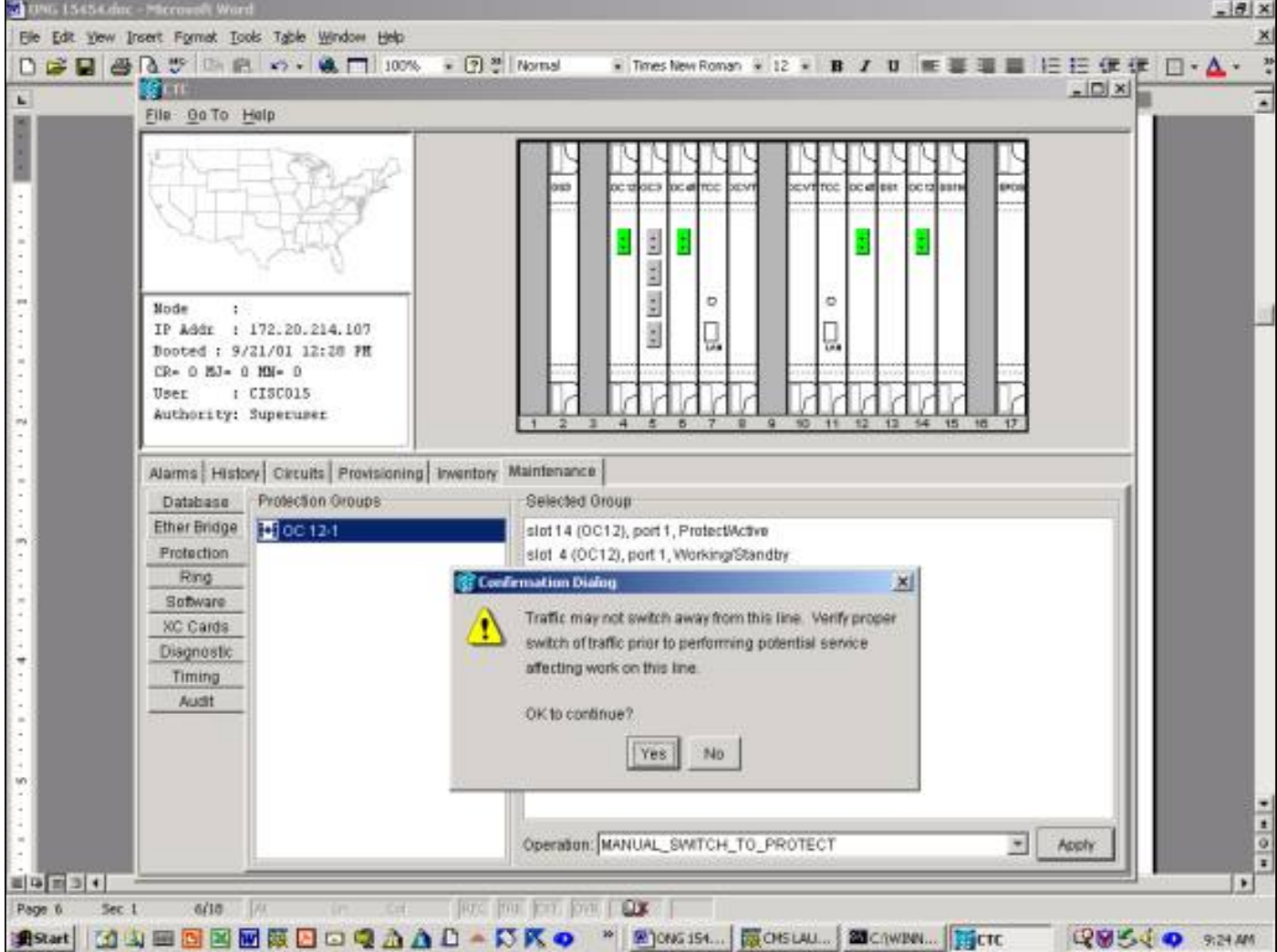

Ein manueller Switch löst einen geringfügigen Alarm für das designierte Arbeitsmitglied der Schutzgruppe aus, wie unten gezeigt.

|   | 1 <sup>10</sup> 10 10 ×2 × 10 100% × 2 <sup>10</sup> Normal • Times New Roman + 12 × 18 7 U = 2 1 1 1 1 1 1 1 1 1 1 1 1 1 1 1 1 1 1 |
|---|----------------------------------------------------------------------------------------------------|
| _ | lle Goto Help                                                                                                    |
|   |                                                                                                    |
|   | Node :<br>IP Addr : 172.20.214.107<br>Booted : 9/21/01 12:20 PH<br>CR= 0 HJ= 0 HN= 1<br>User : CISCO15<br>Authority: Superuser      |
|   | Name History Circuits Provisioning Inventory Maintenance                                                                            |
|   | Date Type Slot Port Bev BT SA Cond Description                                                                                      |
|   | 020/7/007/51/36 FWC-4-1 4 1 WR R WANUAL-RED Wanual switch request on factopedurpment                                                |
|   | 02/07/70 07:50 40 BYNC-NE NR R BWTOPRI Bynchronization Bwitch To Primary reference.                                                 |
|   |                                                                                                    |
|   | Sectionize Alarms Delete Cleared Alarms T AutoDelete Cleared Alarms                                                                 |

Um den manuellen Switch zu entfernen, wechseln Sie zur Registerkarte **Wartung** und **Schutz** sowie zum Feld **Betrieb**. auswählen <u>klicken Sie auf</u> Löschen. Die zugehörigen Alarme werden löschn und der manuelle Switch wird entfernt.

So starten Sie einen manuellen Switch zum Schutz in Version 3.x: auswählen-klicken Sie auf die Registerkarte Wartung und die Registerkarte Schutz. Stellen Sie einen manuellen Switch zum Schutz aus, indem Sie die funktionierende Karte markieren und auswählen-Klicken Sie auf Manuell. Es wird ein Bestätigungsdialogfeld angezeigt, das Sie darüber informiert, dass der Switch möglicherweise nicht vorhanden ist, und das bestätigt, bevor der Service die Wartung beeinträchtigt. Durch die Auswahl von Ja wird der Switch initiiert. auswählen-Wenn Sie auf Nein klicken, wird die Switch-Anfrage abgebrochen.

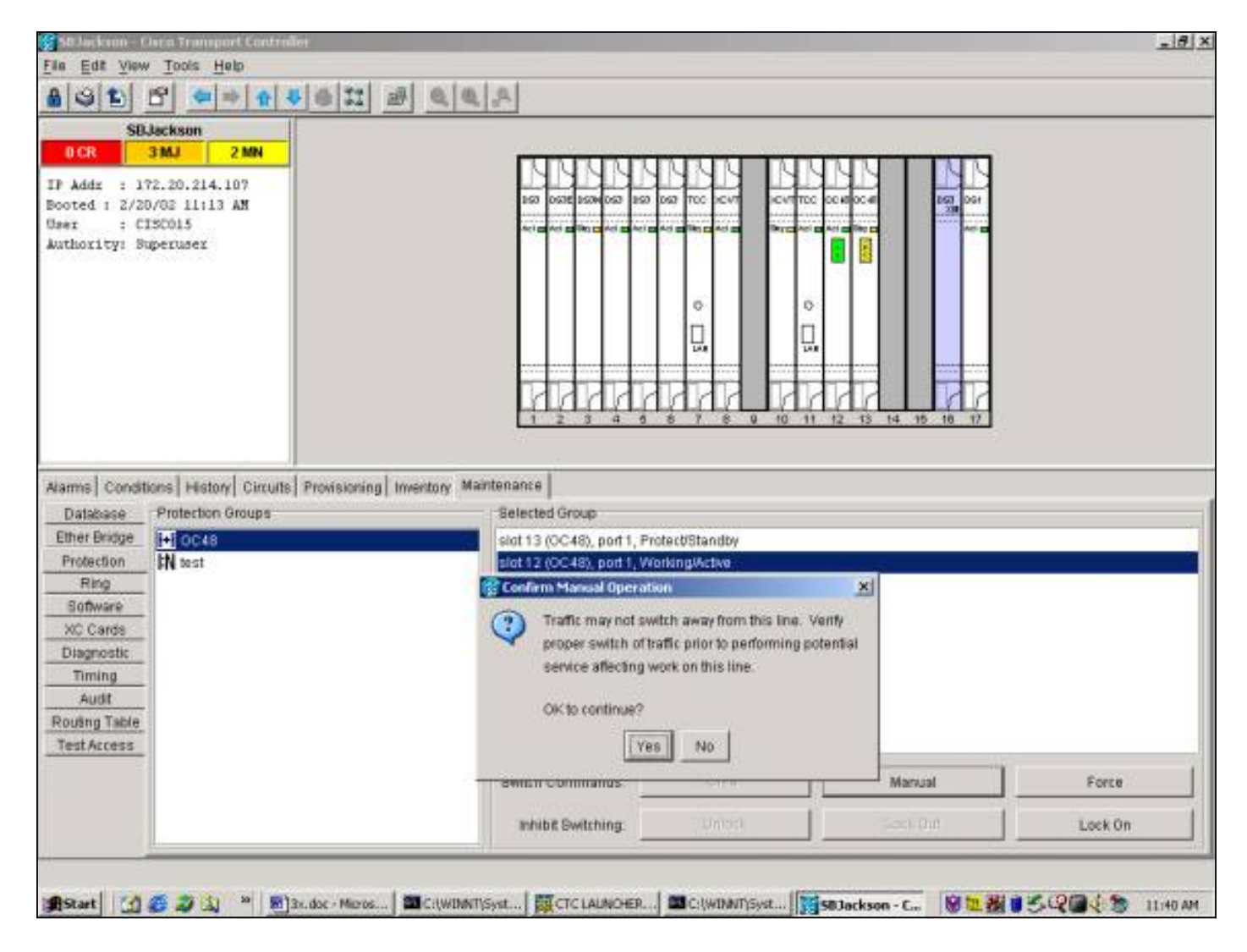

Ein manueller Switch zum Schutz führt, wie unten gezeigt, zu einem Zustand, nicht zu einem Alarm gegen das designierte Mitglied der Schutzgruppe.

| Edit View                                                                                                    | Tools Help                                                                                                    |                       |                                      |                                                                                                |                                                                                   |                   |                                                                                                    |                                                                                                    | - |
|----------------------------------------------------------------------------------------------------|----------------------------------------------------------------------------------------------------|-----------------------|--------------------------------------|------------------------------------------------------------------------------------------------|-----------------------------------------------------------------------------------|-------------------|----------------------------------------------------------------------------------------------------|----------------------------------------------------------------------------------------------------|---|
|                                                                                                    |                                                                                                    | 1416111               | 1.41                                 |                                                                                                |                                                                                   |                   |                                                                                                    |                                                                                                    |   |
| 60.1                                                                                                    |                                                                                                    | 1                     |                                      |                                                                                                |                                                                                   |                   |                                                                                                    |                                                                                                    |   |
| D CR 3                                                                                                    | MI 2 MN                                                                                                    | -                     |                                      |                                                                                                |                                                                                   | 1.43              |                                                                                                    |                                                                                                    |   |
|                                                                                                    |                                                                                                    | -                     |                                      |                                                                                                |                                                                                   | Г                 | UUUU                                                                                                    |                                                                                                    |   |
| Addr : 172                                                                                                    | .20.214.107                                                                                                    |                       |                                      |                                                                                                |                                                                                   | 5                 | 50 0578 1504 057                                                                                                    | 150 007 TCC DCVT DCVTTCC 00400C4 1007 004                                                                                                    |   |
| er : CIS                                                                                                    | 0015                                                                                                    |                       |                                      |                                                                                                |                                                                                   |                   |                                                                                                    |                                                                                                    |   |
| thority: Sup                                                                                                   | eruser                                                                                                    |                       |                                      |                                                                                                |                                                                                   | F                 |                                                                                                    |                                                                                                    |   |
|                                                                                                    |                                                                                                    |                       |                                      |                                                                                                |                                                                                   |                   |                                                                                                    |                                                                                                    |   |
|                                                                                                    |                                                                                                    |                       |                                      |                                                                                                |                                                                                   |                   |                                                                                                    |                                                                                                    |   |
|                                                                                                    |                                                                                                    |                       |                                      |                                                                                                |                                                                                   |                   |                                                                                                    | 0 0                                                                                                    |   |
|                                                                                                    |                                                                                                    |                       |                                      |                                                                                                |                                                                                   |                   |                                                                                                    |                                                                                                    |   |
|                                                                                                    |                                                                                                    |                       |                                      |                                                                                                |                                                                                   |                   |                                                                                                    |                                                                                                    |   |
|                                                                                                    |                                                                                                    |                       |                                      |                                                                                                |                                                                                   | - 6               |                                                                                                    |                                                                                                    |   |
|                                                                                                    |                                                                                                    |                       |                                      |                                                                                                |                                                                                   |                   | A A A A                                                                                                    |                                                                                                    |   |
|                                                                                                    |                                                                                                    |                       |                                      |                                                                                                |                                                                                   |                   | X L/ L/ L/I                                                                                                    |                                                                                                    |   |
|                                                                                                    |                                                                                                    |                       |                                      |                                                                                                |                                                                                   | Ŀ                 | 11111                                                                                                    | 5 5 7 8 9 10 11 12 13 14 15 16 17                                                                                                    |   |
|                                                                                                    |                                                                                                    |                       |                                      | erence i e                                                                                     | 2.4000                                                                            | L                 |                                                                                                    | 8 8 7 8 9 10 11 12 13 14 15 18 17                                                                                                    |   |
| rms Condition                                                                                                  | ns   History   Circu                                                                                                    | uts Provisioni        | ng   Inve                            | entory   M                                                                                     | fainte                                                                            | enan              | ce <br>Conditions lastr                                                                                                    | etheved at Wed Feb 20 11:33:59 CST 2002                                                                                                    |   |
| rms Condition                                                                                                  | 15 History Circu<br>Object                                                                                                    | ills Provisioni       | ng   Inve<br>Retrieve                | entory   M<br>e Condi<br>Port   Se                                                             | fainte<br>tons                                                                    | enan              | ce  <br>Conditions lastr                                                                                                    | etnewed at Wed Feb 20 11:33:59 CST 2002                                                                                                    |   |
| mme Condition<br>Date                                                                                          | 15 History Circl<br>Object SYNC-NE                                                                                             | ills   Provisioni     | ng   Inve<br>Retrieve                | entory   M<br>e Condit<br>Port   Se                                                            | fainte<br>tons<br>N                                                               | enian             | ce  <br>Conditions lastr<br>Conditions lastr                                                                                                    | 5 5 7 8 9 10 11 12 13 14 15 16 17<br>strieved at Wed Feb 20 11:33:59 CST 2002<br>Description                                                                                                    |   |
| mns Condition<br>Data<br>20102 11 34<br>20102 11 34                                                            | Object<br>SYNC-NE                                                                                                    | Its Provisioni        | ing   Inve<br>Retrieve<br>  Slot   F | ertory N<br>e Condi<br>Port Se                                                                 | fainte<br>tons<br>N<br>R                                                          | enan              | ce<br>Conditions lastin<br>Conditions lastin<br>Cond<br>SSM-ST3<br>SWTOTHIRD                                                                                                    | 5 5 7 8 9 10 11 12 13 14 15 16 17<br>etnewed at Wed Feb 20 11 33:59 CST 2002<br>Description<br>Stratum 3 Tracesble<br>Switch To Third reference                                                                                                    |   |
| Date<br>2002 11 34<br>2002 11 34                                                                               | Object<br>SYNC-NE<br>SYNC-NE                                                                                                   | Its Provisioni        | ng   Inve<br>Retriev<br>  Slot   F   | entory   N<br>e Condi<br>Port   Se<br>N<br>N<br>N<br>N                                         | fainte<br>Ions<br>N<br>R<br>R<br>J R                                              | enan<br>(         | ce<br>Conditions lastr<br>Conditions lastr<br>Cond<br>SSM-ST3<br>SWT0TH-IRD<br>FRIOD THE                                                                                                    | 6         6         7         8         9         10         11         12         13         14         15         16         17           strieved at Wed Feb 20 11:33:59 CST 2002           Description           Stratum 3 Traceable           Switch To Third reference           Free Running Synchronization mode |   |
| Date<br>Date<br>20102 11 34<br>20102 11 34<br>20102 11 34                                                      | Object Object SYNC-NE                                                                                                    | its Provisioni        | ing   Inve<br>Retriev<br>  Slot   F  | entory N<br>e Condit<br>Port Se<br>N<br>N<br>N<br>M                                            | tainte<br>tons<br>N R<br>S R<br>S R<br>S R                                        | enan              | ce<br>Conditions lastr<br>Conditions lastr<br>Cond<br>SM-ST3<br>SWTOTHERD<br>RNOSTINC<br>STNCSEC                                                                                                    | strieved at Wed Feb 20 11:33:59 CST 2002<br>Description<br>Stratum 3 Traceable<br>Switch To Third reference<br>Free Running Synchronization mode<br>Secondary Synchronization Reference Failure                                                                                                    |   |
| Date<br>Date<br>20102 11:34<br>20102 11:34<br>20102 11:34<br>20102 11:34<br>20102 11:34                        | Object<br>Object<br>SYNC-NE<br>SYNC-NE<br>SYNC-NE<br>SYNC-NE<br>SYNC-NE                                                        | its Provisioni        | ing   Inve<br>Retriev<br>  Slot   F  | entory N<br>le Condit<br>Port Se<br>Po<br>Po<br>Po<br>Po<br>Po<br>Po<br>Po<br>N<br>M<br>M<br>M | tainte<br>tons<br>N R<br>N R<br>N R                                               | enan<br>(         | ce  <br>Conditions lastr<br>Cond<br>SM-ST3<br>SWTOTHERD<br>RNOSYNC<br>SYNCSEC<br>SYNCPRI                                                                                                    | strieved at Wed Feb 20 11:33:59 CST 2002<br>Description<br>Stratum 3 Traceable<br>Switch To Third reference<br>Free Running Synchronization mode<br>Secondary Synchronization Reference Failure<br>Primary Synchronization Reference Failure                                                                             |   |
| Date<br>Date<br>2010211134<br>2010211134<br>2010211134<br>2010211134<br>2010211134                             | Object<br>Object<br>SYNC-NE<br>SYNC-NE<br>SYNC-NE<br>SYNC-NE<br>SYNC-NE<br>SYNC-NE<br>SYNC-NE<br>SYNC-NE                       | Its Provisioni        | ng   Inve<br>Retriev<br>  Slot   F   | entory N<br>e Condit<br>Port Se<br>Po<br>Po<br>Po<br>Po<br>Po<br>Po<br>Po<br>Po<br>N<br>N      | tainte<br>tons<br>N R<br>S R<br>S R<br>S R<br>S R                                 | enian<br>) (<br>) | ce  <br>Conditions lastin<br>Cond<br>SM-STO<br>SM-STO<br>SM | strieved at Wed Feb 20 11:33:59 CST 2002<br>Description<br>Stratum 3 Traceable<br>Switch To Third reference<br>Free Running Synchronization mode<br>Secondary Synchronization Reference Failure<br>Primary Synchronization Reference Failure<br>Loss of Frame                                                            |   |
| Data<br>Data<br>201021134<br>201021134<br>201021134<br>201021134<br>201021134<br>201021134                     | Object<br>Object<br>SYNC-NE<br>SYNC-NE<br>SYNC-NE<br>SYNC-NE<br>SYNC-NE<br>SYNC-NE<br>SYNC-NE<br>SYNC-NE<br>SYNC-NE<br>SYNC-NE | Its Provisioni        | ng   Inve<br>Retriev<br>  Sict   F   | entory N<br>e Condit<br>Port Se<br>N<br>N<br>M<br>M<br>N<br>M<br>N<br>M                        | fainte<br>tons<br>V<br>R<br>R<br>R<br>R<br>R<br>R<br>R<br>R                       |                   | ce  <br>Conditions lastin<br>Cond<br>SIM-STS<br>SWTOTHED<br>STACSEC<br>SIMCOPRI<br>OF<br>.05                                                                                                    | strieved at Wed Feb 20 11 33:59 CST 2002<br>Description<br>Stratum 3 Tracesble<br>Switch To Third reference<br>Free Running Synchronization mode<br>Secondary Synchronization Reference Failure<br>Primary Synchronization Reference Failure<br>Loss of Frame<br>Loss of Signal                                          |   |
| Data<br>Data<br>2002 11 34<br>2002 11 34<br>2002 11 34<br>2002 11 34<br>2002 11 34<br>2002 11 34<br>2002 11 34 | Object<br>Object<br>SYNC-NE<br>SYNC-NE<br>SYNC-NE<br>SYNC-NE<br>OTS-2<br>BITS-2<br>BITS-1                                      | Its Provision<br>Type | ng   Inve<br>Retriev<br>  Sict   F   | entory N<br>e Condit<br>Port Se<br>N<br>N<br>M<br>N<br>N<br>N<br>N                             | fainte<br>tons<br>V<br>R<br>R<br>R<br>R<br>R<br>R<br>R<br>R<br>R<br>R<br>R        |                   | ce  <br>Conditions last n<br>Cond<br>SSM-ST3<br>SWTOTHED<br>STNCSEC<br>STNCSEC<br>STNCSEC<br>STNCSEC<br>STNCSEC<br>STNCSEC<br>STNCSEC<br>STNCSEC                                                                                                    | etrieved at Wed Feb 20 11:33:59 CST 2002<br>Description Stratum 3 Tracesble Switch To Third reference Free Running Synchronization mode Secondary Synchronization Reference Failure Loss of Frame Loss of Frame                                                                                                    |   |
| Data<br>Data<br>2002 11 34<br>2002 11 34<br>2002 11 34<br>2002 11 34<br>2002 11 34<br>2002 11 34<br>2002 11 34 | Object<br>SYNC-NE<br>SYNC-NE<br>SYNC-NE<br>SYNC-NE<br>BITS-2<br>BITS-2<br>BITS-1<br>BITS-1                                     | Its Provisioni        | ng   Inve<br>Retriev<br>  Slot   F   | entory N<br>e Condi<br>N<br>N<br>N<br>M<br>N<br>N<br>N<br>N<br>N<br>N<br>N                     | fainte<br>tons<br>v H<br>F<br>F<br>F<br>F<br>F<br>F<br>F<br>F<br>F<br>F<br>F<br>F |                   | ce  <br>Conditions last n<br>Cond<br>SSM-STG<br>SWTOTHED<br>FRNGSYNC<br>STNCSEC<br>STNCSEC<br>STNCSEC<br>STNCSEC<br>STNCSEC<br>STNCSEC<br>STNCSEC<br>STNCSEC<br>STNCSEC<br>STNCSEC<br>STNCSEC<br>STNCSEC<br>STNCSEC<br>STNCSEC                                                                                                    | etrieved at Wed Feb 20 11:33:59 CST 2002<br>Description Stratum 3 Traceable Switch To Third reference Free Running Synchronization mode Secondary Synchronization Reference Failure Primary Synchronization Reference Failure Loss of Frame Loss of Frame Loss of Frame Loss of Frame Loss of Frame                      |   |

Um den manuellen Switch zu entfernen, gehen Sie zur Registerkarte **Wartung** und **Schutz** und auswählen <u>klicken Sie auf</u> **Löschen**. Der zugehörige Zustand wird gelöscht, und der manuelle Switch wird entfernt.

### 1:N Wartung

Das 1:N-Schutzschema gilt für DS1- und DS3-Karten. 1:N Schutz-Switching ist immer reversibel. Bei einem Ausfall oder einem Switch einer Arbeitskarte wird der Datenverkehr entweder in Steckplatz 3 oder Steckplatz 15 auf die Sicherungskarte umgeschaltet. Der Datenverkehr bleibt auf der Sicherungskarte, bis der Fehler behoben oder der Software-Switch freigegeben wird. Der Datenverkehr wird dann auf die ursprüngliche Arbeitskarte zurückgesetzt.

1:1 Schutz ist ein Sonderfall von 1:N. Die Sicherungskarte befindet sich immer in einem ungeraden Steckplatz. 1:1 Schutzgruppen können entweder als Revertive oder als Nicht-Revertive bereitgestellt werden. Beim Revertive Switching wird der Datenverkehr auf die designierte Arbeitskarte wiederhergestellt, nachdem der Fehler oder Software-Switch behoben wurde. Beim nicht-reversitiven Switching verbleibt der Datenverkehr unbegrenzt oder bis zum nächsten Ausfall oder Software-Switch auf der Sicherungskarte.

In diesem Abschnitt wird der Betrieb der Wartungsfunktionen für die 1:1- und 1:N-Fälle beschrieben.

## Version 2.x

In Version 2.x <u>15454-Cisco ONS 15454</u> unterstützt die folgenden Wartungsfunktionen für die Manipulation der Arbeits- und Schutzkarten:

- FORM
- MANUELL
- KLARSTELLEN

Sie können auf diese zugreifen, indem Sie auswählen Klicken Sie auf die Registerkarte Wartung und die Registerkarte Schutz. Wählen Sie im Fenster Schutzgruppen eine der angezeigten Schutzgruppen aus. Klicken Sie im Feld Operation auf den Dropdown-Pfeil, um die Optionen anzuzeigen.

| (fecte                                                                                                    |                                                                                                    |
|----------------------------------------------------------------------------------------------------|----------------------------------------------------------------------------------------------------|
| <u>File Go</u> Te <u>H</u> elp                                                                                                    |                                                                                                    |
| Node :<br>IP Addr : 172.20.214.107<br>Booted : 2/20/03 12:03 PM<br>CD= 0 MJ= 3 HM= 2<br>User : CIRCO15<br>Authority: Superuser                             |                                                                                                    |
| Alarms History Circuits Provisioning Inventory M<br>Database<br>Ether Bridge<br>Protection<br>Ring<br>Software<br>XC Cards<br>Diagnostic<br>Timing<br>Audt | Selected Group<br>slot 3 (D63N), Protect/Standby<br>slot 1 (D63), WorkingActive<br>slot 2 (D63), WorkingActive<br>slot 5 (D63), WorkingActive<br>slot 6 (D63), WorkingActive |
|                                                                                                    | Operation                                                                                                    |
| 👷 Start 🚮 🍏 🥔 🎽 📓 21. doc - Microsoft                                                                                                    | and Chis LALMCHER - Net C.(WIDNT)system32(                                                                                                    |

#### **Force-Switch**

Durch die Initiierung eines Force Switch wird der gesamte Datenverkehr an die festgelegte Schutzkarte umgeleitet. Wenn bei der Sicherheitskarte ein Fehler auftritt, während der Force Switch eingesetzt ist, wechselt der Datenverkehr zurück zur Arbeitskarte. Sobald der Fehler auf der Sicherungskarte behoben ist, wechselt der Datenverkehr zurück zur Schutzkarte.

Ausgabe der C-<u>klar</u> entfernt den Force Switch. Im Fall von 1:N und im Fall 1:1 Revertive Datenverkehr werden <u>kehrt</u> unmittelbar nach dem Löschen der Switch-Anfrage zur Arbeitskarte zurück. (Der Wait-to-Restore-Timer wird nur unter autonomen oder physischen Switch-Bedingungen aktiviert, nicht über Software-Switches.)

• Im nicht umkehrbaren Fall von 1:1 bleibt der Datenverkehr auf der Sicherungskarte

unbegrenzt oder bis eine weitere Ausfall- oder Switch-Anfrage auftritt.

• Wenn im nicht umkehrbaren Fall 1:1 der Datenverkehr ursprünglich auf der Schutzkarte lag, wird der Datenverkehr bei einer Force Switch-Anforderung an die Arbeitskarte umgeleitet. Die Ergebnisse entsprechen den oben beschriebenen Ergebnissen.

**Hinweis:** Ein Force Switch <u>werden <u>überschreibt</u> einen manuellen Switch. Dies ist jedoch kein SONET APS-Schutz und sollte nicht als solcher verwechselt werden.</u>

So starten Sie einen Force Switch zum Schutz in Version 2.x: auswählen klicken Sie auf die Registerkarte Wartung und die Registerkarte Schutz.

Stellen Sie einen "Force Switch to Protect" aus, indem Sie die Arbeitskarte markieren und auswählen Klicken Sie auf **Force**. Ein Bestätigungsdialogfeld wird angezeigt. Auswählen Durch Klicken auf **Ja** wird der Switch initiiert. auswählen Wenn Sie auf **Nein** klicken, wird die Switch-Anfrage abgebrochen.

| (fette                                                                                                    | <u> </u>                                                                                                    |
|----------------------------------------------------------------------------------------------------|----------------------------------------------------------------------------------------------------|
| Ella Go To Help                                                                                                    |                                                                                                    |
| Node :<br>IP Addm : 172.20.214.107<br>Booted : 2/20/03 12:03 FM<br>CR- 0 MJ- 3 MM- 3<br>User : CIRCO15<br>Authority: Superuser                                                                                                    |                                                                                                    |
| Names     History     Circuits     Provisioning     Inventory     M       Database     Protection Groups       Ether Bridge     Protection Groups       Protection     Ring       Software     XC Cards       Diagnostic     Timing       Audt     Image: Software | Selected Group<br>stot 3 (DS3N), Protect/Active<br>stot 1 (OS3), Working/Standty (FORCEC)<br>stot 2 (DS3), Working/Active<br>stot 5 (DS3), Working/Active<br>stot 5 (DS3), Working/Active<br>stot 6 (DS3), Working/Active |
|                                                                                                    | Operation:                                                                                                    |
| Astart 2 5 2 3 2 2 2 doc - Microsoft                                                                                                    | Word CMS LALANCHER - Net CIWIDANTIsystem321                                                                                                    |

Ein Force Switch to Protect führt zu einem geringfügigen Alarm für das designierte Arbeitsmitglied der Schutzgruppe, wie unten gezeigt.

| CIC                                                                                                    |                |                   |              |              |              |          |                          | _18                                              |
|----------------------------------------------------------------------------------------------------|----------------|-------------------|--------------|--------------|--------------|----------|--------------------------|--------------------------------------------------|
| la GoTo Help                                                                                                    |                |                   |              |              |              |          |                          |                                                  |
| Tode :<br>17 Addr : 172.20.21<br>100ted : 2/20/03 12:1<br>100ted : 2/20/03 12:1<br>100ted : 2/20/03 | 4.107<br>03 PH |                   |              |              |              |          |                          | 13 14 15 15 17                                   |
| army states Owned                                                                                                    | Deputational   | Investoria Maia   | terror I     |              |              |          |                          |                                                  |
| Carter   History   Circuits                                                                                                    | Provisioning   | Inversory Main    | tenance      | - Cau        | er           |          | Grand                    | Parameter                                        |
| 0500100105165                                                                                                    | rype<br>CLOT.1 | 2401              | Port         | DEV          | D            | - 00     | EODOED DEO               | Encod with convert or faithfan inment            |
| 0101/70 18:51:37                                                                                                    | SYNCINE        |                   |              | NE           | R            | -        | FORCEDFREG               | Stohum 3 Transphie                               |
| 0101070185137                                                                                                    | SYNCINE        |                   |              | NR           | R            |          | SMTOTHED                 | Senctrongation Switch To Third reference         |
| 01/01/70 18:51 37                                                                                                    | SYNC-NE        |                   |              | MJ           | R            | Ø        | FRNGSYNC                 | Free Running Synchronization mode                |
| 01/01/70 18:51:37                                                                                                    | SYNC-NE        |                   |              | MN           | R            | -        | SYNCSEC                  | Loss of timing on secondary synchronization link |
| 01/01/70 18:51 37                                                                                                    | SYNC-NE        |                   |              | MN           | R            |          | SYNCPRI                  | Loss of Iming on primary synchronization link    |
| 01/01/70 18:51:37                                                                                                    | BITS-3         |                   |              | MJ           | R            | 17       | LOS                      | Loss of Bignal                                   |
| 01/01/70 18:51 37                                                                                                    | BITS-1         |                   |              | MJ           | B            | Ø        | LOS                      | Loss of Signal                                   |
|                                                                                                    |                |                   |              |              |              |          |                          |                                                  |
|                                                                                                    |                |                   |              |              |              |          |                          |                                                  |
|                                                                                                    |                |                   |              |              |              |          |                          |                                                  |
|                                                                                                    |                |                   |              |              |              |          |                          |                                                  |
|                                                                                                    |                | Synchr            | onize Alarms | Deleti       | e Cleared Al | arms ] [ | AutoDelete Cleared /     | Alams                                            |
| Istart 70 # 20                                                                                                    | 1 m 124        | doc - Microsoft W | ed BRONSLA   | LINCHER - NO |              | UNTrolog | WDATTerration Striage at |                                                  |

Um den Force Switch zu entfernen, gehen Sie zur Registerkarte **Maintenance** und **Protection** sowie zum Feld **Operation**. <u>auswählen klicken Sie auf</u> Löschen. Die zugeordneten Alarme werden gelöscht, und der Force Switch wird entfernt.

#### Manueller Switch

Bei der Initiierung eines manuellen Switches wird der gesamte Datenverkehr auf die designierte Schutzkarte umgeschaltet. Wenn auf der Sicherungskarte ein Fehler auftritt, während der manuelle Switch eingesetzt ist, wird der Datenverkehr zurück zur funktionierenden Karte umgeleitet. Sobald der Fehler auf der Schutzkarte behoben ist, schaltet der Datenverkehr zurück zur Schutzkarte.

Ausgabe der C-<u>klar</u> entfernt den manuellen Switch. Im Fall von 1:N und im Fall 1:1 Revertive kehrt der Datenverkehr unmittelbar nach dem Löschen der Switch-Anfrage zur Arbeitskarte zurück. (Der Wiederherstellungs-Timer wird nur unter autonomen oder physischen Switch-Bedingungen aktiviert, nicht über Software-Switches.)

- Im nicht umkehrbaren Fall von 1:1 bleibt der Datenverkehr auf der Sicherungskarte unbegrenzt oder bis eine weitere Ausfall- oder Switch-Anfrage auftritt.
- Wenn im nicht umkehrbaren Fall 1:1 der Datenverkehr ursprünglich auf der Schutzkarte lag, wurde der Datenverkehr bei einer manuellen Switch-Anfrage an die Arbeitskarte umgeleitet. Die Bedingungen entsprechen denen, die oben beschrieben wurden.

**Hinweis:** Ein Force Switch überschreibt einen manuellen Switch. Dies ist jedoch kein SONET APS-Schutz und sollte nicht als solcher verwechselt werden.

Um einen manuellen Switch zum Schutz in Version 2.x zu aktivieren, gehen Sie zur Registerkarte **Wartung** und **Schutz**. <u>Auswählen-Klicken Sie</u> im Feld **Betrieb** auf **Manuell** und <u>auswählen-klicken</u> <u>Sie auf</u> **Übernehmen**. Ein Bestätigungsdialogfeld wird angezeigt. <u>Auswählen-Durch Klicken auf Ja</u> wird der Switch initiiert. <u>auswählen-</u>Wenn Sie auf **Nein** klicken, wird die Switch-Anfrage abgebrochen.

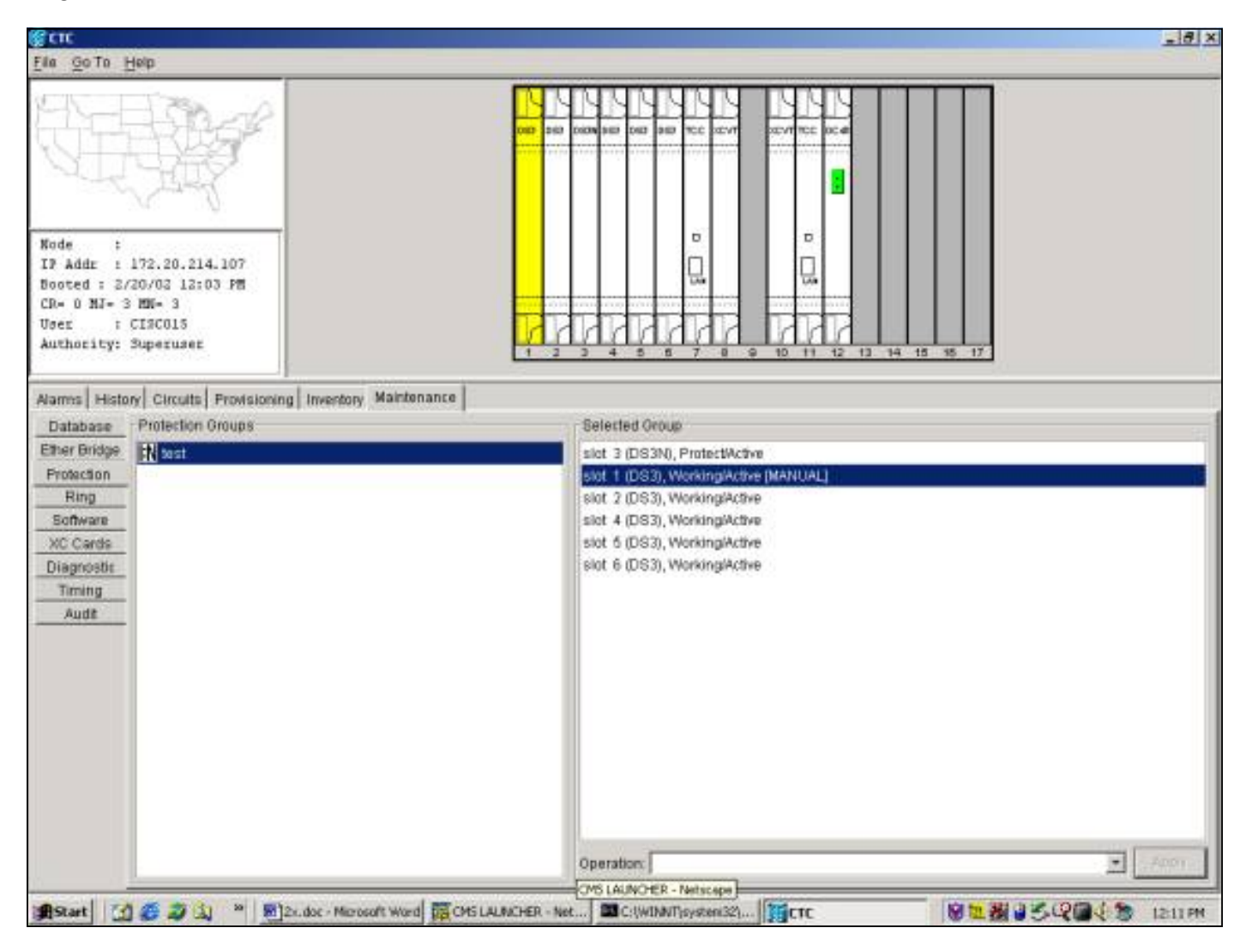

Ein manueller Switch löst einen geringfügigen Alarm für das designierte Arbeitsmitglied der Schutzgruppe aus, wie unten gezeigt.

|                                                                                                    |           |                |              |        |             |          |                      | -17                                               |
|----------------------------------------------------------------------------------------------------|-----------|----------------|--------------|--------|-------------|----------|----------------------|---------------------------------------------------|
| la Golto Help                                                                                                    |           |                |              |        |             |          |                      |                                                   |
| Node :<br>IP Addr : 172.20.214.<br>Sooted : 2/20/03 12:03<br>CR= 0 MJ= 3 MN= 3<br>Oper : CIRCO15<br>Authority: Superuser | 107<br>PB |                |              |        |             |          |                      | 13 14 15 35 17                                    |
| James History Currents P                                                                                                 | mining    | Investory Main | tenance      |        |             |          |                      |                                                   |
| Data                                                                                                    | Tune      | Clot           | Port         | Dav    | ST          | C.A.     | Cond                 | Descention                                        |
| 01/01/20 19:58:04                                                                                                    | SI OT-1   | - Drut         | Fuis         | MN     | P           | an       | MANUAL-REO           | Manual wetch request on facilities inment         |
| 01/01/70/18:51:37                                                                                                    | SYNC-NE   | 1000           |              | NR     | R           |          | ST3                  | Stratum 3 Traceable                               |
| 01/01/70 18:51:37                                                                                                    | SYNC-NE   |                |              | NR     | B           |          | SWTOTHED             | Synchronization Switch To Third reference.        |
| 01/01/70 18:51:37                                                                                                    | SYNC-NE   | 1/             |              | MJ     | R           | 7        | FRNGSYNC             | Free Running Synchronization mode                 |
| 01/01/70 18:51 37                                                                                                    | SYNC-NE   |                |              | MN     | R           |          | SYNCSEC              | Loss of timing on secondary synchronization link. |
| 01/01/70 18:51 37                                                                                                    | SYNC-NE   |                |              | MN     | R           |          | SYNCPRI              | Loss of timing on primary synchronization link    |
| 01/01/70 18:51:37                                                                                                    | BITS-3    |                |              | MJ     | R           | 17       | LOS                  | Loss of Signal                                    |
| 01/01/70 18:51:37                                                                                                    | BITS-1    |                |              | MJ     | R           | ø        | LOS                  | Loss of Signal                                    |
|                                                                                                    |           |                |              |        |             |          |                      |                                                   |
|                                                                                                    |           |                |              |        |             |          |                      |                                                   |
|                                                                                                    |           | Synchr         | onize Alarms | Delete | Cleared Ala | arms   [ | AutoDelete Cleared / | Vams                                              |

Um den manuellen Switch zu entfernen, gehen Sie zur Registerkarte **Maintenance** und **Protection**. Im Feld **"Operation**" auswählen klicken Sie auf Löschen. Die zugeordneten Alarme werden gelöscht, und der Force Switch wird entfernt.

#### Version 3.x

In Version 3.x wurde die SONET APS-Terminologie entfernt. Die <u>15454-Cisco ONS 15454</u> unterstützt die folgenden Wartungsfunktionen zum Bearbeiten der Arbeits- und Schutzkarten:

- SWITCH
- EINSCHALTEN
- AUSSCHLIESSEN
- ENTSPERREN
- KLARSTELLEN

Diese anzeigen nach auswählen Klicken Sie auf die Registerkarte **Wartung** und die Registerkarte **Schutz**. Wählen Sie im Fenster Schutzgruppen eine der angezeigten Schutzgruppen aus. Die Optionen werden Änderung, je nachdem, welches Mitglied der Schutzgruppe hervorgehoben ist.

| solackson - t                                                                                                    | lisco Transport Control                                           | r .                  |                                                                                                    | -10 |
|----------------------------------------------------------------------------------------------------|-------------------------------------------------------------------|----------------------|----------------------------------------------------------------------------------------------------|-----|
| la Edit View                                                                                                    | v Tools Help                                                      |                      |                                                                                                    |     |
| 891                                                                                                    |                                                                   | B 22 B               | 0,0,0                                                                                                    |     |
| SD                                                                                                    | Jackson                                                           |                      |                                                                                                    |     |
| 0 CR<br>7 Addz : 1<br>costed : 2/2<br>lawr : C<br>withority: B                                                                                        | 2 MJ 2 MN<br>72.20.214.107<br>0/82 11:13 AM<br>ISC015<br>uperusez |                      |                                                                                                    |     |
|                                                                                                    |                                                                   |                      |                                                                                                    |     |
| arms   Condi                                                                                                    | tions   History   Circuits                                        | Provisioning   Inver | 1 2 3 4 5 8 7 8 9 10 11 12 15 14 15 16 17                                                                                                    |     |
| arms Condit                                                                                                    | tions History Circuits<br>Protection Groups                       | Provisioning   Inver | L 2 3 4 5 5 7 8 9 10 11 12 15 14 15 16 17<br>entory Maintenance<br>Selected Group                                                                                                    |     |
| arms Condi<br>Database<br>Ether Bridge<br>Protection<br>Ring<br>Software<br>XC Cards<br>Diagnostic<br>Timing<br>Audit<br>touting Table<br>Test Access | tions   History   Circuits<br>Protection Groups                   | Provisioning   Inver | 1       2       3       4       6       7       8       9       10       11       12       15       14       15       16       17         sentory Maintenance         Selected Group         stot 1       (DS3), Working/Active         stot 1       (DS3), Working/Active         stot 5       (DS3), Working/Active         stot 5       (DS3), Working/Active         stot 5       (DS3), Working/Active         stot 5       (DS3), Working/Active                     |     |
| arms Condi<br>Database<br>Ether Bridge<br>Protection<br>Ring<br>Boftware<br>XC Cards<br>Diagnostic<br>Timing<br>Audit<br>Routing Table<br>Test Access | Itons   History   Circuits<br>Protection Groups                   | Provisioning   Inver | 1       2       3       4       6       7       8       9       10       11       12       15       14       15       16       17         sentory Maintenance         Selected Group         stot 1       (DS3), Working/Active         stot 4 (DS3), Working/Active         stot 5 (DS3), Working/Active         stot 5 (DS3), Working/Active         stot 5 (DS3), Working/Active         stot 6 (DS3), Working/Active         Switch Commands:         Switch Commands: |     |

#### Switch

Die <u>S-Switch</u> schaltet den gesamten Datenverkehr von der Arbeitskarte, gegen die er ausgegeben wird, auf die Schutzkarte um. Um einen Switch to Protect zu initiieren, markieren Sie die funktionierende Karte und <u>auswählen-klicken Sie auf</u> Switch. Ein Bestätigungsdialogfeld wird angezeigt. Auswählen-Durch Klicken auf Ja wird der Switch initiiert. auswählen-Wenn Sie auf Nein klicken, wird die Switch-Anfrage abgebrochen.

| la Edit View                                                                                                    | v <u>T</u> eols <u>H</u> elp                                       |                       |                                                                                                    |
|----------------------------------------------------------------------------------------------------|--------------------------------------------------------------------|-----------------------|----------------------------------------------------------------------------------------------------|
| 91                                                                                                    | 6 4 + 4 4                                                          | 6 II 8                | 0.0.0                                                                                                    |
| SP                                                                                                    | Jackson                                                            | functioned around a   |                                                                                                    |
| DCR<br>Addz : 1<br>oted 1 2/2<br>#r : C<br>thority: S                                                                | 2 MAJ 2 MN<br>72.20.214.107<br>D/03 11:13 AM<br>ISC015<br>uperusex |                       |                                                                                                    |
|                                                                                                    |                                                                    |                       |                                                                                                    |
| arms Condi<br>Database<br>Ether Bridge<br>Protection<br>Ring<br>Software<br>XC Cards<br>Diagnostic<br>Timing<br>Audi | Ions   History   Circuits<br>Protection Groups                     | Provisioning   Invent | 1         2         3         4         6         7         8         0         10         11         12         13         14         16         17           ritory         Maintenance           Selected Group           stot 3 (DS3N), Protect/Standby           stot 1 (DS3), Working/Active           stot 4 (DS3), Working/Active           Stot 5 (DS3), Working/Active           stot 5 (DS3), Working/Active |

Ein Switch to Protect führt, wie unten gezeigt, zu einem Zustand, nicht zu einem Alarm gegen das designierte Arbeitsmitglied der Schutzgruppe.

| and the state                                                                                                    |                                                                                                    |                               |                              | _                  | _                                                          |                                                                      |                                                                                                    |                                                                                                    |  |
|----------------------------------------------------------------------------------------------------|----------------------------------------------------------------------------------------------------|-------------------------------|------------------------------|--------------------|------------------------------------------------------------|----------------------------------------------------------------------|----------------------------------------------------------------------------------------------------|----------------------------------------------------------------------------------------------------|--|
| Edit View                                                                                                    | Tools Help                                                                                                    |                               |                              |                    |                                                            |                                                                      |                                                                                                    |                                                                                                    |  |
| 9 1 5                                                                                                    | * * * *                                                                                                    | 4 6 33                        | 1 1                          | 0                  | 0                                                          | A.                                                                   | 8                                                                                                    |                                                                                                    |  |
| SBJa                                                                                                    | ckson                                                                                                    | 1                             | and annual                   |                    |                                                            |                                                                      |                                                                                                    |                                                                                                    |  |
| 0 CR 3                                                                                                    | MJ 2 MN                                                                                                    |                               |                              |                    |                                                            | 4                                                                    |                                                                                                    |                                                                                                    |  |
| 144× + 122                                                                                                    | 20.214.102                                                                                                    | -                             |                              |                    |                                                            |                                                                      | NNAR                                                                                                    |                                                                                                    |  |
| oted 1 2/20/                                                                                                    | 02 11:13 AM                                                                                                    |                               |                              |                    |                                                            | 1                                                                    | 150 D678 150W 067                                                                                                    | 850 067 TOC DOVT DOVTTOC CONSDOC                                                                                                    |  |
| er : CIS                                                                                                    | 0015                                                                                                    |                               |                              |                    |                                                            | 3                                                                    |                                                                                                    |                                                                                                    |  |
| thority: Sup-                                                                                                    | eruser                                                                                                    |                               |                              |                    |                                                            |                                                                      |                                                                                                    |                                                                                                    |  |
|                                                                                                    |                                                                                                    |                               |                              |                    |                                                            |                                                                      |                                                                                                    |                                                                                                    |  |
|                                                                                                    |                                                                                                    |                               |                              |                    |                                                            |                                                                      |                                                                                                    |                                                                                                    |  |
|                                                                                                    |                                                                                                    |                               |                              |                    |                                                            |                                                                      |                                                                                                    | Ě Ě                                                                                                    |  |
|                                                                                                    |                                                                                                    |                               |                              |                    |                                                            |                                                                      |                                                                                                    |                                                                                                    |  |
|                                                                                                    |                                                                                                    |                               |                              |                    |                                                            | 5                                                                    |                                                                                                    |                                                                                                    |  |
|                                                                                                    |                                                                                                    |                               |                              |                    |                                                            |                                                                      |                                                                                                    |                                                                                                    |  |
|                                                                                                    |                                                                                                    |                               |                              |                    |                                                            |                                                                      |                                                                                                    |                                                                                                    |  |
|                                                                                                    |                                                                                                    |                               |                              |                    |                                                            |                                                                      | nanc                                                                                                    |                                                                                                    |  |
|                                                                                                    |                                                                                                    |                               |                              |                    |                                                            |                                                                      | hhůt                                                                                                    |                                                                                                    |  |
| arms Condition                                                                                                    | vs   History   Circu                                                                                                    | uts Provision                 | ing   In                     | wentory            | /[ Mair                                                    | nterna                                                               | Ince                                                                                                    | 6 6 7 8 0 10 11 12 13 14 15 16 17                                                                                                    |  |
| rms Condition                                                                                                    | is History Circi                                                                                                    | uts Provision                 | ing   In<br>Retri            | wentory<br>eve Cor | Mair<br>Mair                                               | nterna                                                               | Ince                                                                                                    | etrieved at Wed Feb 20 11:46:18 CST 2002                                                                                                    |  |
| rms Condition<br>Date                                                                                                    | Object                                                                                                    | uits Provision                | íng   In<br>Retric<br>  Slot | wentory<br>eve Cor | / Mair<br>ndition<br>Sev                                   | tiens                                                                | nce<br>Conditions lastr                                                                                                    | etrieved at Wed Feb 20 11:46:18 CST 2002                                                                                                    |  |
| Date 2002 11 46                                                                                                    | Object                                                                                                    | ults Provision                | ing   In<br>Retric           | wentory<br>eve Cor | Mair<br>ndition<br>Sev  <br>NA  <br>NA                     | ilens<br>s                                                           | nce<br>Conditions lastr<br>Cond<br>SaM-ST3<br>SWTOTHED                                                                                                    | etrieved at Wed Feb 20 11:46:18 CST 2002<br>Description<br>Statum 3 Traceable<br>Series To Third reference                                                                                                    |  |
| Date<br>2002 11 40<br>2002 11 46                                                                                                    | Object  <br>SYNO-NE<br>SYNO-NE                                                                                                    | uits Provision                | ing   In<br>Retric           | wentory<br>eve Cor | / Mair<br>ndition<br>Sev  <br>NA  <br>NA  <br>NA           | nterna<br>s                                                          | conditions lastr<br>Conditions lastr<br>Sam ST3<br>SWTOTH FRO<br>FRNOBYNC                                                                                                 | etrieved at Wed Feb 20 11:46:18 CST 2002<br>Description<br>Stratum 3 Traceable<br>Switch To Third reference<br>Free Running Synchronization mode                                                                                                    |  |
| Date<br>20102 11 46<br>20102 11 46<br>20102 11 46<br>20102 11 46                                                                     | Object Object SYNC-NE                                                                                                    | uits Provision                | ing   In<br>Retriv           | wentory<br>eve Cor | Mair<br>NA<br>NA<br>MJ<br>MN                               | nterna<br>s                                                          | Conditions lastr<br>Conditions lastr<br>Sam Sta<br>Swr071-IRO<br>FRN087N/C<br>SrNCSEC                                                                                     | etrieved at Wed Feb 20 11:46:18 CST 2002<br>Description<br>Stratum 3 Tracesble<br>Switch To Third reference<br>Free Running Synchronization mode<br>Secondary Synchronization Reference Failure                                                                                                    |  |
| Date<br>2002 11.46<br>2002 11.46<br>2002 11.46<br>2002 11.46<br>2002 11.46                                                           | Object<br>Object<br>SYNC-NE<br>SYNC-NE<br>SYNC-NE<br>SYNC-NE<br>SYNC-NE                                                                                                    | uite   Provision<br>[<br>Type | ing   In<br>Retric           | wentory<br>eve Cor | Mair<br>NA<br>NA<br>MJ<br>MN<br>MN                         | nterna<br>s<br>R<br>R<br>R<br>R<br>R                                 | Conditions lastr<br>Conditions lastr<br>Cond<br>SIM-ST3<br>SWT0THRO<br>FRN05NNC<br>STNCSEC<br>STNCPRI                                                                     | etrieved at Wed Feb 20 11:46:18 CST 2002<br>Description<br>Strotum 3 Tracesble<br>Switch To Third reference<br>Free Running Synchronization mode<br>Secondary Synchronization Reference Failure<br>Primary Synchronization Reference Failure                                                                     |  |
| Date<br>Date<br>2002 11 46<br>2002 11 46<br>2002 11 46<br>2002 11 46<br>2002 11 46<br>2002 11 46                                     | Object<br>Object<br>SYNC-NE<br>SYNC-NE<br>SYNC-NE<br>SYNC-NE<br>SYNC-NE<br>SYNC-NE<br>SYNC-NE                                                                                                    | uits Provision                | ing   In<br>Retric           | wentory<br>eve Cor | Mair<br>Sev<br>NA<br>NA<br>MN<br>MN<br>NR                  | nterna<br>s<br>R<br>R<br>R<br>R<br>R<br>R                            | Conditions lastr<br>Conditions lastr<br>Cond<br>SSM-ST3<br>SWTOTH RD<br>FRNGSSMC<br>SVIVCSEC<br>SVIVCSEC<br>SVIVCPRI<br>LOF                                               | etrieved at Wed Feb 20 11:46:18 CST 2002<br>Description<br>Strotum 3 Traceable<br>Switch To Third reference<br>Free Running Synchronization mode<br>Secondary Synchronization Reference Failure<br>Primary Synchronization Reference Failure<br>Loss of Frame                                                    |  |
| Date<br>Date<br>2002 11 40<br>2002 11 46<br>2002 11 46<br>2002 11 46<br>2002 11 46<br>2002 11 46                                     | Object<br>Object<br>SYNC-NE<br>SYNC-NE<br>SYNC-NE<br>SYNC-NE<br>SYNC-NE<br>SYNC-NE<br>SYNC-NE<br>SYNC-NE<br>SYNC-NE<br>SYNC-NE                                                                                                    | uits Provision                | ing   In<br>Retric           | wentory<br>eve Cor | Mair<br>NA<br>NA<br>MJ<br>MN<br>NR<br>MJ<br>NR             | ntena<br>s<br>R<br>R<br>R<br>R<br>R                                  | Conditions lastr<br>Conditions lastr<br>Cond<br>SSIVET3<br>SWTOTHIRD<br>FRNGSWNC<br>SVIVCSEC<br>SVIVCERI<br>LOF<br>LOB                                                    | etrieved at Wed Feb 20 11:46:18 CST 2002<br>Description<br>Statum 3 Traceable<br>Switch To Third reference<br>Free Running Synchronization mode<br>Secondary Synchronization Reference Failure<br>Primary Synchronization Reference Failure<br>Loss of Frame<br>Loss of Signal                                   |  |
| Date<br>Date<br>2002 11 40<br>2002 11 46<br>2002 11 46<br>2002 11 46<br>2002 11 46<br>2002 11 46<br>2002 11 46<br>2002 11 46         | Object<br>Object<br>SYNC-NE<br>SYNC-NE<br>SYNC-NE<br>SYNC-NE<br>SYNC-NE<br>SYNC-NE<br>SYNC-NE<br>SYNC-NE<br>SYNC-NE<br>SYNC-NE<br>SYNC-NE<br>SYNC-NE<br>SYNC-NE<br>SYNC-NE                                                                    | uits Provision                | ing   In<br>Retric           | wentory<br>eve Cor | Mair<br>NA<br>NA<br>MJ<br>NR<br>NR<br>NR                   | nteria<br>s<br>R<br>R<br>R<br>R<br>R<br>R<br>R<br>R                  | Ince<br>Conditions lastr<br>Conditions lastr<br>Cond<br>SIMISTIS<br>SWTOTHIRO<br>FRINGSIMIC<br>SYNCERI<br>LOF<br>LOF                                                      | etrieved at Wed Feb 20 11:46:18 CST 2002<br>Description Stratum 3 Traceable Switch To Third reference Free Running Synchronization mode Secondary Synchronization Reference Failure Loss of Frame Loss of Frame Loss of Frame                                                                                    |  |
| Date<br>Date<br>20002 11 40<br>20002 11 46<br>20002 11 46<br>20002 11 46<br>20002 11 46<br>20002 11 46<br>20002 11 46<br>20002 11 46 | Object<br>SYNC-NE<br>SYNC-NE<br>SYNC-NE<br>SYNC-NE<br>BYNC-NE<br>BYNC-NE<br>BYNC-NE<br>BYNC-NE<br>BYNC-NE<br>BYNC-NE<br>BYNC-NE<br>BYNC-NE<br>BYNC-NE<br>BYNC-NE<br>BYNC-NE<br>BYNC-NE<br>BYNC-NE<br>BYNC-NE<br>BYNC-NE<br>BYNC-NE<br>BYNC-NE | uits Provision                | ing   In<br>Retric           | wentory<br>eve Cor | Mair<br>NA<br>NA<br>MJ<br>MN<br>NR<br>NR<br>NR<br>NR<br>NR | R P<br>R<br>R<br>R<br>R<br>R<br>R<br>R<br>R<br>R<br>R<br>R<br>R<br>R | Ince<br>Conditions lastr<br>Conditions lastr<br>Cond<br>SIM-ST3<br>SWTOTHIRD<br>FRNGSMIC<br>SIM-CSEC<br>SIM-CSEC<br>SIM-CSEC<br>SIM-CSEC<br>SIM-CSEC<br>LOS<br>LOS<br>LOS | etrieved at Wed Feb 20 11:46:18 CST 2002<br>Description<br>Stratum 3 Traceable<br>Switch To Third reference<br>Free Running Synchronization mode<br>Secondary Synchronization Reference Failure<br>Primary Synchronization Reference Failure<br>Loss of Frame<br>Loss of Frame<br>Loss of Frame<br>Loss of Frame |  |

Um den Switch zu entfernen, gehen Sie zur Registerkarte Wartung und Schutz. Im Feld "Operation" auswählen klicken Sie auf Löschen. Der zugehörige Zustand wird gelöscht, und der Switch wird entfernt.

#### Ein-/Aussperren

Schutz-Switching in einer 1:N- oder einer 1:1-Schutzgruppe kann verhindert werden, indem eine Sperre oder Sperre auf eine funktionierende oder geschützte Karte angewendet wird. Wenn sich der Datenverkehr auf der Arbeitskarte befindet, verhindert das Anwenden einer Sperre, dass der Datenverkehr von der Arbeitskarte zur Schutzkarte umschaltet. Um Wartungsarbeiten an einer Schutzkarte durchzuführen, ist es notwendig, ein Sperren auf jedes funktionierende Mitglied der Schutzgruppe anzuwenden, um ein Umschalten zu verhindern.

Wenn die Arbeitskarte ausfällt, während die Sperre aktiviert ist, wird der Datenverkehr werden sinkt.

So starten Sie eine Sperre: auswählen <u>Klicken Sie auf</u> die Registerkarte **Wartung** und die Registerkarte **Schutz**, wobei die Arbeitskarte hervorgehoben ist. <u>Auswählen Klicken Sie auf</u> **Sperren**. Ein Bestätigungsdialogfeld wird angezeigt. <u>Auswählen Durch Klicken auf</u> **Ja** wird die Sperre aktiviert. <u>auswählen</u> Durch Klicken auf **Nein** wird die Sperre auf Anfrage aufgehoben.

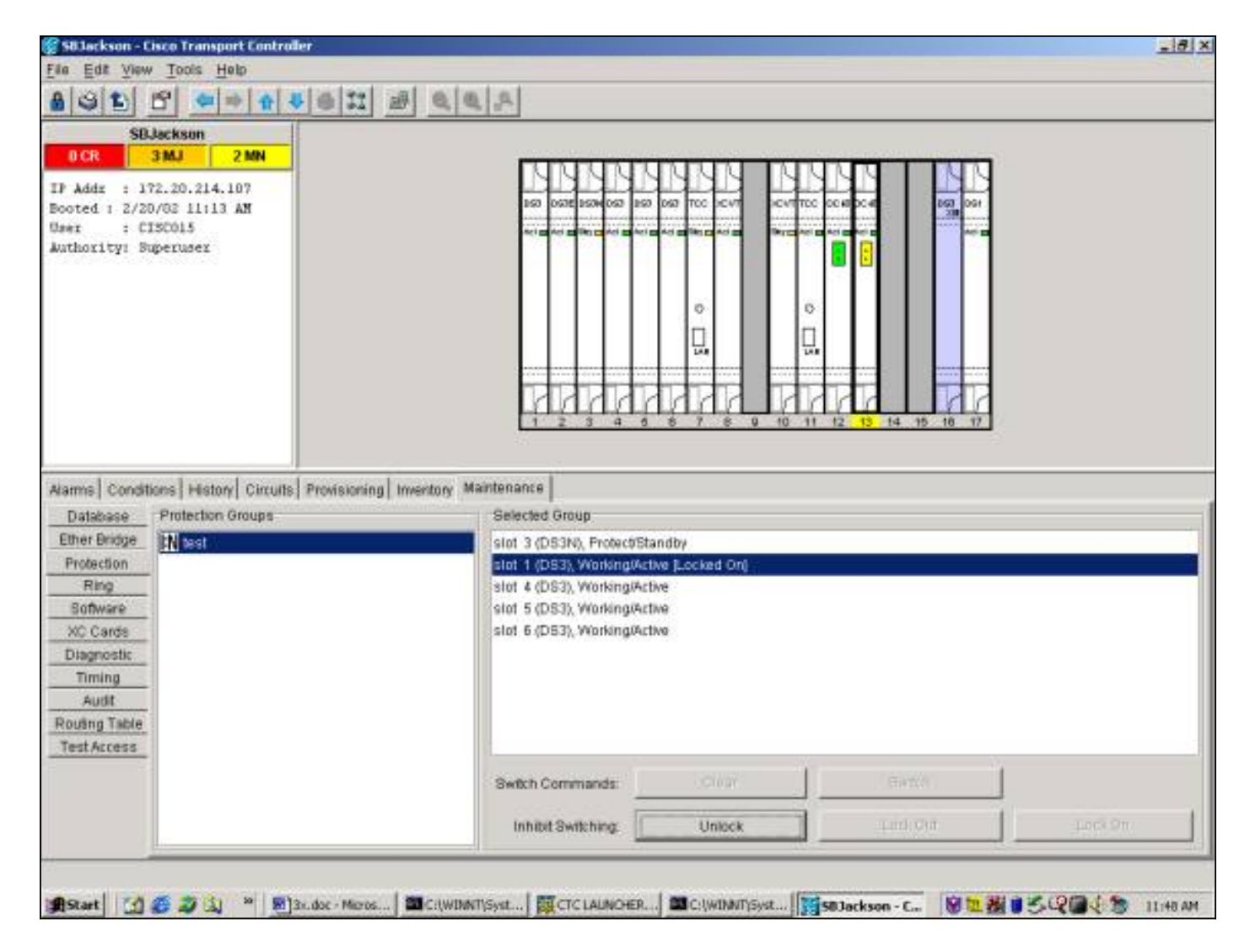

Eine SPERRUNG ("LOCK ON") führt zu einem Zustand, nicht zu einem Alarm gegen das designierte Arbeitsmitglied der Schutzgruppe, wie unten gezeigt.

| Edit View                  |                |                 |         |        |        |      |                    |                                                | =10 |
|----------------------------|----------------|-----------------|---------|--------|--------|------|--------------------|------------------------------------------------|-----|
| SID 5                      | Tools Help     |                 |         |        |        |      |                    |                                                |     |
| ALC L                      | 1 4 - 4        | 4 6 11          | 1       | 0      | 0      | A.   | 5                  |                                                |     |
| SR.Ia                      | ckson          |                 | d       |        |        |      | -                  |                                                |     |
| O CR 31                    | MJ 2 MN        |                 |         |        |        |      |                    |                                                |     |
| hide 1 199                 | 20.214.102     | -               |         |        |        |      | MAMA               |                                                |     |
| add: : 172.                | DE 11:13 AM    |                 |         |        |        |      | 150 DG7E 150M 057  | 160 (501 TOC )CVT CC CC40CC4 (100 CC4          |     |
| r : CIS                    | 0015           |                 |         |        |        |      |                    |                                                |     |
| thority: Supe              | eruser         |                 |         |        |        |      |                    |                                                |     |
|                            |                |                 |         |        |        |      |                    |                                                |     |
|                            |                |                 |         |        |        |      |                    |                                                |     |
|                            |                |                 |         |        |        |      |                    | ň ľ                                            |     |
|                            |                |                 |         |        |        |      |                    |                                                |     |
|                            |                |                 |         |        |        |      |                    |                                                |     |
|                            |                |                 |         |        |        |      |                    |                                                |     |
|                            |                |                 |         |        |        |      | TUTUT              |                                                |     |
|                            |                |                 |         |        |        |      | 1234               | 0 8 7 8 9 10 11 12 13 14 19 16 17              |     |
|                            |                |                 |         |        |        |      |                    |                                                |     |
| rms Condition              | S History Circ | ults Provisioni | ng   tr | ventor | y  Mai | nten | ance               |                                                |     |
|                            |                | 1               | Retrie  | eve Co | nditor | 15   | Conditions last n  | trieved at Wed Feb 20 11 48 47 CST 2002        |     |
| Date                       | Object         | Type            | Slot    | Port   | Sev    |      | Cond               | Description                                    |     |
| 20/02 11:48:               | BYNC-NE        |                 |         |        | NA     | R    | SSM-ST3            | Stratum 3 Traceable                            |     |
| 20/02 11:48                | SYNC-NE        |                 |         |        | NA     | R    | SWITOTHIRD         | Switch To Third reference                      |     |
| 20/02 11:48:5              | SYNC-NE        |                 |         |        | MJ     | R I- | FRNGSTNC           | Free Running Synchronization mode              |     |
| 20/02/11/48                | SYNC-NE        |                 |         | -      | MIN    | R    | STNUSEC<br>SMACREI | Primary Synchronization Reference Failure      |     |
| 20/02/11/48                | BITS-2         |                 |         | -      | NR     | R    | LOF                | Loss of Frame                                  |     |
| 20/02 11:48                | BITS-2         |                 |         |        | MJ     | RE   | LOB                | Loss of Signal                                 |     |
| 20/02/11:48                | BITS-1         |                 |         |        | NR     | R    | LOF                | Loss of Frame                                  |     |
| 20/02 11 48                | 8/75-1         |                 | 1       | 1      | MJ     | RIF  | LOS                | Loss of Signal                                 |     |
| 20/02 11:48:               | BLOT-1         | D83_LINE_CA.    | 1       | 1      | NA     | R    | INHEWPR            | inhibit Switch to Protect Request on equipment |     |
| Construction in the second | a service and  |                 |         |        |        |      | 1                  |                                                |     |
|                            |                |                 |         |        |        |      |                    |                                                |     |
|                            |                |                 |         |        |        |      |                    |                                                |     |
|                            |                |                 |         |        |        |      |                    |                                                |     |
|                            |                |                 |         |        |        |      |                    |                                                |     |
|                            |                |                 |         |        |        |      |                    |                                                |     |

Um die Sperre zu entfernen, wechseln Sie zur Registerkarte **Wartung** und **Schutz** sowie zum Feld **Betrieb**. auswählen <u>Klicken Sie auf</u> **Entsperren**. Die zugeordnete Bedingung wird gelöscht, und die Sperre wird entfernt.

Wenn sich der Datenverkehr auf der Arbeitskarte befindet, verhindert das Anwenden einer Sperre, dass der Datenverkehr von der Schutzkarte zur Arbeitskarte umgeschaltet wird. Um Wartungsarbeiten an einer Arbeitskarte durchführen zu können, ist es erforderlich, eine Sperre auf die Arbeitskarte anzuwenden, nachdem der Datenverkehr auf die Schutzkarte umgeschaltet wurde.

Wenn die Sicherungskarte ausfällt, während die Sperre aktiviert ist, wird der Datenverkehr unterbrochen.

Um eine Sperre auszulösen, auswählen-<u>Klicken Sie auf</u> die Registerkarte **Wartung** und die Registerkarte **Schutz**, wobei die Arbeitskarte hervorgehoben ist. <u>Auswählen-Klicken Sie auf</u> **Sperren**. Ein Bestätigungsdialogfeld <u>werden wird angezeigt</u>. <u>Auswählen-Klicken Sie auf</u> **Ja.** <u>werden-Initiiert</u> die Sperrung; <u>auswählen-</u>Klicken auf **Nein** <u>werden-Storniert</u> die Sperranforderung.

|                                                                                                    | inco manspore concrone                                            |                       |                                                                                                    | - |
|----------------------------------------------------------------------------------------------------|-------------------------------------------------------------------|-----------------------|----------------------------------------------------------------------------------------------------|---|
| Edit View                                                                                                    | v <u>T</u> ools <u>H</u> elp                                      |                       |                                                                                                    |   |
| 95                                                                                                    | 6 4 + 4 4                                                         | 8 II 8                | 0.0.0                                                                                                    |   |
| SD                                                                                                    | Jackson                                                           |                       |                                                                                                    |   |
| OCR<br>Addr : 1<br>oted 1 2/2<br>#r : C<br>thority: S                                                        | 3 MJ 2 MM<br>72.20.214.107<br>0/03 11:13 AM<br>192015<br>uperuser |                       |                                                                                                    |   |
|                                                                                                    |                                                                   |                       |                                                                                                    |   |
| arms Condi<br>Database<br>Ither Bridge<br>Protection<br>Ring<br>Software<br>XC Cards<br>Diagnostic<br>Timina | tions   History   Circuits  <br>Protection Groups                 | Provisioning   Invers | entory Maintenance<br>Selected Group<br>slot 3 (DS3N), ProtectActive<br>slot 1 (DS3), Working/Active<br>slot 4 (DS3), Working/Active<br>Stot 5 (DS3), Working/Active |   |

Ein LOCK OUT führt, wie unten gezeigt, zu einem Zustand, nicht zu einem Alarm gegen das designierte Arbeitsmitglied der Schutzgruppe.

| a Edit View Tools Helo         SDJackisan         SDJackisan <th>1       Edit Yew Tools Help         SRUeckson       SRUeckson         0       SRUeckson         0       SRUeckson</th> <th></th> <th></th> <th>oncroater</th> <th></th> <th></th> <th></th> <th></th> <th></th> <th></th> <th>=10</th>                                                                                                    | 1       Edit Yew Tools Help         SRUeckson       SRUeckson         0       SRUeckson         0       SRUeckson                                                                                                    |                                                                                                    |                                                                                                    | oncroater          |                              |                           |                                                                                |                                                                                       |                                                                                                    |                                                                                                    | =10 |
|----------------------------------------------------------------------------------------------------|----------------------------------------------------------------------------------------------------|----------------------------------------------------------------------------------------------------|----------------------------------------------------------------------------------------------------|--------------------|------------------------------|---------------------------|--------------------------------------------------------------------------------|---------------------------------------------------------------------------------------|----------------------------------------------------------------------------------------------------|----------------------------------------------------------------------------------------------------|-----|
| SBJackson         UCR       3MJ       2 MM         Adds       1 72.20.214.107         Topic of 1 2/200708 L1113 AN       Image: Conditions       Image: Conditions       Image: Conditions       Image: Conditions       Image: Conditions       Image: Conditions       Image: Conditions       Image: Conditions       Image: Conditions       Image: Conditions       Image: Conditions       Image: Conditions       Conditions       Image: Conditions       Conditions       Image: Conditions       Conditions       Condit constration redonedite         Date </th <th>SBJAckson         OCR       384.0         Adds:       172.20.214.107         Adds:       172.20.214.107         Adds:       1</th> <th>Edit View</th> <th>Tools Help</th> <th></th> <th></th> <th></th> <th></th> <th></th> <th></th> <th></th> <th></th>                     | SBJAckson         OCR       384.0         Adds:       172.20.214.107         Adds:       172.20.214.107         Adds:       1                                                                                                    | Edit View                                                                                                    | Tools Help                                                                                                    |                    |                              |                           |                                                                                |                                                                                       |                                                                                                    |                                                                                                    |     |
| SUBJeckson         DCR       3MJ         Adds::       172.20.21.41.107         ted::       2/20/02.11.13 AR         r::       C152.20.21.113 AR         r::       C152.20.21.113 AR         tri:       C152.20.21.113 AR         tri:       C152.20.21.113 AR         D123.20.20.21.113 AR       C152.2                                                                                                    | SBJeckson         Conditions         History         Conditions         History         Conditions         Interview         Conditions         History         Conditions         State for the second second seco                                                                                                    | 910 6                                                                                                    | 9 🦛 🔿                                                                                                    | A 4 6 II           | -                            | 0                         | 0                                                                              | A.                                                                                    |                                                                                                    |                                                                                                    |     |
| DCR       3MJ       2MN         Adds       : 172.20.214.107         ted : 2/20/02 11:13 AN       ::::::::::::::::::::::::::::::::::::                                                                                                    | DCR       3ML       2 NN         Adds:::172.20.214.107       Tree::172.20.214.107         tree:::172.20.214.107       Tree::172.20.214.107         tree:::172.20.214.107       Tree::172.20.214.107         tree:::172.20.214.107       Tree::172.20.214.107         tree:::172.20.214.107       Tree::172.20.214.107         tree:::172.20.214.107       Tree::172.20.214.107         tree:::172.20.214.107       Tree::172.20.214.107         tree::172.20.214.107       Tree::172.20.214.107         tree::172.214.107 <th>SR.b</th> <th>ckson</th> <th>1</th> <th></th> <th></th> <th></th> <th></th> <th></th> <th></th> <th></th>                                                                                                    | SR.b                                                                                                    | ckson                                                                                                    | 1                  |                              |                           |                                                                                |                                                                                       |                                                                                                    |                                                                                                    |     |
| Adds: 1:172, 20.214.107<br>ted::::::::::::::::::::::::::::::::::::                                                                                                    | Adds : 172.20,214.107<br>red : 2/20/03 1113 AH<br>rs : CTSC015<br>floxity: Buperuses:                                                                                                    | ICR 3                                                                                                    | MJ 2 M                                                                                                    | N                  |                              |                           |                                                                                |                                                                                       |                                                                                                    |                                                                                                    |     |
| Adds = 172.00.214.107<br>rcd 1 2/20/02 11113 AN<br>rc : C1St013<br>dioxityi Biperuset<br>mms Conditions History Circuits Provisioning Inventory Maintenance<br>Retirere Conditions Conditions Isst retrieved at Wed Feb 20 11.87.40 CBT 2002<br>Date Object Type Stet Port Sev Cond<br>Sev Cond Cond<br>Sev Cond<br>Cond Description<br>Cond Description<br>Cond Description<br>Sev Cond Statum 3 Tracesble<br>Sev Cond<br>Sev Cond Statum 3 Tracesble<br>Sev Cond<br>Sev Cond Statum 3 Tracesble<br>Sev Cond<br>Sev Cond Statum 3 Tracesble<br>Sev Cond Statum 3 Tracesble<br>Sev Cond Statum                                                                                                    | Adds = 1 172, 20, 214, 1.07<br>text = 2 (1520, 15 )<br>dox 1 12 / 20 (26 ) 1.11 3 AN<br>tr = 2 (1520, 15 )<br>dox 1 12 / 20 (26 ) 1.11 3 AN<br>tr = 2 (1520, 15 )<br>dox 1 12 / 20 (26 ) 1.11 3 AN<br>tr = 2 (1520, 15 )<br>dox 1 12 / 20 (26 ) 1.11 3 AN<br>tr = 2 (1520, 15 )<br>dox 1 12 / 20 (26 ) 1.11 3 AN<br>tr = 2 (1520, 15 )<br>dox 1 12 / 20 (26 ) 1.11 3 AN<br>tr = 2 (1520, 15 )<br>dox 1 12 / 20 (26 ) 1.11 3 AN<br>tr = 2 (1520, 15 )<br>dox 1 12 / 20 (26 ) 1.11 3 AN<br>tr = 2 (1520, 15 )<br>dox 1 12 / 20 (26 ) 1.11 3 AN<br>tr = 1 12 / 20 (26 ) 1.11 3 AN<br>tr = 1 12 / 20 (26 ) 1.11 3 AN<br>tr = 1 12 / 20 (26 ) 1.11 3 AN<br>tr = 1 12 / 20 (26 ) 1.11 3 AN<br>tr = 1 12 / 20 (26 ) 1.11 3 AN<br>tr = 1 12 / 20 (26 ) 1.11 3 AN<br>tr = 1 12 / 20 (26 ) 1.11 47 / 40 CST 2002<br>Date<br>Object Type Stel Port Sev - Cond Description<br>Description<br>Descrip |                                                                                                    |                                                                                                    |                    |                              |                           |                                                                                |                                                                                       | VVVV                                                                                                    |                                                                                                    |     |
| rr       : C1SC015         thorating and and real to an and real to an ano                                                                                                    | rr : c130013<br>thorat Fyr : c130013<br>thorat Fyr : Supervalez<br>mis Conditions Heaton Circuits Provisioning Inventory Maintenance<br>Retrieve Conditions Last retrieved at Wed Feb: 20 11, 47, 40 CST 2002<br>Date: Object Type Stat Port Swr Cond Description<br>Conditions Last retrieved at Wed Feb: 20 11, 47, 40 CST 2002<br>Date: Object Type Stat Port Swr Cond Description<br>Cond Description<br>Cond Description                                                                                                    | Addr : 172                                                                                                    | 02 11:13 AM                                                                                                    |                    |                              |                           |                                                                                |                                                                                       | 160 0678 1600 067                                                                                                    | 100 000 TCC DCVT DCVTTCC 00.00000 000 000                                                                                                    |     |
| dority: Superuser<br>dority: Superuser<br>mis Conditions History Circuits Provisioning Inventory Maintenance<br>Retrieve Conditions<br>Conditions last retrieved at Wed Feb 20 11;47;40 GST 2002<br>Date Object Type Sist Port Sev - Cond Description<br>00211;47: SYNC-NE NA: R SSN-513 Statura 3 Tracestie<br>00211;47: SYNC-NE NA: R SSN-513 Statura 3 Tracestie<br>00211;47: SYNC-NE NA: R SYNC Field NA: R SYNC Free Running Synchronization mode<br>00211;47: SYNC-NE NA: R SYNC Field NA: R SYNC Free Running Synchronization Reference Failure<br>00211;47: SYNC-NE NA: R SYNC Field NA: R SYNC SEC Sectority Synchronization Reference Failure<br>00211;47: SYNC-NE NA: R SYNC Field NA: R SYNC Free Running Synchronization Reference Failure<br>00211;47: SYNC-NE NA: R SYNC Field NA: R SYNC Free Running Synchronization Reference Failure<br>00211;47: SYNC-NE NA: R SYNC Field NA: R SYNC Free Running Synchronization Reference Failure<br>00211;47: SYNC-NE NA: R SYNC Field NA: R SYNC Free Running Synchronization Reference Failure<br>00211;47: SYNC-NE NA: R SYNC Field NA: R SYNC Free Running Synchronization Reference Failure<br>00211;47: SYNC-NE NA: R LOF Loss of Figural<br>00211;47: SYNC-NE NA: R SYNC Field NA: R SYNC Field                                                                                                    | doz11ty: Supertusez  doz11ty: Supertusez  mis Conditions History Circuits Provisioning Inventory Maintenance   Retrieve Conditions Conditions Conditina Conditions Conditina Conditions Conditions Conditions Con                                                                                                    | r : CIS                                                                                                    | 0015                                                                                                    |                    |                              |                           |                                                                                | - 3                                                                                   |                                                                                                    |                                                                                                    |     |
| mis       Conditions       History       Circuits       Provisioning       Inventory       Maintenance         Retrieve Conditions       Conditions last retrieved at Wed Feb 20 11: 47:40 CBT 2002         Date       Object       Type       Sitel Port Sev       - Cond       Description         000211:47:       SYNC-NE       NA: R       SYNC-SEC       Secondary Synchronization Reference F ailure         000211:47:       SYNC-NE       MA: R       SYNC-SEC       Secondary Synchronization Reference F ailure         000211:47:       SYNC-NE       MA: R       SYNC-SEC       Secondary Synchronization Reference F ailure         000211:47:       SYNC-NE       MA: R       SYNC-SEC       Secondary Synchronization Reference F ailure         000211:47:       SYNC-NE       MA: R       SYNC-SEC       Secondary Synchronization Reference F ailure         000211:47:       SYNC-NE       MA: R       SYNC-SEC       Secondary Synchronization Reference F ailure         000211:47:       SYNC-NE       MB: R       CIOE       Loss of Frame         000211:47:       SIRS-1       MB: R       Close of Skynal                                                                                                    | ms       Conditions       History       Circuits       Provisioning       Inventory       Maintenance         ms       Conditions       History       Circuits       Provisioning       Inventory       Maintenance         Conditions       List a 4 b 8 7 8 0 10 11 12 18 14 19 10 17         Date       Object       Type       Stateman       Conditions last retrieved at Wed Feb 20 11 47 40 CST 2002         Date       Object       Type       State       Conditions last retrieved at Wed Feb 20 11 47 40 CST 2002         Date       Object       Type       State       Cond       Description         C002 11 47.       SYNC-NE       NA R       SWYOTHED       Swyothin Taxeable         C002 11 47.       SYNC-NE       NA R       SWYOTHED       Swyothin Taxeable         C002 11 47.       SYNC-NE       NA R       SWYOTHED       Swyothin Taxeable         C002 11 47.       SYNC-NE       NA R       SWYOTHED       Swyothing Taxeable         C002 11 47.       SYNC-NE       NA R       SWYOTHED       Swother Taxeable         C002 11 47.       SYNC-NE       NA R       SWYOTHED       Swother Taxeable         C002 11 47.       SYNC-NE       NA R       Swyother Loss of Frarree       Swother Taxeable                                                                                                    | hority: Sup                                                                                                    | eruser                                                                                                    |                    |                              |                           |                                                                                |                                                                                       |                                                                                                    |                                                                                                    |     |
| mis       Conditions       History       Circuits       Provisioning       Imentory       Maintenance         Retrieve Conditions       Conditions last retrieved at Wed Feb 20 11:47:40 CST 2002         Date       Object       Type       Sick Port Servi       Cond       Description         20002 11:47:       SYNC-NE       NA       R       SSM*ST3       Stinkum 3 Traceable         20002 11:47:       SYNC-NE       NA       R       SSM*ST3       Stinkum 3 Traceable         20002 11:47:       SYNC-NE       MA       R       SSM*ST3       Stinkum 3 Traceable         20002 11:47:       SYNC-NE       MA       R       SSM*ST3       Stinkum 3 Traceable         20002 11:47:       SYNC-NE       MA       R       SYNC-NE       Environmentation         20002 11:47:       SYNC-NE       MA       R       SYNC-PE       Pillure         20002 11:47:       SYNC-NE       MA       R       Stinkum 3 Traceable       Stinkum 3 Traceable         20002 11:47:       SYNC-NE       MA       R       Stinkum 3 Traceable       Stinkum 3 Traceable         20002 11:47:       SYNC-NE       MA       R       Stinkum 10 Third reference       Failure         20002 11:47:       SYNC-NE       MA <td>Conditions       History       Circuits       Provisioning       Imentory       Maintenance         Imms       Conditions       History       Circuits       Provisioning       Imentory       Maintenance         Imms       Conditions       Conditions       Conditions last retrieved at Wed Feb 20 11:47 40 CST 2002         Date       Object       Type       Slot Port Sev       Cond       Description         20021147.       SYNC-NE       NA_R       SMATTHRD       Switch To Third reference         20021147.       SYNC-NE       NA_R       SMATTHRD       Switch To Third reference         20021147.       SYNC-NE       MN_R       SMACRE       Statum 3 Traceable         20021147.       SYNC-NE       MN_R       SMACRE       Statum 3 Traceable         20021147.       SYNC-NE       MN_R       SMACRE       Statum 3 Traceable         20021147.       SYNC-NE       MN_R       SMACRE       Statum 3 Traceable         20021147.       SYNC-NE       MN_R       SMACRE       Statum 3 Traceable         20021147.       SYNC-NE       MN_R       SMACRE       Statum 3 Traceable         20021147.       SYNC-NE       MN_R       SMACRE       Statum 3 Traceable         20021147.       SY</td> <td></td> <td></td> <td></td> <td></td> <td></td> <td></td> <td></td> <td></td> <td></td> <td></td>                  | Conditions       History       Circuits       Provisioning       Imentory       Maintenance         Imms       Conditions       History       Circuits       Provisioning       Imentory       Maintenance         Imms       Conditions       Conditions       Conditions last retrieved at Wed Feb 20 11:47 40 CST 2002         Date       Object       Type       Slot Port Sev       Cond       Description         20021147.       SYNC-NE       NA_R       SMATTHRD       Switch To Third reference         20021147.       SYNC-NE       NA_R       SMATTHRD       Switch To Third reference         20021147.       SYNC-NE       MN_R       SMACRE       Statum 3 Traceable         20021147.       SYNC-NE       MN_R       SMACRE       Statum 3 Traceable         20021147.       SYNC-NE       MN_R       SMACRE       Statum 3 Traceable         20021147.       SYNC-NE       MN_R       SMACRE       Statum 3 Traceable         20021147.       SYNC-NE       MN_R       SMACRE       Statum 3 Traceable         20021147.       SYNC-NE       MN_R       SMACRE       Statum 3 Traceable         20021147.       SYNC-NE       MN_R       SMACRE       Statum 3 Traceable         20021147.       SY                                                                                                    |                                                                                                    |                                                                                                    |                    |                              |                           |                                                                                |                                                                                       |                                                                                                    |                                                                                                    |     |
| mis       Conditions       History       Circuits       Provisioning       Inventory       Maintenance         Retrieve Conditions       Conditions last retrieved at Wed Feb 20 11: 47:40 CST 2002         Date       Object       Type       Sist Fort       Second       Description         2002 11: 47       SYNC-NE       NA: R       SWTOTHERD       Switch To Third reference       Failure         2002 11: 47       SYNC-NE       MN: R       FENGES/NUC       Free Running Synchronization Reference Failure         2002 11: 47       SYNC-NE       MN: R       SrivSPEC       Secondary Synchronization Reference Failure         2002 11: 47       SYNC-NE       MN: R       SrivSPEC       Loss of Flame         2002 11: 47       BITS-1       MR: R       P. Loss of Flame         2002 11: 47       BITS-1       MR: R       P. Loss of Flame                                                                                                    | Conditions       History       Circuits       Provisioning       Inventory       Maintenance         Image: Conditions       History       Circuits       Provisioning       Inventory       Maintenance         Image: Conditions       History       Circuits       Provisioning       Inventory       Maintenance         Image: Conditions       History       Circuits       Provisioning       Inventory       Maintenance         Image: Conditions       Conditions       Last retrieved at Wed Feb 20 11:47:40 CBT 2002         Date       Object       Type       Sist Fort       Second Btotum 3 Tracesble         20002 11:47:       SYNC-NE       NA: R       Statum 3 Tracesble         20002 11:47:       SYNC-NE       NA: R       Statum 3 Tracesble         20002 11:47:       SYNC-NE       NA: R       Statum 3 Tracesble         20002 11:47:       SYNC-NE       NA: R       Statum 3 Tracesble         20002 11:47:       SYNC-NE       NA: R       Statum 3 Tracesble         20002 11:47:       SYNC-NE       NA: R       Statum 3 Tracesble         20002 11:47:       SYNC-NE       NA: R       P FINGSYNC       Free Running Synchronization mode         20002 11:47:       Statum 3 Tracesble       NA: R       Static Statum 3 Sync                                                                                                    |                                                                                                    |                                                                                                    |                    |                              |                           |                                                                                |                                                                                       |                                                                                                    |                                                                                                    |     |
| mms       Conditions       History       Circuits       Provisioning       Inventory       Maintenance         Retrieve Conditions       Conditions last retrieved at Wed Feb 20 11:47:40 CST 2002         Date       Object       Type       Stat Port       Sev       Cond       Description         2002 11:47       SYNC-NE       NA. B       SMN-ST3       Stratum 3 Traceable         2002 11:47       SYNC-NE       NA. B       SWTOTHED       Switch To Third reference         2002 11:47       SYNC-NE       MJ. R       FRNGS/NUC       Free Running Synchronization mode         2002 11:47       SYNC-NE       MJ. R       StrictCCRE       Primary Synchronization Reference Failure         2002 11:47       SYNC-NE       MJ. R       Free Running Synchronization Reference Failure         2002 11:47       SYNC-NE       MJ. R       Primary Synchronization Reference Failure         2002 11:47       SYNC-NE       MJ. R       Primary Synchronization Reference Failure         2002 11:47       SYNC-NE       MJ. R       Primary Synchronization Reference Failure         2002 11:47       SYNC-NE       MJ. R       Primary Synchronization Reference Failure         2002 11:47       SYNS-1       MJ. R       Primary Synchronization Reference Failure         2002 11:4                                                                                                    | mis       Conditions       History       Circuits       Provisioning       Imentary       Maintenance         Retrieve Conditions       Conditions last retrieved at Wed Feb 20 11 47 40 CST 2002         Date       Object       Type       Skit       Port Sev       Conditions last retrieved at Wed Feb 20 11 47 40 CST 2002         Date       Object       Type       Skit       Port Sev       Cond       Description         2002 11 47.       SYNC-NE       NA. R       SSM-ST3       Stratum 3 Traceable       South 10 10 10 10 10 10 10 10 10 10 10 10 10                                                                                                    |                                                                                                    |                                                                                                    |                    |                              |                           |                                                                                |                                                                                       |                                                                                                    |                                                                                                    |     |
| Mistory       Circuits       Provisioning       Inventory       Maintenance         Retrieve Conditions       History       Circuits       Provisioning       Inventory       Maintenance         Retrieve Conditions       Conditions last retrieved at Wed Feb 20 11:47:40 CST 2002         Date       Objecti       Type       Sist Port       Cond       Description         2002 11:47       SYNC-NE       NA       F       SSM:ST3       Stratum 3 Traceable         2002 11:47       SYNC-NE       NA       F       SSM:ST3       Stratum 3 Traceable         2002 11:47       SYNC-NE       NA       F       SSM:ST3       Stratum 3 Traceable         2002 11:47       SYNC-NE       NA       F       SSM:ST3       Stratum 3 Traceable         2002 11:47       SYNC-NE       NA       F       SSM:ST3       Stratum 3 Traceable         2002 11:47       SYNC-NE       NA       R       SYNC-SEC       Secondary Synchronization mode         2002 11:47       SYNC-NE       NA       R       SYNC-SEC       Secondary Synchronization Reference F ailure         2002 11:47       SYNC-NE       NB       NB       Coff       Loss of Frame         2002 11:47       SYNC-NE       NB       NB       Cose                                                                                                    | ms Conditions History Circuits Provisioning Inventory Maintenance<br>Retrieve Conditions Conditions last retrieved at Wed Feb 20 11:47:40 CBT 2002<br>Date Object Type Sidt Port Sev Cond Description<br>2002 11:47. SYNC-NE NA R SWTOTH RD Switch To Third reference<br>2002 11:47. SYNC-NE NA R SWTOTH RD Switch To Third reference Eallure<br>2002 11:47. SYNC-NE NA R SWTOTH RD Switch To Third reference Eallure<br>2002 11:47. SYNC-NE NA R SWTOTH RD Switch To Third reference Eallure<br>2002 11:47. SYNC-NE NA R SWTOTH RD Switch To Third reference Eallure<br>2002 11:47. SYNC-NE NA R SWTOTH RD Switch To Third reference Eallure<br>2002 11:47. SYNC-NE NA R SWTOTH RD Switch To Third reference Eallure<br>2002 11:47. SYNC-NE NA R SWTOTH RD Switch To Third reference Eallure<br>2002 11:47. SYNC-NE NA R SWTOTH RD Switch To Third reference Eallure<br>2002 11:47. SYNC-NE NA R SWTOTH RD Switch To Third reference Eallure<br>2002 11:47. SYNC-NE NA R SWTOTH RD Switch To Third reference Eallure<br>2002 11:47. SYNC-NE NA R SWTOTH RD Switch To Third reference Eallure<br>2002 11:47. SYNC-NE NA R SWTOTH RD Switch To Third reference Eallure<br>2002 11:47. SYNC-NE NA R P LOF Loss of Frame<br>2002 11:47. Store Eallure<br>2002 11:47. Store DB3_LINE_CA. 5 1 NA R WISSWPR Switched to Protection unit<br>2002 11:47. SLOT-5 DB3_LINE_CA. 5 1 NA R WISSWPR Switched to Protection unit<br>2002 11:47. SLOT-5 DB3_LINE_CA. 5 1 NA R WISSWPR Switched to Protection unit<br>2002 11:47. SLOT-5 DB3_LINE_CA. 5 1 NA R WISSWPR Switched to Protection unit<br>2002 11:47. SLOT-5 DB3_LINE_CA. 5 1 NA R WISSWPR Switched to Protection unit<br>2002 11:47. SLOT-5 DB3_LINE_CA. 5 1 NA R WISSWPR Switched to Protection unit<br>2002 11:47. SLOT-5 DB3_LINE_CA. 5 1 NA R WISSWPR Switched to Protection unit<br>2002 11:47. SLOT-5 DB3_LINE_CA. 5 1 NA R WISSWPR Switched to Protection unit<br>2002 11:47. SLOT-5 DB3_LINE_CA. 5 1 NA R WISSWPR Switched to Protection unit                                                                                                    |                                                                                                    |                                                                                                    |                    |                              |                           |                                                                                |                                                                                       |                                                                                                    |                                                                                                    |     |
| Image: Conditions         History Circuits Provisioning Inventory Maintenance         Retrieve Conditions       Conditions last retrieved at Wed Feb: 20 11:47:40 CST 2002         Date       Object       Type       Slot Port Sev       Cond       Description         2002 11:47       SYNC-NE       NA R       SSM-ST3       Statum 3 Traceable         2002 11:47       SYNC-NE       NA R       SSM-ST3       Statum 3 Traceable         2002 11:47       SYNC-NE       NA R       SSM-ST3       Statum 3 Traceable         2002 11:47       SYNC-NE       NA R       SSM-ST3       Statum 3 Traceable         2002 11:47       SYNC-NE       MJ R       FRNGBt/NC       Free Running Synchronization mode         2002 11:47       SYNC-NE       MN R       SYNCPRI       Primary Synchronization Reference Failure         2002 11:47       BTS-2       NR R       LOF       Loss of Figurei         2002 11:47       BTS-1       NR R       LOF       Loss of Signal                                                                                                    | mms       Conditions       History       Circuits       Provisioning       Inventory       Maintenance         Retrieve Conditions       Conditions last retrieved at Wed Feb 20 11:47:40 CST 2002         Date       Object       Type       Slot       Port       Sev       Cond       Description         2002 11:47.       SYNC-NE       NA       R       SSM:ST3       Stratum 3 Tracesble         2002 11:47.       SYNC-NE       NA       R       SWNOTHED       Switch To Third reference         2002 11:47.       SYNC-NE       NA       R       SWNOTHED       Switch To Third reference         2002 11:47.       SYNC-NE       NA       R       SWNOTHED       Switch To Third reference         2002 11:47.       SYNC-NE       NA       R       SWNOTHED       Switch To Third reference         2002 11:47.       SYNC-NE       NA       R       SWNOTHED       Switch To Third reference         2002 11:47.       SYNC-NE       NA       R       SWNOTHED       Switch To Third reference         2002 11:47.       SYNC-NE       NB       R       Description       Reference Failure         2002 11:47.       STR-S 2       NB       R       LOF       Loss of Frame         2002 11:47.                                                                                                    |                                                                                                    |                                                                                                    |                    |                              |                           |                                                                                |                                                                                       |                                                                                                    |                                                                                                    |     |
| Interviewe Conditions         Maintenance         Retrieve Conditions       Conditions last retrieved at Wed Feb 20 11:47:40 CST 2002         Date       Object       Type       Slot Port Sev       Cond       Description         2002 11:47:       SYNC-NE       NALR       SWAST3       Stratum 3 Traceable         2002 11:47:       SYNC-NE       NALR       SWAST3       Stratum 3 Traceable         2002 11:47:       SYNC-NE       NALR       SWAST3       Stratum 3 Traceable         2002 11:47:       SYNC-NE       NALR       SWAST3       Stratum 3 Traceable         2002 11:47:       SYNC-NE       NALR       SWAST3       Stratum 3 Traceable         2002 11:47:       SYNC-NE       NALR       SWAST3       Stratum 3 Traceable         2002 11:47:       SYNC-NE       NALR       SWAST3       Stratum 3 Traceable         2002 11:47:       SYNC-NE       NALR       SWAST3       Stratum 3 Traceable         2002 11:47:       SYNC-NE       NALR       SWAST3       Stratum 3 Traceable         2002 11:47:       SYNC-NE       NALR       SYNC-SEC       Secondary Synchronization Reference Failure         2002 11:47:       SYNC-NE       MNLR       LOF       Loss of Signal <td>Image: Conditions       History       Circuits       Provisioning       Inventory       Maintenance         Image: Conditions       History       Circuits       Provisioning       Inventory       Maintenance         Image: Conditions       Retrieve Conditions       Conditions last retrieved at Wed Feb 20 11:47.40 CST 2002         Date       Object       Type       Slot       Port       Sev       Cond       Description         2002 11:47       SYNC-NE       NA       R       SSM ST3       Stratum 3 Traceable       2002 11:47         2002 11:47       SYNC-NE       NA       R       SSM ST3       Stratum 3 Traceable       2002 11:47         2002 11:47       SYNC-NE       NA       R       SSM ST3       Stratum 3 Traceable       2002 11:47         2002 11:47       SYNC-NE       NA       R       SSM ST3       Stratum 3 Traceable       2002 11:47         2002 11:47       SYNC-NE       M3       R       FRNGSM/C       Free Running Synchronization mode       2002 11:47         2002 11:47       SYNC-NE       MN       R       SYNCSEC       Secondary Synchronization Reference Failure         2002 11:47       SITS-1       NB       R       LOF       Loss of Flame         2002 11:47       <td< td=""><td></td><td></td><td></td><td></td><td></td><td></td><td></td><td></td><td></td><td></td></td<></td>  | Image: Conditions       History       Circuits       Provisioning       Inventory       Maintenance         Image: Conditions       History       Circuits       Provisioning       Inventory       Maintenance         Image: Conditions       Retrieve Conditions       Conditions last retrieved at Wed Feb 20 11:47.40 CST 2002         Date       Object       Type       Slot       Port       Sev       Cond       Description         2002 11:47       SYNC-NE       NA       R       SSM ST3       Stratum 3 Traceable       2002 11:47         2002 11:47       SYNC-NE       NA       R       SSM ST3       Stratum 3 Traceable       2002 11:47         2002 11:47       SYNC-NE       NA       R       SSM ST3       Stratum 3 Traceable       2002 11:47         2002 11:47       SYNC-NE       NA       R       SSM ST3       Stratum 3 Traceable       2002 11:47         2002 11:47       SYNC-NE       M3       R       FRNGSM/C       Free Running Synchronization mode       2002 11:47         2002 11:47       SYNC-NE       MN       R       SYNCSEC       Secondary Synchronization Reference Failure         2002 11:47       SITS-1       NB       R       LOF       Loss of Flame         2002 11:47 <td< td=""><td></td><td></td><td></td><td></td><td></td><td></td><td></td><td></td><td></td><td></td></td<>                                                                                                    |                                                                                                    |                                                                                                    |                    |                              |                           |                                                                                |                                                                                       |                                                                                                    |                                                                                                    |     |
| Image: Conditions       History       Circuits       Previsioning       Inventory       Maintenance         Retrieve Conditions       Conditions last retrieved at Wed Feb 20 11:47:40 CST 2002         Date       Object       Type       Slot Port       Sev        Cond       Description         2002 11:47:       SYNC-NE       NALR       SSM-ST3       Stratum 3 Traceable       2002 11:47:       SYNC-NE       2002 11:47:       SYNC-NE       NALR       SSM-ST3       Stratum 3 Traceable       2002 11:47:       SYNC-NE       NALR       SSM-ST3       Stratum 3 Traceable       2002 11:47:       SYNC-NE       NALR       SSM-ST3       Stratum 3 Traceable       2002 11:47:       SYNC-NE       NALR       SSM-ST3       Stratum 3 Traceable       2002 11:47:       SYNC-NE       NALR       SSM-ST3       Stratum 3 Traceable       2002 11:47:       SYNC-NE       NALR       SSM-ST3       Stratum 3 Traceable       2002 11:47:       SYNC-NE       NALR       SYNC-SEC       Secondary Synchronization mode       2002 11:47:       SYNC-NE       MNLR       SYNC-SEC       Secondary Synchronization Reference Failure       2002 11:47:       SYNC-NE       MNLR       LOF       Loss of Signal       2002 11:47:       SYNC-NE       NR.R       LOF       Loss of Signal       2002 11:47:       STS-1                                                                                                    | Mission       History       Circuits       Provisioning       Inventory       Maintenance         Imms       Conditions       Conditions       Conditions last retrieved at Wed Feb 20 11:47:40 CST 2002         Date       Object       Type       Stot       Port       Sev       Conditions last retrieved at Wed Feb 20 11:47:40 CST 2002         Date       Object       Type       Stot       Port       Sev       Cond       Description         2002 11:47       SYNC-NE       NA       R       SW/TOTHERD       Switch To Their reference       2002 11:47         2002 11:47       SYNC-NE       MJ       R       SYNC-SEC       Secondary Synchronization mode         2002 11:47       SYNC-NE       MN       R       SYNC-SEC       Secondary Synchronization Reference Failure         2002 11:47       SYNC-NE       MN       R       SYNC-SEC       Secondary Synchronization Reference Failure         2002 11:47       STRS-1       MN       R       SYNC-PRI       Primary Synchronization Reference Failure         2002 11:47       BTRS-2       MI       R       LOF       Loss of Frame         2002 11:47       BTRS-1       NR       R       LOF       Loss of Signal         2002 11:47       BTS-1       NJ                                                                                                    |                                                                                                    |                                                                                                    |                    |                              |                           |                                                                                |                                                                                       |                                                                                                    |                                                                                                    |     |
| Ministrian       Maintenance         Retrieve Conditions       Conditions last retrieved at Wed Feb 20 11:47:40 CST 2002         Date       Object       Type       Stat Port Sev       Cond       Description         2002 11:47:       SYNC-NE       NA R       SSM-ST3       Statum 3 Traceable         2002 11:47:       SYNC-NE       NA R       SSM-ST3       Statum 3 Traceable         2002 11:47:       SYNC-NE       NA R       SSM-ST3       Statum 3 Traceable         2002 11:47:       SYNC-NE       NA R       SSM-ST3       Statum 3 Traceable         2002 11:47:       SYNC-NE       NA R       SSM-ST3       Statum 3 Traceable         2002 11:47:       SYNC-NE       NA R       SSM-ST3       Statum 3 Traceable         2002 11:47:       SYNC-NE       NA R       SSM-ST3       Statum 3 Traceable         2002 11:47:       SYNC-NE       NA R       SYNC-SEC       Secondary Synchronization mode         2002 11:47:       SYNC-NE       MN R       SYNC-PRI       Primary Synchronization Reference Failure         2002 11:47:       BITS-2       NA R       COF       Loss of Frame         2002 11:47:       BITS-1       NA R       COF       Loss of Signal         2002 11:47:       BITS-1 </th <th>Mission Conditions       History       Circuits       Provisioning       Inventory       Maintenance         Retrieve Conditions       Conditions last retrieved at Wed Feb 20 11;47:40 CST 2002         Date       Object       Type       Sist Port       Sev       Cond       Description         2002 11:47       SYNC-NE       NA       R       SSM-ST3       Stratum 3 Traceable         2002 11:47       SYNC-NE       NA       R       SSM-ST3       Stratum 3 Traceable         2002 11:47       SYNC-NE       NA       R       SSM-ST3       Stratum 3 Traceable         2002 11:47       SYNC-NE       NA       R       SSM-ST3       Stratum 3 Traceable         2002 11:47       SYNC-NE       NA       R       SSM-ST3       Stratum 3 Traceable         2002 11:47       SYNC-NE       NA       R       SSM-ST3       Stratum 3 Traceable         2002 11:47       SYNC-NE       NA       R       SSM-ST3       Stratum 3 Traceable         2002 11:47       SYNC-NE       MJ       R       StrACSEC       Secondary Synchronization mode         2002 11:47       BTS-2       NR       R       LOF       Loss of Frame       2002 11:47         2002 11:47       BTS-1       NR</th> <th></th> <th></th> <th></th> <th></th> <th></th> <th></th> <th></th> <th>ที่มีที่มี</th> <th>nnn nnna lng</th> <th></th> | Mission Conditions       History       Circuits       Provisioning       Inventory       Maintenance         Retrieve Conditions       Conditions last retrieved at Wed Feb 20 11;47:40 CST 2002         Date       Object       Type       Sist Port       Sev       Cond       Description         2002 11:47       SYNC-NE       NA       R       SSM-ST3       Stratum 3 Traceable         2002 11:47       SYNC-NE       NA       R       SSM-ST3       Stratum 3 Traceable         2002 11:47       SYNC-NE       NA       R       SSM-ST3       Stratum 3 Traceable         2002 11:47       SYNC-NE       NA       R       SSM-ST3       Stratum 3 Traceable         2002 11:47       SYNC-NE       NA       R       SSM-ST3       Stratum 3 Traceable         2002 11:47       SYNC-NE       NA       R       SSM-ST3       Stratum 3 Traceable         2002 11:47       SYNC-NE       NA       R       SSM-ST3       Stratum 3 Traceable         2002 11:47       SYNC-NE       MJ       R       StrACSEC       Secondary Synchronization mode         2002 11:47       BTS-2       NR       R       LOF       Loss of Frame       2002 11:47         2002 11:47       BTS-1       NR                                                                                                    |                                                                                                    |                                                                                                    |                    |                              |                           |                                                                                |                                                                                       | ที่มีที่มี                                                                                                    | nnn nnna lng                                                                                                    |     |
| Miss       Conditions       History       Circuits       Previsioning       Inventory       Maintenance         Retrieve Conditions       Conditions last retrieved at Wed Feb 20 11:47:40 CST 2002         Date       Object       Type       Slot Port       Sev        Cond       Description         2002 11:47:       SYNC-NE       NA_R       SSM-ST3       Strutum 3 Traceable         2002 11:47:       SYNC-NE       NA_R       SWTOTHED       Swnch To Third reference         2002 11:47:       SYNC-NE       NA_R       SWTOTHED       Swnch To Third reference         2002 11:47:       SYNC-NE       MJ_R       FRN95/INC       Free Running Synchronization mode         2002 11:47:       SYNC-NE       MN_R       SYNCSEC       Secondary Synchronization Reference Failure         2002 11:47:       SYNC-NE       MN_R       SYNC/PRI       Primary Synchronization Reference Failure         2002 11:47:       BITS-2       NR_R       LOF       Loss of Signal         2002 11:47:       BITS-1       NR_R       LOF       Loss of Signal                                                                                                    | Miss       Conditions       History       Circuits       Provisioning       Inventory       Maintenance         Retrieve Conditions       Conditions last retrieved at Wed Feb 20 11:47.40 CST 2002         Date       Object       Type       Slot Port       Sev       Cond       Description         2002 11.47.       SYNC-NE       NA       R       SSM-ST3       Statum 3 Traceable         2002 11.47.       SYNC-NE       NA       R       SSM-ST3       Statum 3 Traceable         2002 11.47.       SYNC-NE       NA       R       SSM-ST3       Statum 3 Traceable         2002 11.47.       SYNC-NE       NA       R       SSM-ST3       Statum 3 Traceable         2002 11.47.       SYNC-NE       NA       R       SSM-ST3       Statum 3 Traceable         2002 11.47.       SYNC-NE       MJ       R       FRN05/NIC       Free Running Synchronization mode         2002 11.47.       SYNC-NE       MN       R       SYNC/SEC       Secondary Synchronization Reference Failure         2002 11:47.       BTS-2       MN       R       Sint/CPRI       Primary Synchronization Reference Failure         2002 11:47.       BTS-1       NB       R       LOF       Loss of Frame         2002 11:47.                                                                                                    |                                                                                                    |                                                                                                    |                    |                              |                           |                                                                                |                                                                                       | บับบับ                                                                                                    | 6 8 7 8 9 10 11 12 13 14 15 16 17                                                                                                    |     |
| Retrieve Conditions     Conditions last retrieved at Wed Feb 20 11:47 40 CST 2002       Date     Object     Type     Slot Port     Sev     _     Cond     Description       2002 11:47     SYNC-NE     NALR     SSM-ST3     Stratum 3 Traceable       2002 11:47     SYNC-NE     NALR     SWOTHERO     Switch To Thed reference       2002 11:47     SYNC-NE     NALR     SWOTHERO     Switch To Thed reference       2002 11:47     SYNC-NE     MN_R     SYNCSEC     Secondary Synchronization Reference Failure       2002 11:47     SYNC-NE     MN_R     SYNCSEC     Secondary Synchronization Reference Failure       2002 11:47     SYNC-NE     MN_R     LOF     Loss of Signal       2002 11:47     SITS-2     NR_R     LOF     Loss of Signal       2002 11:47     SITS-1     NR_R     LOS     Loss of Signal                                                                                                    | Retrieve Conditions         Conditions last retrieved at Wed Feb. 20.11:47:40.CST 2002         Date       Object       Type       Slot Port Sev       Cond       Description         2002.11:47.       SYNC-NE       NA       R       SSM-ST3       Statum 3 Tracesble         2002.11:47.       SYNC-NE       NA       R       SSM-ST3       Statum 3 Tracesble         2002.11:47.       SYNC-NE       NA       R       SWTOTHERD       Switch To Third reference         2002.11:47.       SYNC-NE       MN       R       SYNCSEC       Secondary Synchronization mode         2002.11:47.       SYNC-NE       MN       R       SYNCSEC       Secondary Synchronization Reference Failure         2002.11:47.       SYNC-NE       MN       R       SYNCSEC       Secondary Synchronization Reference Failure         2002.11:47.       BITS-2       MN       R       SVNC-PRI       Primary Synchronization Reference Failure         2002.11:47.       BITS-1       NR       R       LOF       Loss of Frame         2002.11:47.       BITS-1       NR       R       LOF       Loss of Signal         2002.11:47.       BITS-1       NR       R       LOF <th></th> <th></th> <th></th> <th></th> <th></th> <th></th> <th></th> <th>hùùù</th> <th>8 8 7 8 9 10 11 12 13 14 15 18 17</th> <th></th>                                                                                                    |                                                                                                    |                                                                                                    |                    |                              |                           |                                                                                |                                                                                       | hùùù                                                                                                    | 8 8 7 8 9 10 11 12 13 14 15 18 17                                                                                                    |     |
| Date       Object       Type       Slot Port Sev       Cond       Description         2002 11.47.       SYNO-NE       NA_R       SSM-ST3       Statum 3 Traceable         2002 11.47.       SYNO-NE       NA_R       SW/TOTHRO       Switch To Thed reference         2002 11.47.       SYNO-NE       NA_R       SW/TOTHRO       Switch To Thed reference         2002 11.47.       SYNO-NE       MJ_R       FRNGBTINC       Free Running Synchronization mode         2002 11.47.       SYNO-NE       MN_R       SYNOSEC       Secondary Synchronization Reference Failure         2002 11.47.       SYNO-NE       MN_R       SYNOSEC       Secondary Synchronization Reference Failure         2002 11.47.       BITS-2       NR_R       LOF       Loss of Frame         2002 11.47.       BITS-1       NR_R       LOF       Loss of Frame         2002 11.47.       BITS-1       NR_R       LOF       Loss of Frame                                                                                                    | Refieve Conditions       Conditions last refrieved at Wed Feb 20 11:47:40 CST 2002         Date       Object       Type       Sixt Port Sev       Cond       Description         2002 11:47:       SYNO-NE       NA_R       SSM-ST3       Stratum 3 Traceable         2002 11:47:       SYNO-NE       NA_R       SSM-ST3       Stratum 3 Traceable         2002 11:47:       SYNO-NE       NA_R       SSM-ST3       Stratum 3 Traceable         2002 11:47:       SYNO-NE       NA_R       SWTOTHIRD       Switch To Third reference         2002 11:47:       SYNO-NE       MN_R       SYNO-SEC       Secondary Synchronization mode         2002 11:47:       SYNO-NE       MN_R       SYNO-SEC       Secondary Synchronization Reference Failure         2002 11:47:       BTB-2       MN_R       SYNO-SEC       Secondary Synchronization Reference Failure         2002 11:47:       BTB-2       MN_R       SYNO-SEC       Secondary Synchronization Reference Failure         2002 11:47:       BTB-2       MN_R       VIDE       Loss of Frame         2002 11:47:       BTB-1       NR_R       LOF       Loss of Frame         2002 11:47:       BTB-1       NR_R       LOF       Loss of Frame         2002 11:47:       SLOF-5       DS3_UNE_CA                                                                                                    | erms Conditio                                                                                                    | ns History C                                                                                                    | mults Provisioni   | oal too                      | entory                    | l Mair                                                                         | tena                                                                                  | แล                                                                                                    | <u>6 8 7 8 9 10 11 12 13 14 15 16 17</u>                                                                                                    |     |
| Date     Object     Type     Slot Port     Sev      Cond     Description       2002.11.47.     SYNC-NE     NA     R     SSN-ST3     Stratum 3 Traceable       2002.11.47.     SYNC-NE     NA     R     SWTOTHRD     Switch To Third reference       2002.11.47.     SYNC-NE     NA     R     SWTOTHRD     Switch To Third reference       2002.11.47.     SYNC-NE     MN     R     SYNC/SEC     Secondary Synchronization Reference Failure       2002.11.47.     SYNC-NE     MN     R     SYNC/SEC     Secondary Synchronization Reference Failure       2002.11.47.     SYNC-NE     MN     R     SYNC/SEC     Secondary Synchronization Reference Failure       2002.11.47.     SYNC-NE     MN     R     SYNC/SEC     Secondary Synchronization Reference Failure       2002.11.47.     BITS-2     NR     R     LOF     Loss of Flame       2002.11.47.     BITS-1     NR     R     LOF     Loss of Flame       2002.11.47.     BITS-1     NR     R     LOS     Loss of Flame                                                                                                    | Date     Object     Type     Slot     Port     Sav      Cond     Description       2002 11:47:     SYNC-NE     NA     R     SSM-ST3     Stratum 3 Traceable       2002 11:47:     SYNC-NE     NA     R     SW/TOTHED     Switch To Third reference       2002 11:47:     SYNC-NE     M3     R     FRNGSYNC     Free Running Synchronization mode       2002 11:47:     SYNC-NE     MN     R     SYNCSEC     Secondary Synchronization Reference Failure       2002 11:47:     SYNC-NE     MN     R     SYNCPRI     Primary Synchronization Reference Failure       2002 11:47:     BITS-2     MN     R     LOF     Loss of Frame       2002 11:47:     BITS-1     NR     R     LOF     Loss of Frame       2002 11:47:     BITS-1     NR     R     LOF     Loss of Frame       2002 11:47:     BITS-1     NR     R     LOF     Loss of Frame       2002 11:47:     BITS-1     NR     R     LOF     Loss of Frame       2002 11:47:     BITS-1     NR     R     VKSNPR     Switched to Protection unit       2002 11:47:     BLOF5     DS3_LINE_CA     5     1     NA     R     VKSNPR       2002 11:47:     SLOF5     DS3_LIN                                                                                                    | rms Condito                                                                                                    | ns   History   C                                                                                                    | intuits Provisioni | ng   triv                    | rentory                   | Mair                                                                           | nterna                                                                                | nce                                                                                                    |                                                                                                    |     |
| 2002 11 47:     SYNC-NE     NA     R     SSM-ST3     Statum 3 Traceable       2002 11 47:     SYNC-NE     NA     R     SWTOTHRD     Switch To Third reference       2002 11 47:     SYNC-NE     MJ     R     FRNGSYNC     Free Running Synchronization mode       2002 11 47:     SYNC-NE     MJ     R     SYNCSEC     Secondary Synchronization Reference Failure       2002 11 47:     SYNC-NE     MN     R     SYNCSEC     Secondary Synchronization Reference Failure       2002 11 47:     SYNC-NE     MN     R     SYNCPRI     Primary Synchronization Reference Failure       2002 11 47:     SYNC-NE     MN     R     SYNCPRI     Primary Synchronization Reference Failure       2002 11 47:     SYNC-NE     MN     R     SYNCPRI     Diss of Frame       2002 11 47:     SITS-1     NR     R     Loss of Signal                                                                                                    | 2002 11 47:     SYNC-NE     NA     R     SSM-ST3     Stratum 3 Traceable       2002 11 47:     SYNC-NE     NA     R     SWTOTHED     Switch To Third reference       2002 11 47:     SYNC-NE     MJ     R     FRNGSmVC     Free Running Synchronization mode       2002 11 47:     SYNC-NE     MN     R     ShitQSEC     Secondary Synchronization Reference Failure       2002 11 47:     SYNC-NE     MN     R     ShitQSEC     Secondary Synchronization Reference Failure       2002 11 47:     SYNC-NE     MN     R     ShitQSEC     Secondary Synchronization Reference Failure       2002 11 47:     SYNC-NE     MN     R     ShitQSEC     Secondary Synchronization Reference Failure       2002 11 47:     SYNC-NE     MN     R     ShitQSEC     Secondary Synchronization Reference Failure       2002 11 47:     BITS-2     MN     R     LOF     Loss of Fignal       2002 11 47:     BITS-1     NR     R     LOF     Loss of Frame       2002 11 47:     BITS-1     NJ     R     VKSMPR     Switched to Protection unit       2002 11 47:     SLOT-5     DS3_LINE_CA     5     1     NA     R     VKSMPR       2002 11 47:     SLOT-5     DS3_LINE_CA     5     1     NA     R                                                                                                    | rms Conditio                                                                                                    | ns   History   C                                                                                                    | incuits Provisioni | ng   Inv<br>Retrie           | ventory<br>we Con         | Mair                                                                           | nterna                                                                                | nce  <br>Conditions last r                                                                                                    | thered at Wed Feb 20 11:47:40 CST 2002                                                                                                    |     |
| 2002 11:47:     SYNC-NE     NA IR     SWTOTHED     Switch To Third reference       2002 11:47:     SYNC-NE     MJ R     FRNDBYNC     Free Running Synchronization mode       2002 11:47:     SYNC-NE     MN R     SYNCSEC     Secondary Synchronization Reference Failure       2002 11:47:     SYNC-NE     MN R     SYNCSEC     Secondary Synchronization Reference Failure       2002 11:47:     9/TS-2     MN R     SYNCPRI     Primary Synchronization Reference Failure       2002 11:47:     9/TS-2     NR R     LOF     Loss of Frame       2002 11:47:     9/TS-1     NR R     LOF     Loss of Signal       2002 11:47:     9/TS-1     NR R     LOF     Loss of Frame                                                                                                    | 2002 11:47:     SYNC-NE     NA R     SWR0THRD     Swr0th To Third reference       2002 11:47:     SYNC-NE     MJ R     FRNGSmVC     Free Running Synchronization mode       2002 11:47:     SYNC-NE     MN R     SYNC/SYNC     Secondary Synchronization Reference Failure       2002 11:47:     SYNC-NE     MN R     SYNC/SYNC     Definition Synchronization Reference Failure       2002 11:47:     BYTS-2     MN R     LOF     Loss of Frame       2002 11:47:     BYTS-1     NR R     LOF     Loss of Frame       2002 11:47:     BYTS-1     NR R     LOF     Loss of Frame       2002 11:47:     BYTS-1     NR R     LOF     Loss of Frame       2002 11:47:     BYTS-1     NR R     LOF     Loss of Frame       2002 11:47:     BYTS-1     NR R     LOF     Loss of Frame       2002 11:47:     BYTS-1     NR R     LOF     Loss of Frame       2002 11:47:     BYTS-1     NJ R     LOS     Loss of Signal       2002 11:47:     BYTS-1     NJ R     VKSMPR     Switched to Protection unit       2002 11:47:     SLOT-5     DS3_LINE_CA     1     NA R     WKSMPR     Switched to Wroking Request on equipment                                                                                                    | mus Conditio<br>Date                                                                                                    | ns   History   C<br>Object                                                                                                    | rcuits Provisioni  | ng Inv<br>Retrie             | vertory<br>ve Con         | Mair<br>ndition<br>Sev                                                         | nterna                                                                                | nce Conditions lastre                                                                                                    | thered at Wed Feb 20 11:47:40 CBT 2002                                                                                                    |     |
| Data 2 11:47         SYNC-NE         MD         H         Fire Running Synchronization mode           2010 2 11:47         SYNC-NE         MN         R         SYNCSEC         Secondary Synchronization Reference Failure           2010 2 11:47         SYNC-NE         MN         R         SYNCPRI         Primary Synchronization Reference Failure           2010 2 11:47         SITS-2         NR         R         LOF         Loss of Frame           2010 2 11:47         SITS-1         NR         R         LOF         Loss of Signal           2010 2 11:47         SITS-1         NR         R         LOF         Loss of Signal                                                                                                    | Xx02 11:47:     SYNC-NE     M3     R     Find FKNOS Mic     Free Huming Synchronization mode       20102 11:47:     SYNC-NE     MN     R     SYNCSEC     Secondary Synchronization Reference Failure       20102 11:47:     SYNC-NE     MN     R     SYNCSEC     Secondary Synchronization Reference Failure       20102 11:47:     SYNC-NE     MN     R     SYNCSEC     Secondary Synchronization Reference Failure       20102 11:47:     SYNC-NE     MN     R     SYNCSEC     Secondary Synchronization Reference Failure       20102 11:47:     SYNC-NE     MN     R     SYNCSEC     Secondary Synchronization Reference Failure       20102 11:47:     SYNC-NE     NR     R     LOF     Loss of Frame       20102 11:47:     SYNC-NE     NR     R     LOF     Loss of Frame       20102 11:47:     SIGS-1     NR     R     LOF     Loss of Frame       20102 11:47:     SIGS-1     NR     R     VKSMPR     Switched to Protection unit       20102 11:47:     SLOT-5     DS3_LINE_CA     5     1     NA     R     WKSMPR     Switched to Protection unit       20102 11:47:     SLOT-5     DS3_LINE_CA     5     1     NA     R     WKSMPR     Switched to Protection unit                                                                                                    | mis Conditio<br>Date<br>2002 11 47                                                                                                    | ns History C<br>Object<br>SYNC-NE                                                                                                    | rcuits Provisioni  | ng   trw<br>Retrie<br>  Slot | entory<br>ve Con<br>Port  | Mair<br>ndition<br>Sev  <br>NA                                                 | nterna<br>s                                                                           | nce<br>Conditions last re<br>Conditions last re<br>Cond                                                                                                | a 6 7 6 9 10 11 12 15 14 16 17<br>striewed at Wed Feb 20 11:47:40 CST 2002<br>Description<br>Stratum 3 Traceable                                                                                                    |     |
| 2002 11.47. STNC-NE MN R STNC-PRI Primary Synchronization Reference Failure<br>2002 11.47. STNC-NE MN R STNC-PRI Primary Synchronization Reference Failure<br>2002 11.47. STS-2 NR R LOF Loss of Frame<br>2002 11.47. STS-1 NR R LOF Loss of Frame<br>2002 11.47. STS-1 NR R LOF Loss of Frame                                                                                                    | 2002 11:47.     9110-100     9410 R     9410-300     9400-300     9400-300     9400-300     9400-300     9400-300     9400-300     9400-300     9400-300     9400-300     9400-300     9400-300     9400-300     9400-300     9400-300     9400-300     9400-300     9400-300     9400-300     9400-300     9400-300     9400-300     9400-300     9400-300     9400-300     9400-300     9400-300     9400-300     9400-300     9400-300     9400-300     9400-300     9400-300     9400-300     9400-300     9400-300     9400-300     9400-300     9400-300     9400-300     9400-300     9400-300     9400-300     9400-300     9400-300     9400-300     9400-300     9400-300     9400-300     9400-300     9400-300     9400-300     9400-300     9400-300     9400-300     9400-300     9400-300     9400-300     9400-300     9400-300     9400-300     9400-300     9400-300     9400-300     9400-300     9400-300     9400-300     9400-300     9400-300     9400-300     9400-300     9400-300     9400-300     9400-300     9400-300     9400-300     9400-300     9400-300     9400-300     9400-300     9400-300     9400-300     9400-300     9400-300     9400-300     9400-300     9400-300     9400-300     9400-300     9400                                                                                                    | mis Conditio<br>Date<br>2002 11:47<br>2002 11:47                                                                                                    | Object<br>SYNC-NE<br>SYNC-NE                                                                                                    | rcuits Provisioni  | ng   Inv<br>Retrie<br>  Slot | entory<br>ve Con<br>Port  | Mair<br>ndition<br>Sev  <br>NA  <br>NA                                         | nterna<br>s                                                                           | nce<br>Conditions last re<br>Conditions last re<br>Cond<br>SBM-ST3<br>SMTOTH RD                                                                        | etrieved at Wed Feb 20 11:47:40 CST 2002<br>Description<br>Stratum 3 Traceable<br>Switch To Third reference                                                                                                    |     |
| NR         R         LOF         Loss of Frame           20/02 11:47         B(TS-2)         MJ         R         ClOB         Loss of Signal           20/02 11:47         B(TS-1)         NR         R         LOF         Loss of Signal           20/02 11:47         B(TS-1)         NR         R         LOF         Loss of Frame           20/02 11:47         B(TS-1)         NI         R         LOF         Loss of Signal                                                                                                    | NR         R         LOF         Loss of Frame           2002 11:47         BTS-2         NR         R         LOS         Loss of Signal           2002 11:47         BTS-1         NR         R         LOF         Loss of Frame           2002 11:47         BTS-1         NR         R         LOF         Loss of Frame           2002 11:47         BTS-1         NR         R         LOF         Loss of Frame           2002 11:47         BTS-1         NJ         R         LOS         Loss of Signal           2002 11:47         BTS-1         NJ         R         LOS         Loss of Signal           2002 11:47         BLOT-5         DS3_LINE_CA         6         1         NA         R         WKSMPR         Switched to Protection unit           2002 11:47         SLOT-5         DS3_LINE_CA         5         1         NA         R         INHSWWK0         Imhibit Switch to Working Request on equipment                                                                                                    | Date<br>Date<br>2002 11 47<br>2002 11 47<br>2002 11 47                                                                                              | Object<br>SYNC-NE<br>SYNC-NE<br>SYNC-NE                                                                                                    | rcuits Provisioni  | ng   Inv<br>Retrie<br>  Slot | ventory<br>ve Cor<br>Port | Mair<br>ndition<br>Sev  <br>NA  <br>NA  <br>NA                                 | nterna<br>s                                                                           | nce<br>Conditions lastro<br>Conditions lastro<br>Cond<br>SSM-ST3<br>SWTOTHRD<br>FRNGSWICC                                                              | etrieved at Wed Feb 20 11:47:40 CST 2002 Description Stratum 3 Traceable Switch To Third reference Free Running Synchronization mode Proce Running Synchronization mode Proce Running Synchroni |     |
| 0/0211147. 8175-2 MJ R 2 LOS Loss of Signal<br>0/0211147. 8175-1 NR R LOF Loss of Frame<br>0/0211147. 8175-1 MJ R 2 LOS Loss of Signal                                                                                                    | ND 2 11:47         BITS-2         NL R         LOS         Loss of Signal           0/02 11:47         BITS-1         NR R         LOF         Loss of Frame           0/02 11:47         BITS-1         NL R         COS         Loss of Signal           0/02 11:47         BITS-1         NL R         COS         Loss of Signal           0/02 11:47         BITS-1         NL R         VKSWPR         Switched to Protection unit           0/02 11:47         SLOT-5         DG3_LINE_CA         5         1         NA R         INHSWWKO         Inhibit Switch to Working Request on equipment                                                                                                    | Date<br>Date<br>0021147<br>0021147<br>0021147<br>0021147                                                                                            | Object<br>Object<br>SYNC-NE<br>SYNC-NE<br>SYNC-NE<br>SYNC-NE                                                                                                    | rcuits Provisioni  | ng   Inv<br>Retrie<br>  Slot | entory<br>ve Con<br>Port  | Mair<br>ndition<br>Sev<br>NA 1<br>NA 1<br>NA 1<br>NA 1<br>NA 1<br>NA 1<br>NA 1 | ntena<br>s                                                                            | nce<br>Conditions lastro<br>Conditions lastro<br>Cond<br>SSM-ST3<br>SWTOTHRD<br>FRNOSSINC<br>STNCSEC                                                   | etrieved at Wed Feb 20 11:47:40 CST 2002                                                                                                    |     |
| 2010211147                                                                                                    | NR         R         LOF         Loss of Frame           2002 11:47         BITS-1         MJ         R         LOS         Loss of Signal           2002 11:47         BITS-1         MJ         R         LOS         Loss of Signal           2002 11:47         BLOT-5         DS3_LINE_CA         6         1         NA         R         WKSMPR         Switched to Protection unit           2002 11:47         SLOT-5         DS3_LINE_CA         5         1         NA         R         INHSWWK0         Inhibit Switch to Working Request on equipment                                                                                                    | Date<br>Date<br>2002 11 47<br>2002 11 47<br>2002 11 47<br>2002 11 47<br>2002 11 47                                                                  | Object<br>Object<br>SYNC-NE<br>SYNC-NE<br>SYNC-NE<br>SYNC-NE<br>SYNC-NE<br>SYNC-NE<br>SYNC-NE                                                                                                    | rcuits Provisioni  | ng   tm<br>Retrie<br>  Slot  | entory<br>ve Con<br>Port  | Mair<br>Indition<br>Sev<br>NA<br>NA<br>MJ<br>MN<br>I<br>MN<br>NB               | ntena<br>s<br>R<br>R<br>R<br>R                                                        | nce<br>Conditions lastro<br>Conditions lastro<br>Cond<br>SSM-ST3<br>SWTOTHRD<br>FRNOSSINC<br>SYNCSEC<br>SYNCSEC<br>SYNCSEC                             | etrieved at Wed Feb 20 11:47:40 CST 2002<br>Description<br>Stratum 3 Traceable<br>Switch To Third reference<br>Free Running Synchronization mode<br>Secondary Synchronization Reference Failure<br>Primary Synchronization Reference Failure                                                                                                    |     |
| 0021147 BITS-1 MJ R Los Loss of Signal                                                                                                    | NJ         R         LOS         Loss of Signal           N0/2 11:47         BLOT-5         DS3_LINE_CA.         6         1         NA         R         WKSWPR         Switched to Protection unit           00/2 11:47         SLOT-5         DS3_LINE_CA.         6         1         NA         R         WKSWPR         Switched to Protection unit           00/2 11:47         SLOT-5         DS3_LINE_CA.         5         1         NA         R         INHSWWKO         Inhibit Switch to Working Request on equipment                                                                                                    | Date<br>Date<br>0021147<br>0021147<br>0021147<br>0021147<br>0021147<br>0021147                                                                      | Object<br>Object<br>SYNC-NE<br>SYNC-NE<br>SYNC-NE<br>SYNC-NE<br>SYNC-NE<br>SYNC-NE<br>SYNC-NE<br>SYNC-NE<br>SYNC-NE<br>SYNC-NE<br>SYNC-NE<br>SYNC-NE<br>SYNC-NE<br>SYNC-NE<br>SYNC-NE<br>SYNC-NE | rcuits Provisioni  | ng   Inv<br>Retrie<br>  Slot | entory<br>ve Cor          | Mair<br>NA D<br>NA D<br>NA D<br>NA D<br>NA D<br>NA D<br>NA D<br>NA D           | Hitema<br>S<br>R<br>R<br>R<br>R<br>R<br>R<br>R<br>R                                   | nce<br>Conditions lastro<br>Conditions lastro<br>Cond<br>SSM-ST3<br>SWTOTHRO<br>FRNOSVINC<br>STNCSEC<br>STNCSEC<br>STNCSEC<br>STNCSEL<br>LOF<br>LOS    | etrieved at Wed Feb 20 11:47:40 CST 2002                                                                                                    |     |
|                                                                                                    | 20102 11:47: SLOT-5 DS3_UNE_CA. 6 1 NA R WKSWPR Switched to Protection unit<br>20102 11:47: SLOT-5 DS3_UNE_CA. 5 1 NA R INHSWWK0 Inhibit Switch to Working Request on equipment                                                                                                    | Date<br>Date<br>0021147<br>0021147<br>0021147<br>0021147<br>0021147<br>0021147<br>0021147<br>0021147                                                | Object<br>Object<br>SYNC-NE<br>SYNC-NE<br>SYNC-NE<br>SYNC-NE<br>SYNC-NE<br>BITS-2<br>BITS-2<br>BITS-2                                                                                            | rcuits Provisioni  | ng   Inv<br>Retrie<br>  Siot | ventory<br>ve Con<br>Port | Mair<br>ndition<br>NA D<br>NA D<br>MJ D<br>MN D<br>NR<br>NR                    | ntena<br>s<br>R<br>R<br>R<br>R<br>R<br>R<br>R<br>R<br>R<br>R<br>R                     | Ince<br>Conditions lastre<br>Conditions lastre<br>Cond<br>SIM-ST3<br>SWTOTHRO<br>FRNOSYNC<br>SYNCSEC<br>SYNCPRI<br>LOF<br>LOS<br>LOF                   | etrieved at Wed Feb 20 11:47:40 CST 2002<br>Description<br>Stratum 3 Traceable<br>Switch To Third reference<br>Free Running Synchronization mode<br>Secondary Synchronization Reference Failure<br>Primary Synchronization Reference Failure<br>Loss of Frame<br>Loss of Frame                                                                                                    |     |
| 2002 11:47 SLOT-5 D93_UNE_CA 6 1 NA R WK9WPR Switched to Protection unit                                                                                                    | 20/02 11:47: SLOT-5 DS3_LINE_CA: 5 1 NA IR INHSWWKO inhibit Switch to Working Request on equipment                                                                                                    | Data<br>Data<br>20/02 11 47<br>20/02 11 47<br>20/02 11 47<br>20/02 11 47<br>20/02 11 47<br>20/02 11 47<br>20/02 11 47<br>20/02 11 47<br>20/02 11 47 | Object<br>Object<br>SYNC-NE<br>SYNC-NE<br>SYNC-NE<br>SYNC-NE<br>SYNC-NE<br>BITS-2<br>BITS-2<br>BITS-1<br>BITS-1                                                                                  | rcuits Provisioni  | ng   tm/<br>Retne<br>  Siot  | ventory<br>ve Con<br>Port | Mair<br>NA<br>NA<br>MJ<br>MN<br>NR<br>NR<br>NR                                 | ntena<br>s<br>R<br>R<br>R<br>R<br>R<br>R<br>R<br>R<br>R<br>R<br>R<br>R<br>R<br>R<br>R | Ince<br>Conditions lastre<br>Conditions lastre<br>Cond<br>SIM-ST3<br>SWTOTHRO<br>FRNOSYNC<br>SYNCSEC<br>SYNCPRI<br>LOF<br>LOS                          | etrieved at Wed Feb 20 11:47:40 CST 2002<br>Description Stratum 3 Traceable Switch To Third reference Free Running Synchronization mode Secondary Synchronization Reference Failure Primary Synchronization Reference Failure Loss of Frame Loss of Frame Loss of Frame Loss of Frame Loss of Frame                                                                                                    |     |
| 2002 11:47 SLOT-5 DS3_LINE_CA. 5 1 NA R INHSWWK0 Inhibit Switch to Working Request on equipment                                                                                                    |                                                                                                    | Data<br>Data<br>20/02 11 47<br>20/02 11 47<br>20/02 11 47<br>20/02 11 47<br>20/02 11 47<br>20/02 11 47<br>20/02 11 47<br>20/02 11 47<br>20/02 11 47 | Object<br>Object<br>SYNC-NE<br>SYNC-NE<br>SYNC-NE<br>SYNC-NE<br>SYNC-NE<br>BITS-2<br>BITS-2<br>BITS-1<br>BITS-1<br>BLOT-5                                                                        | Type               | ng   tm/<br>Retne<br>  Siot  | vertory<br>Port           | Mair<br>ndition<br>NA<br>NA<br>NA<br>NA<br>NA<br>NA                            | Hena<br>s<br>R<br>R<br>R<br>R<br>R<br>R<br>R<br>R<br>R<br>R<br>R<br>R<br>R            | nce<br>Conditions lastre<br>Conditions lastre<br>Cond<br>SSM-ST3<br>SWTOTHERD<br>FRNGSINIC<br>STNCSEC<br>STNCERI<br>LOF<br>LOF<br>LOF<br>LOS<br>NKSWPR | etrieved at Wed Feb 20 11:47:40 CST 2002<br>Etrieved at Wed Feb 20 11:47:40 CST 2002<br>Description<br>Stratum 3 Traceable<br>Switch To Third reference<br>Free Running Synchronization mode<br>Secondary Synchronization Reference Failure<br>Primary Synchronization Reference Failure<br>Loss of Frame<br>Loss of Frame<br>Loss of Signal<br>Loss of Signal<br>Switched to Protection unit                                                                                                    |     |

Um die Sperre zu entfernen, wechseln Sie zur Registerkarte **Wartung** und **Schutz** sowie zum Feld **Betrieb**. <u>auswählen Klicken Sie auf</u> **Entsperren**. Die zugehörige Bedingung <u>werden löscht</u> und sperrt <u>werden wird</u> entfernt.

#### Zusätzlicher 1:N-Betrieb

Das 1:N-Schutzszenario ermöglicht 1 Schutzkarte (in Steckplatz 3 oder 15) als Schutz für bis zu fünf Arbeitskarten. Im folgenden Beispiel wird Datenverkehr auf den Karten 1, 2, 4, 5 und 6 verarbeitet.

| D      | D      | D<br>S | D      | D      | D     | T | X |
|--------|--------|--------|--------|--------|-------|---|---|
| 5<br>3 | 5<br>3 | 3<br>N | 5<br>3 | S<br>3 | 3     | c | V |
| w      | w      | P      | w      | 107    | w     |   | Т |
| 0      | 0      | R      | ö      | ä      | Ö     |   |   |
| R      | R      | ö      | R      | R      | R     |   |   |
| к      | к      | T      | ĸ      | ĸ      | 'κ    |   |   |
| 1      | 1      | E      | 1      | i i    | - ã - |   |   |
| N      | N      | С      | N      | N      | N     |   |   |
| G      | G      | Т      | G      | G      | G     |   |   |
| 1      | 2      | 3      | 4      | 5      | 6     | 7 | 8 |

Wenn die Arbeitskarte Nr. 1 ausfällt oder eine Switch-Anfrage initiiert wird, wird der Datenverkehr von der Arbeitskarte Nr. 1 in Steckplatz 3 auf die Schutzkarte umgeschaltet.

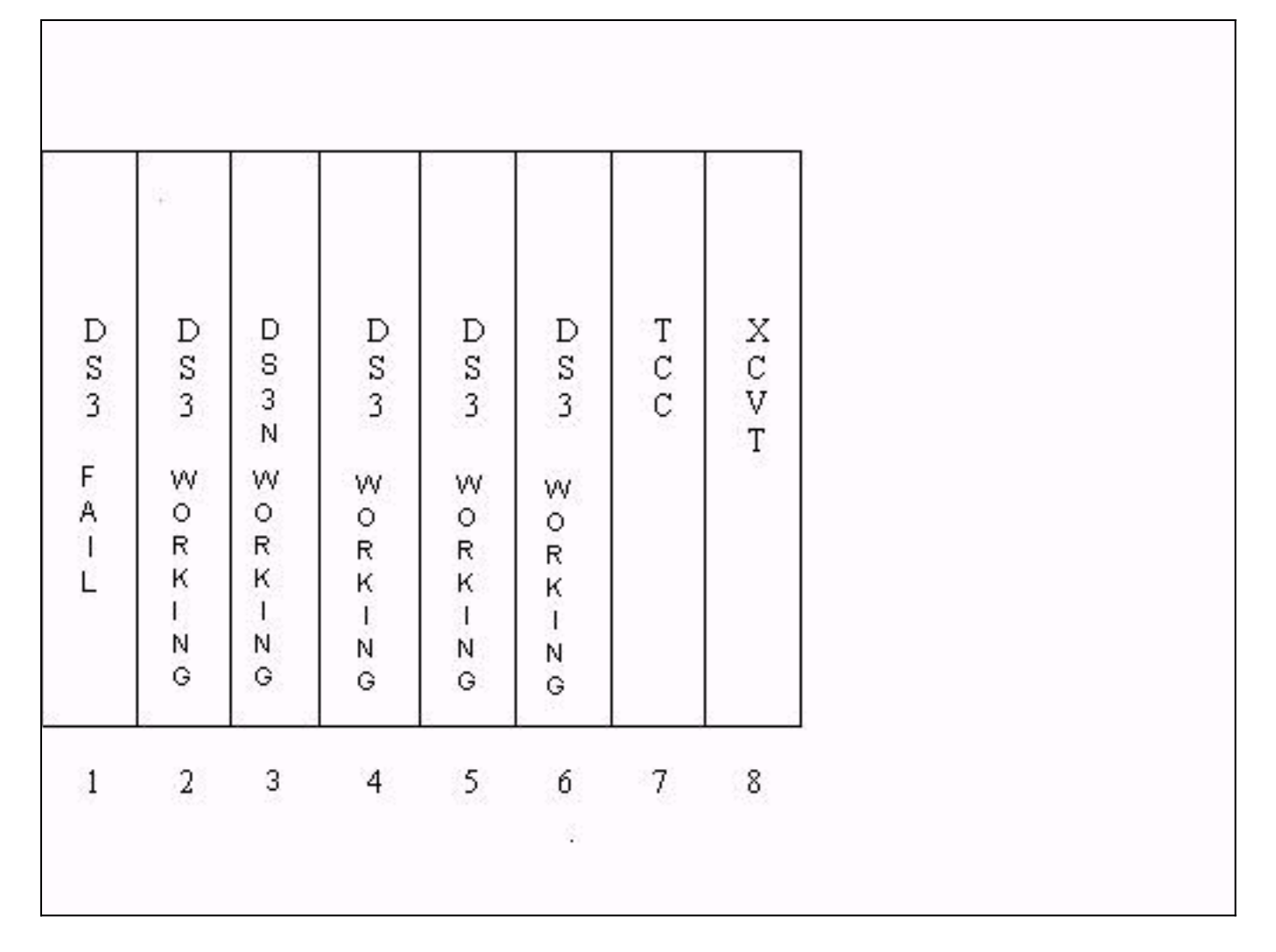

Wenn die Arbeitskarte Nr. 2 ausfällt, während dies geschieht, wird der Datenverkehr auf der Arbeitskarte Nr. 2 unterbrochen. Der Datenverkehr von der Arbeitskarte Nr. 1, der sich nun auf der Sicherungskarte in Steckplatz 3 befindet, ist davon nicht betroffen.

| DS               | DS                        | DS             | Ds           | Ds                    | Ds           | T<br>C | xc     |
|------------------|---------------------------|----------------|--------------|-----------------------|--------------|--------|--------|
| 3<br>A<br>I<br>L | 3<br>FD<br>AR<br>IO<br>LP | 3 N<br>WORKING | 3<br>WORKING | 3<br>VV<br>OR<br>KING | 3<br>Vork−Ng | C      | V<br>T |
| 1                | 2                         | 3              | 4            | 5                     | 6            | 7      | 8      |

Wenn die Arbeitskarte Nr. 1 repariert ist oder die Switch-Anfrage auf dieser Karte entfernt wird, wechselt der Datenverkehr zurück zur Arbeitskarte Nr. 1. Der Datenverkehr von der Arbeitskarte Nr. 2 wird dann auf die Schutzkarte in Steckplatz 3 umgeschaltet, um den Datenverkehr wiederherzustellen.

| DS3 VORKING | DS3<br>FAIL | DS3N WORK-NG | DS3 ¥ork−≥G | DS3 VORK-NG | DS3 ≷ork−≥G | T<br>C<br>C | X<br>C<br>V<br>T |
|-------------|-------------|--------------|-------------|-------------|-------------|-------------|------------------|
| 1           | 2           | 3            | 4           | 5           | 6           | 7           | 8                |

Wenn die Arbeitskarte Nr. 2 fest installiert oder die Switch-Anfrage entfernt wurde, wechselt der Datenverkehr zurück zur Arbeitskarte Nr. 2, und die Schutzkarte in Steckplatz 3 bleibt wieder verfügbar.

| 20          | 6.16          |               | (ja)          | 6 <u>8</u> 8  |             |             | . 7              |
|-------------|---------------|---------------|---------------|---------------|-------------|-------------|------------------|
| D<br>S<br>3 | D<br>S<br>3   | D<br>S<br>N   | D<br>S<br>3   | D<br>S<br>3   | D<br>S<br>3 | T<br>C<br>C | X<br>C<br>V<br>T |
| ¥orκ−ng     | ¥ o r k − n g | P R O T E C T | V O R K − N G | W O R K I N G | ≷סג'דשס     |             | 1                |
| 1           | 2             | 3             | 4             | 5             | 6           | 7           | 8                |

## Zugehörige Informationen

• Technischer Support - Cisco Systems